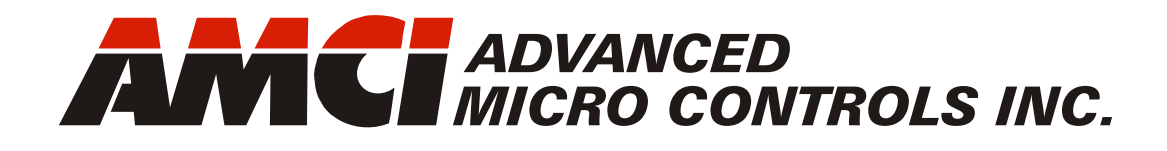

**SMD34E2** 

# Networked Integrated Stepper Indexer/Driver/Motor

with Integral 2-Port Ethernet Switch and Device Level Ring Interface for EtherNet/IP

SMD34E2-450-M12S SMD34E2-450-M12P SMD34E2-850-M12S SMD34E2-850-M12P SMD34E2-450A-M12S SMD34E2-450A-M12P SMD34E2-850A-M12P SMD34E2-850A-M12P SMD34E2-450E-M12P SMD34E2-850E-M12P SMD34E2-850E-M12P

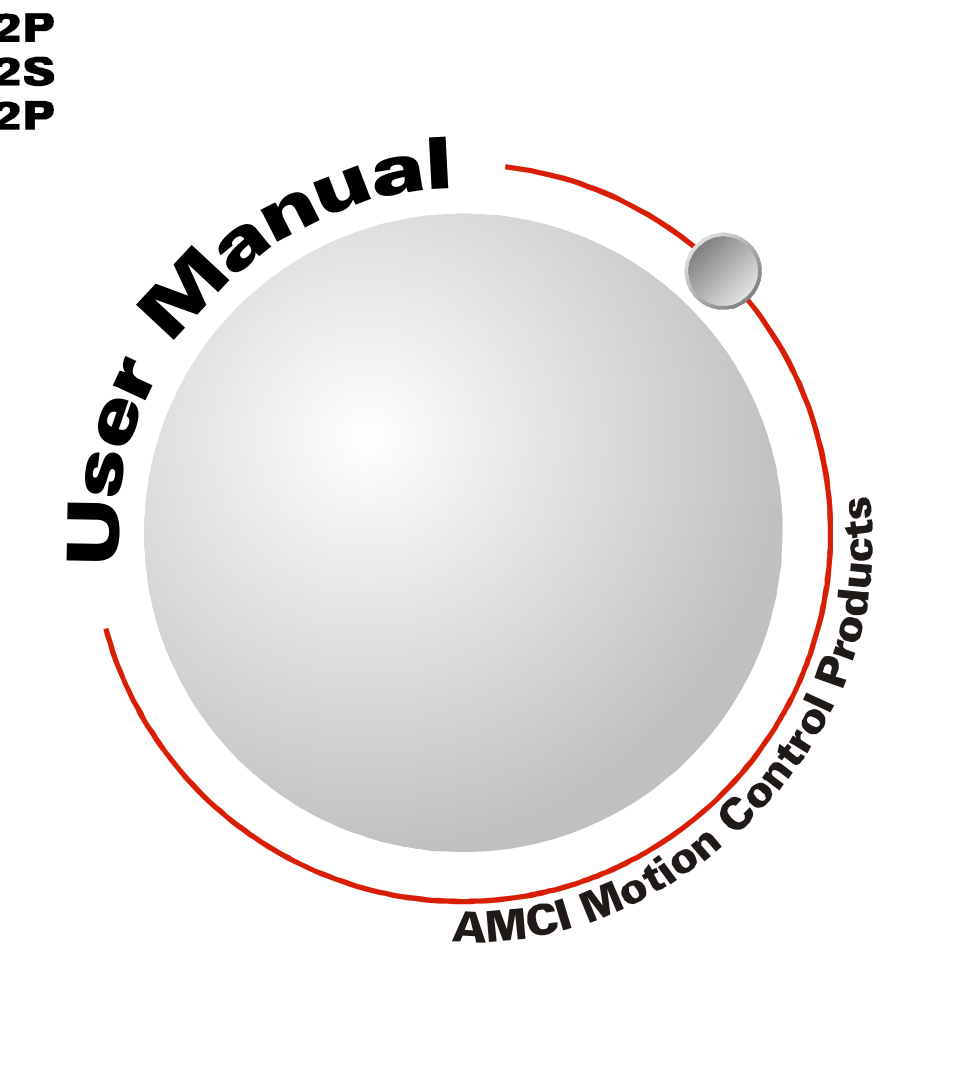

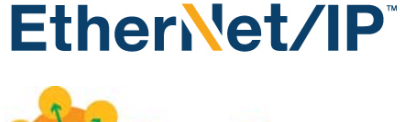

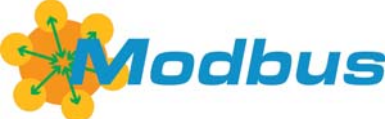

Manual #: 940-0S190

# **GENERAL INFORMATION**

## Important User Information

The products and application data described in this manual are useful in a wide variety of different applications. Therefore, the user and others responsible for applying these products described herein are responsible for determining the acceptability for each application. While efforts have been made to provide accurate information within this manual, AMCI assumes no responsibility for the application or the completeness of the information contained herein.

UNDER NO CIRCUMSTANCES WILL ADVANCED MICRO CONTROLS, INC. BE RESPONSIBLE OR LIABLE FOR ANY DAMAGES OR LOSSES, INCLUDING INDIRECT OR CONSEQUENTIAL DAM-AGES OR LOSSES, ARISING FROM THE USE OF ANY INFORMATION CONTAINED WITHIN THIS MANUAL, OR THE USE OF ANY PRODUCTS OR SERVICES REFERENCED HEREIN.

No patent liability is assumed by AMCI, with respect to use of information, circuits, equipment, or software described in this manual.

The information contained within this manual is subject to change without notice.

This manual is copyright 2017 by Advanced Micro Controls Inc. You may reproduce this manual, in whole or in part, for your personal use, provided that this copyright notice is included. You may distribute copies of this complete manual in electronic format provided that they are unaltered from the version posted by Advanced Micro Controls Inc. on our official website: *www.amci.com*. You may incorporate portions of this documents in other literature for your own personal use provided that you include the notice "Portions of this document copyright 2017 by Advanced Micro Controls Inc." You may not alter the contents of this document or charge a fee for reproducing or distributing it.

## Standard Warranty

ADVANCED MICRO CONTROLS, INC. warrants that all equipment manufactured by it will be free from defects, under normal use, in materials and workmanship for a period of [18] months. Within this warranty period, AMCI shall, at its option, repair or replace, free of charge, any equipment covered by this warranty which is returned, shipping charges prepaid, within eighteen months from date of invoice, and which upon examination proves to be defective in material or workmanship and not caused by accident, misuse, neglect, alteration, improper installation or improper testing.

The provisions of the "STANDARD WARRANTY" are the sole obligations of AMCI and excludes all other warranties expressed or implied. In no event shall AMCI be liable for incidental or consequential damages or for delay in performance of this warranty.

## **Returns Policy**

All equipment being returned to AMCI for repair or replacement, regardless of warranty status, must have a Return Merchandise Authorization number issued by AMCI. Call (860) 585-1254 with the model number and serial number (if applicable) along with a description of the problem during regular business hours, Monday through Friday, 8AM - 5PM Eastern. An "RMA" number will be issued. Equipment must be shipped to AMCI with transportation charges prepaid. Title and risk of loss or damage remains with the customer until shipment is received by AMCI.

## 24 Hour Technical Support Number

24 Hour technical support is available on this product. If you have internet access, start at www.amci.com. Product documentation and FAQ's are available on the site that answer most common questions.

If you require additional technical support, call (860) 583-1254. Your call will be answered by the factory during regular business hours, Monday through Friday, 8AM - 5PM Eastern. During non-business hours an automated system will ask you to enter the telephone number you can be reached at. Please remember to include your area code. The system will page an engineer on call. Please have your product model number and a description of the problem ready before you call.

## We Want Your Feedback

Manuals at AMCI are constantly evolving entities. Your questions and comments on this manual are both welcomed and necessary if this manual is to be improved. Please direct all comments to: Technical Documentation, AMCI, 20 Gear Drive, Terryville CT 06786, or fax us at (860) 584-1973. You can also e-mail your questions and comments to *techsupport@amci.com* 

# **TABLE OF CONTENTS**

## **General Information**

| Important User Information       | 2 |
|----------------------------------|---|
| Standard Warranty                | 2 |
| Returns Policy                   | 2 |
| 24 Hour Technical Support Number | 2 |
| We Want Your Feedback            | 2 |

## About this Manual

| 7 |
|---|
| 7 |
| 7 |
| 8 |
| 8 |
| 8 |
|   |
| 9 |
|   |

## Reference: SMD34E2 Specifications

| The SMD34E2 Family                | 11 |
|-----------------------------------|----|
| Part Numbering System 12          |    |
| General Functionality 12          |    |
| Encoder Functionality 13          |    |
| Specifications                    | 14 |
| Indexer Functionality             | 15 |
| Driver Functionality              | 16 |
| Idle Current Reduction 16         |    |
| Optional Encoder                  | 16 |
| Incremental Encoder 16            |    |
| Absolute Multi-turn Encoder 17    |    |
| Additional Notes on Stall         |    |
| Detection 17                      |    |
| Available Discrete Inputs         | 17 |
| Home Input 17                     |    |
| CW Limit Switch or                |    |
| CCW Limit Switch 17               |    |
| Start Indexer Move Input 18       |    |
| Emergency Stop Input              |    |
| Stop Jog or                       |    |
| Registration Move Input 18        |    |
| Capture Encoder Position Input 18 |    |
| General Purpose Input             |    |
| Status LED's                      | 19 |
| Module Status LED 19              |    |
| Network Status (NS) LED 19        |    |
|                                   |    |

# Reference: SMD34E2 Specifications (continued)

|    | 20                                                                           |
|----|------------------------------------------------------------------------------|
| 20 |                                                                              |
| 20 |                                                                              |
| 21 |                                                                              |
|    | 22                                                                           |
|    | 23                                                                           |
| 23 |                                                                              |
|    | 24                                                                           |
| 24 |                                                                              |
| 24 |                                                                              |
| 24 |                                                                              |
| 24 |                                                                              |
| 24 |                                                                              |
| 24 |                                                                              |
|    | 20<br>20<br>21<br><br>23<br><br>24<br>24<br>24<br>24<br>24<br>24<br>24<br>24 |

## **Reference: Motion Control**

| Definitions                                                                                                    |                      | 25             |
|----------------------------------------------------------------------------------------------------|----------------------|----------------|
| Units of Measure                                                                                                    | 25                   |                |
| Motor Position                                                                                                    | 25                   |                |
| Home Position                                                                                                    | 25                   |                |
| Count Direction                                                                                                    | 25                   |                |
| Starting Speed                                                                                                    | 25                   |                |
| Target Position                                                                                                    | 26                   |                |
| Relative Coordinates                                                                                                    |                      |                |
| Absolute Coordinates 26                                                                                                    |                      |                |
| Definition of Acceleration Types                                                                                                    |                      | 26             |
| Linear Acceleration                                                                                                    | 26                   |                |
| Triangular S-Curve                                                                                                    |                      |                |
| Acceleration                                                                                                    | 27                   |                |
| Trapezoidal S-Curve                                                                                                    |                      |                |
| Acceleration                                                                                                    | 27                   |                |
|                                                                                                    |                      |                |
| A Simple Move                                                                                                    |                      | 28             |
| A Simple Move<br>Controlled and Immediate Stops                                                                                                    | ·····                | 28<br>29       |
| A Simple Move<br>Controlled and Immediate Stops<br>Host Control                                                                                           | <br>29               | 28<br>29       |
| A Simple Move<br>Controlled and Immediate Stops<br>Host Control<br>Hardware Control                                                                       | 29<br>29<br>29       | 28<br>29       |
| A Simple Move<br>Controlled and Immediate Stops<br>Host Control<br>Hardware Control<br>Basic Move Types                                                   | 29<br>29<br>29       | 28<br>29<br>30 |
| A Simple Move<br>Controlled and Immediate Stops<br>Host Control<br>Hardware Control<br>Basic Move Types<br>Relative Move                                  | 29<br>29<br>29<br>30 | 28<br>29<br>30 |
| A Simple Move<br>Controlled and Immediate Stops<br>Host Control<br>Hardware Control<br>Basic Move Types<br>Relative Move<br>Controlled Stop               | 29<br>29<br>30       | 28<br>29<br>30 |
| A Simple Move<br>Controlled and Immediate Stops<br>Host Control<br>Hardware Control<br>Basic Move Types<br>Relative Move<br>Controlled Stop<br>Conditions | 29<br>29<br>30       | 28<br>29<br>30 |
| A Simple Move<br>Controlled and Immediate Stops<br>Host Control<br>Hardware Control<br>Basic Move Types<br>Relative Move<br>Controlled Stop<br>Conditions | 29<br>29<br>30       | 28<br>29<br>30 |
| A Simple Move<br>Controlled and Immediate Stops<br>Host Control<br>Basic Move Types<br>Relative Move<br>Controlled Stop<br>Conditions                     | 29<br>29<br>30       | 28<br>29<br>30 |
| A Simple Move<br>Controlled and Immediate Stops<br>Host Control<br>Hardware Control<br>Basic Move Types<br>Relative Move<br>Controlled Stop<br>Conditions | 29<br>29<br>30<br>31 | 28<br>29<br>30 |
| A Simple Move<br>Controlled and Immediate Stops<br>Host Control<br>Hardware Control<br>Basic Move Types<br>Relative Move<br>Controlled Stop<br>Conditions | 29<br>29<br>30<br>31 | 28<br>29<br>30 |
| A Simple Move<br>Controlled and Immediate Stops<br>Host Control<br>Basic Move Types<br>Relative Move<br>Controlled Stop<br>Conditions                     | 29<br>29<br>30<br>31 | 28<br>29<br>30 |
| A Simple Move<br>Controlled and Immediate Stops<br>Host Control<br>Hardware Control<br>Basic Move Types<br>Relative Move<br>Controlled Stop<br>Conditions | 29<br>29<br>30<br>31 | 28<br>29<br>30 |

## Reference: Motion Control (continued)

| CW/CCW Jog Move                  |    |
|----------------------------------|----|
| Controlled Stop                  |    |
| Conditions                       |    |
| Immediate Stop                   |    |
| Conditions                       |    |
| CW/CCW Registration Move 33      |    |
| Controlled Stop                  |    |
| Conditions 34                    |    |
| Immediate Stop                   |    |
| Conditions 34                    |    |
| Assembled Moves                  | 34 |
| Blend Move 35                    |    |
| Controlled Stop                  |    |
| Conditions                       |    |
| Immediate Stop                   |    |
| Conditions 36                    |    |
| Dwell Move 36                    |    |
| Assembled Move Programming       | 38 |
| Control Bits – Output Data       |    |
| Control Bits – Input Data 38     |    |
| Programming Routine 38           |    |
| Saving an Assembled              |    |
| Move in Flash 38                 |    |
| Indexed Moves                    | 39 |
| Synchrostep (Virtual Axis) Moves | 40 |
| Controlling Moves In Progress    | 41 |
| Jog Moves 41                     |    |
| Registration Moves 41            |    |
| Absolute and Relative Moves 41   |    |
| Assembled Moves 41               |    |
| Synchrostep Moves 41             |    |

## Reference: Homing an SMD34E2

| Definition of Home Position 43                                                                | 3 |
|-----------------------------------------------------------------------------------------------|---|
| Position Preset 43                                                                            | 3 |
| CW/CCW Find Home Commands 43                                                                  | 3 |
| Homing Inputs 44                                                                              | 1 |
| Physical Inputs 44                                                                            |   |
| Network Data Input 44                                                                         |   |
| Homing Configurations 44                                                                      | 1 |
| Homing Profiles 45                                                                            | 5 |
|                                                                                               |   |
| Home Input Only Profile 45                                                                    |   |
| Home Input Only Profile 45<br>Profile with                                                    |   |
| Home Input Only Profile 45<br>Profile with<br>Backplane_Proximity_Bit                         |   |
| Home Input Only Profile45Profile withBackplane_Proximity_Bit46Profile with Overtravel Limit47 |   |

## Reference: Homing an SMD34E2 (Continued)

| Controlling Find Home        |    |    |
|------------------------------|----|----|
| Commands In Progress         |    | 48 |
| Controlled Stop Conditions 4 | 18 |    |
| Immediate Stop Conditions 4  | 18 |    |

## Reference: Configuration Mode Data Format

| Modes of Operation          |    | 49 |
|-----------------------------|----|----|
| Configuration Mode          | 49 |    |
| Command Mode                | 49 |    |
| Power Up Behavior           |    | 49 |
| Data Format                 |    | 49 |
| Multi-Word Data Format      | 50 |    |
| Command Mode Data Formats   |    | 50 |
| Output Data Format          |    | 51 |
| Configuration Word 0 Format | 52 |    |
| Configuration Word 1 Format | 53 |    |
| Notes on Other              |    |    |
| Configuration Words         | 54 |    |
| Input Data Format           |    | 55 |
| Configuration Word 0 Format | 55 |    |
| Starting Speed Format       | 55 |    |
| Invalid Configurations      |    | 55 |

## Reference: Command Mode Data Format

| Data Format                  |    | 57 |
|------------------------------|----|----|
| Command Bits Must Transition |    | 58 |
| Output Data Format           |    | 58 |
| Command Word 0               |    | 59 |
| Command Word 1               |    | 61 |
| Command Blocks               |    | 62 |
| Absolute Move                | 62 |    |
| Relative Move                | 63 |    |
| Hold Move                    | 63 |    |
| Resume Move                  | 64 |    |
| Immediate Stop               | 64 |    |
| Find Home CW                 | 65 |    |
| Find Home CCW                | 65 |    |
| Jog CW                       | 66 |    |
| Registration Move CW         | 66 |    |
| Virtual Axis Follower Move   | 67 |    |
| Jog CCW                      | 67 |    |
| Registration Move CCW        | 68 |    |
| Preset Position              | 68 |    |
| Reset Errors                 | 69 |    |
| Run Assembled Move           | 70 |    |

## Reference: Command Mode Data Format (continued)

| Preset Encoder Position 70           |          |
|--------------------------------------|----------|
| Programming Blocks                   | 71       |
| First Block 71                       |          |
| Segment Block 71                     |          |
| Input Data Format                    | 72       |
| Format of Position Data Values 72    |          |
| Status Word 0 Format 72              |          |
| Status Word 1 Format 74              |          |
| Notes on Clearing a Driver Fault     | 75       |
| Task: Installing the SMD34E2         | )        |
| Location                             | . 77     |
| IP64 Rated Units77                   |          |
| IP65/67 Rated Units 77               |          |
| Safe Handling Guidelines             | . 77     |
| Prevent Electrostatic Damage 77      |          |
| Prevent Debris From                  |          |
| Entering the Unit77                  |          |
| <b>Remove Power Before Servicing</b> |          |
| in a Hazardous Environment 77        |          |
| Operating Temperature                |          |
| Guidelines                           | . 78     |
| Mounting                             | . 78     |
| SMD34E2 Outline Drawing 79           |          |
| SMD34E2-M12 Mounting 79              |          |
| Connecting the Load 79               |          |
| Power Connector                      | . 80     |
| Compatible Connectors                |          |
| and Cordsets 80                      |          |
| Network Connectors                   | . 81     |
| Compatible Connectors                |          |
| and Cordsets 81                      |          |
| TIA/EIA-568 Color Codes 81           |          |
| Digital Input Connector              | . 82     |
| Compatible Connectors                |          |
| and Cordsets 82                      |          |
| Power Wiring                         | . 83     |
| Input Wiring                         | . 84     |
| Inputs 1 and 2                       |          |
| Input 3 85                           | <u> </u> |
| Ethernet Connections                 | . 85     |
| Non-DLR Applications                 |          |

## Task: Set the IP Address

| Determine the Best Method for  |    |
|--------------------------------|----|
| Setting the IP Address         | 87 |
| Use Factory Default Settings   | 87 |
| Use a DHCP Server              | 88 |
| Document the MAC ID            |    |
| of the SMD34E288               |    |
| Configure your DHCP Server 88  |    |
| Enable DHCP on the             |    |
| SMD34E2                        |    |
| Remove Power from the          |    |
| SMD34E2                        |    |
| Set the IP Address             |    |
| Apply Power to the             |    |
| SMD34E2                        |    |
| Wait for the DHCP Lease        |    |
| Note the IP Address            |    |
| Disabling the DHCP Protocol 92 |    |
| Use the AMCI Net Configurator  |    |
| Utility                        | 92 |
| Verify that Your Host          |    |
| Controller is Disconnected 92  |    |
| Apply or Cycle Power           |    |
| to the SMD34E2                 |    |
| Start the AMCI Net             |    |
| Configurator Utility           |    |
| Press the [SCAN] button and    |    |
| Connect to the SMD34E2 93      |    |
| Click on the "Allow IP"        |    |
| Checkbox                       |    |
| Set the IP Address, Subnet     |    |
| Mask, and Default Gateway 94   |    |
| Set the Communications         |    |
| Protocol                       |    |
| Write the New IP Address to    |    |
| the SMD34E294                  |    |
| Kemove Power from the          |    |
| SMD34E294                      |    |
| EtherNet/IP Task:              |    |
| Implicit Communications        |    |
| with an EDS                    |    |
|                                |    |

| Problems On Some Systems | 95 |
|--------------------------|----|
| Obtain the EDS file      | 95 |

## EtherNet/IP Task: Implicit Communications with an EDS (continued)

| 1 /                               |    |
|-----------------------------------|----|
| Install the EDS file              | 5  |
| Start the EDS Hardware            |    |
| Installation Tool                 |    |
| Install the EDS File              |    |
| Host System Configuration9        | 8  |
| Add the SMD34E2 to Your Project 9 | 8  |
| Configure the SMD34E2 Driver 9    | 9  |
| General Tab 99                    |    |
| Connection Tab 99                 |    |
| Configuration Tab                 |    |
| Buffering the I/O Data 1          | 00 |

## EtherNet/IP Task: Implicit Communications without an EDS

| Host System Configuration | 103 |
|---------------------------|-----|
| Add the SMD34E2           | 103 |
| Configure the SMD34E2     | 105 |
| Buffer I/O Data           | 106 |

## EtherNet/IP Task:

| EtherNet | /IP Ex | plicit l | Messaging |
|----------|--------|----------|-----------|
|          | /      |          |           |

|                                 | _     |
|---------------------------------|-------|
| Required Message Instructions   | . 107 |
| Create Four New Data Files      | . 107 |
| Add the Message Instructions to |       |
| your Ladder Logic               | . 108 |
| Troubleshooting                 | . 111 |
|                                 |       |

## EtherNet/IP Task:

## Modbus TCP Configuration

| Enable Modbus TCP Protocol 113  |
|---------------------------------|
| Modbus Addressing 113           |
| Modbus Table Mapping 113        |
| Host Addressing 113             |
| AMCI Modbus TCP Memory          |
| Layout 114                      |
| Supported Modbus Functions 115  |
| Supported Modbus Exceptions 115 |
| Sample Modbus Configuration 116 |
| Initial Configuration 116       |
| Configuring the Ethernet        |
| Scanner 117                     |
| Adding the SMD34E2 117          |
| Download the Project to PLC 121 |
| View the Network Data 121       |
|                                 |

## Reference: Install the AMCI Net Configurator Utility

| Download the AMCI Net             |     |
|-----------------------------------|-----|
| Configurator Utility              | 123 |
| Install the AMCI Net              |     |
| Configurator Utility              | 123 |
| Configure Your Network Interfaces | 125 |
| Firewall Settings                 | 125 |
| Disable All Unused Network        |     |
| Interfaces                        | 125 |
| Configure Your Network Interface  | 125 |
| Test Your Network Interface       | 126 |

## Reference: Calculating Move Profiles

| Constant Acceleration Equations |    | 127 |
|---------------------------------|----|-----|
| Variable Definitions 1          | 27 |     |
| Total Time Equations 1          | 29 |     |
| S-Curve Acceleration Equations  |    | 130 |
| Triangular S-Curve              |    |     |
| Acceleration 1                  | 30 |     |
| Trapezoidal S-Curve             |    |     |
| Acceleration 1                  | 32 |     |
| Determining Waveforms           |    |     |
| by Values 1                     | 34 |     |
|                                 |    |     |

# **ABOUT THIS MANUAL**

Read this chapter to learn how to navigate through this manual and familiarize yourself with the conventions used in it. The last section of this chapter high-lights the manual's remaining chapters and their target audience.

#### Audience

This manual explains the installation and operation of AMCI's SMD34E2 Integrated Stepper Indexer/Driver/ Motors. It is written for the engineer responsible for incorporating these products into a design as well as the engineer or technician responsible for their actual installation.

These devices support the EtherNet/IP and Modbus TCP protocols. Each unit contains a two port Ethernet switch, which simplifies network wiring. When the EtherNet/IP protocol is used, the unit can act as a node in a Device Level Ring (DLR).

## **Applicable Units**

| Model Number      | Description                                                                                                    |  |
|-------------------|----------------------------------------------------------------------------------------------------|--|
| SMD34E2-450-M12S  | Size 34 motor, 450 oz-in holding torque with a shaft seal, sealed M12 connectors, and IP64 rating.                       |  |
| SMD34E2-850-M12S  | Size 34 motor, 850 oz-in holding torque with a shaft seal, sealed M12 connectors, and IP64 rating.                       |  |
| SMD34E2-450A-M12S | Same as SMD34E2-450-M12S with an integrated absolute multi-turn encoder.                                                 |  |
| SMD34E2-850A-M12S | Same as SMD34E2-850-M12S with an integrated absolute multi-turn encoder.                                                 |  |
| SMD34E2-450E-M12S | Same as SMD34E2-450-M12S with an integrated incremental encoder.                                                         |  |
| SMD34E2-850E-M12S | Same as SMD34E2-850-M12S with an integrated incremental encoder.                                                         |  |
| SMD34E2-450-M12P  | Size 34 motor, 450 oz-in holding torque with a shaft seal, conformal coating, sealed M12 connectors, and IP65/67 rating. |  |
| SMD34E2-850-M12P  | Size 34 motor, 850 oz-in holding torque with a shaft seal, conformal coating, sealed M12 connectors, and IP65/67 rating. |  |
| SMD34E2-450A-M12P | Same as SMD34E2-450-M12P with an integrated absolute multi-turn encoder.                                                 |  |
| SMD34E2-850A-M12P | Same as SMD34E2-850-M12P with an integrated absolute multi-turn encoder.                                                 |  |
| SMD34E2-450E-M12P | Same as SMD34E2-450-M12P with an integrated incremental encoder.                                                         |  |
| SMD34E2-850E-M12P | Same as SMD34E2-850-M12P with an integrated incremental encoder.                                                         |  |

This manual applies to all of the units in the SMD34E2 family.

Part Number Description

## Navigating this Manual

This manual is designed to be used in both printed and on-line forms. Its on-line form is a PDF document, which requires Adobe Acrobat Reader version 7.0+ to open it. You are allowed to select and copy sections for use in other documents and add notes and annotations. If you decide to print out this manual, all sections contain an even number of pages which allows you to easily print out a single chapter on a duplex (two-sided) printer.

\_7\_

## **Manual Conventions**

Three icons are used to highlight important information in the manual:

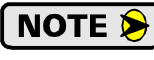

**NOTES** highlight important concepts, decisions you must make, or the implications of those decisions.

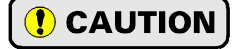

**CAUTIONS** tell you when equipment may be damaged if the procedure is not followed properly.

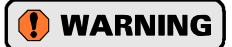

**WARNINGS** tell you when people may be hurt or equipment may be damaged if the procedure is not followed properly.

The following table shows the text formatting conventions:

| Format          | Description                                                                                                    |
|-----------------|----------------------------------------------------------------------------------------------------|
| Normal Font     | Font used throughout this manual.                                                                                                    |
| Emphasis Font   | Font used for parameter names and the first time a new term is introduced.                                                                                                    |
| Cross Reference | When viewing the PDF version of the manual, clicking on a blue cross reference jumps you to referenced section of the manual.                                                                 |
| HTML Reference  | When viewing the PDF version of the manual, clicking on a red cross reference<br>opens your default web browser to the referenced section of the AMCI website<br>if you have Internet access. |

Manual Conventions

## Trademarks and Other Legal Stuff

The AMCI logo is a trademark of Advanced Micro Controls Inc. "CIP" is a trademark of Open DeviceNet Vendor Association, Inc. "EtherNet/IP" is a trademark of ControlNet International, Ltd. under license by Open DeviceNet Vendor Association, Inc. "Adobe" and "Acrobat" are registered trademarks of Adobe Systems Incorporated.

All other trademarks contained herein are the property of their respective holders.

## **Revision Record**

This manual, 940-0S190 is the first release of this manual. It was first released on Feburary 13<sup>th</sup>, 2017.

## **Revision History**

940-0S190: Feburary 13<sup>th</sup>, 2017 - Initial Release

## Manual Layout

You will most likely read this manual for one of two reasons:

- ➤ If you are curious about the Integrated Stepper Indexer/Driver/Motor products from AMCI, this manual contains the information you need to determine if these products are the right products for your application. The first chapter, *SMD34E2 Specifications* contains all of the information you will need to fully specify the right product for your application.
- ➤ If you need to install and use an Integrated Stepper Indexer/Driver/Motor product from AMCI, then the rest of the manual is written for you. To simplify installation and configuration, the rest of the manual is broken down into *references* and *tasks*. Using an Integrated Stepper Indexer/Driver/Motor product requires you to complete multiple tasks, and the manual is broken down into sections that explain how to complete each one.

| Section Title                                          | Section Description                                                                                                    |  |
|--------------------------------------------------------|----------------------------------------------------------------------------------------------------|--|
| SMD34E2 Specifications                                 | Complete specifications for the SMD342 products.                                                                                                    |  |
| Motion Control                                         | Reference information on how the SMD34E2 can be used to con-<br>trol motion in your application.                                                                                              |  |
| Homing an SMD34E2                                      | Reference information on how to set the home position of the SMD34E2.                                                                                                    |  |
| Configuration Mode Data<br>Format                      | Reference information on the format of the network data to and from the SMD34E2 that is used to configure it.                                                                                 |  |
| Command Mode Data<br>Format                            | Reference information on the format of the network data to and from the SMD34E2 that is used to command it.                                                                                   |  |
| Installing the SMD34E2                                 | Task instructions covering how to install an SMD34E2 on a machine. Includes information on mounting, grounding, and wiring specific to the units.                                             |  |
| Set the IP Address                                     | Task instructions that covers the options for setting the IP address on an SMD34E2.                                                                                                    |  |
| Implicit Communications<br>with an EDS                 | Task instructions that cover how to add an SMD34E2 to an EtherNet/IP host that supports the use of EDS files.                                                                                 |  |
| Implicit Communications<br>Without an EDS              | Task instructions for adding an SMD34E2 to a project as a generic device. This configuration is for EtherNet/IP hosts that do not support EDS files while supporting implicit communications. |  |
| EtherNet/IP Explicit<br>Messaging                      | Task instructions for adding message instructions to you host con-<br>troller program that write data to the SMD34E2 through message<br>instructions.                                         |  |
| Modbus TCP<br>Configuration                            | Task instructions for communicating with an SMD34E2 using the Modbus TCP protocol.                                                                                                    |  |
| Optional: Install the AMCI<br>Net Configurator Utility | Instructions for the optional task of installing the AMCI NET Configurator utility software.                                                                                                  |  |
| Optional: Configure Your<br>Network Interfaces         | Instructions for the optional task of configuring network interfaces<br>on your computer or laptop.                                                                                           |  |
| Calculating Move Profiles                              | Reference information on calculating detailed move profiles.                                                                                                    |  |

Manual Sections

Notes

# **REFERENCE 1**

# SMD34E2 SPECIFICATIONS

This manual is designed to get you up and running quickly with an SMD34E2 product from AMCI. As such, it assumes you have some basic knowledge of stepper systems, such as the resolution you want run your motor at, and the reasons why you'd want to use Idle Current Reduction and the reasons why you wouldn't. If these terms or ideas are new to you, we're here to help. AMCI has a great deal of information on our website and we are adding more all the time. If you can't find what you're looking for at http://www.amci.com, send us an e-mail or call us. We're here to support you with all of our knowledge and experience.

## The SMD34E2 Family

The SMD34E2 units are part of a growing product line from AMCI with a simple concept: a stepper indexer, driver, and motor that can be attached to any popular industrial network. Each SMD34E2 attaches to your Ethernet network and communicates using either the EtherNet/IP or Modbus TCP protocols.

Each unit has two Ethernet ports which are internally connected through an onboard, two port, 10/100 Mbps ethernet switch. These ports allow you to wire your network in a "daisy-chain" fashion, which may lower network wiring costs and complexities.

The two ports also allow the SMD34E2 products to function as members of a Device Level Ring (DLR) network. DLR is a ODVA supported addition to the EtherNet/IP protocol that adds redundancy to the Ethernet connection.

These Device Level Ring units act as Beacon-Based Ring Nodes in a DLR environment. All SMD34E2 units can process beacon packets at the default rate of every 400 microseconds. Beacon-based nodes can respond faster to network changes than nodes that only process Announce packets.

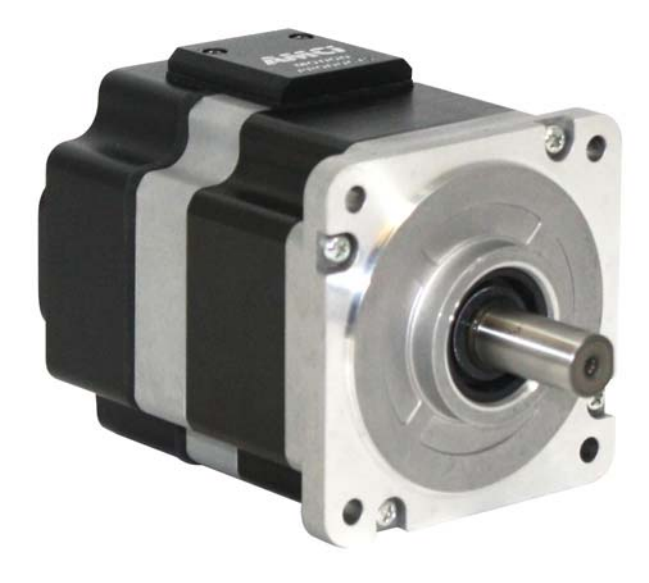

Figure R1.1 IP64 Rated SMD34E2

SMD34E2 units can also be used in EtherNet/IP networks that do not support the additional DLR protocols as well as Ethernet networks that use the Modbus TCP protocol. In these environments, the unit acts as a device with a built-in two port network switch that can be used to simplify network wiring.

Each unit can be ordered with an optional incremental or absolute multi-turn encoder. This encoder gives you the additional functionality of position verification and stall detection. The absolute multi-turn encoder allows you to track machine position with power removed, eliminating the need to home the machine after cycling power.

All SMD34E2 products have a shaft seal and sealed M12 connectors for their Ethernet, I/O, and power connections. These units carry an IP64 environmental rating. Units can also be ordered with a conformal coating. These units carry an IP65/67 rating. These units are protected against low pressure washdown and can be submerged.

## The SMD34E2 Family (continued)

#### Part Numbering System

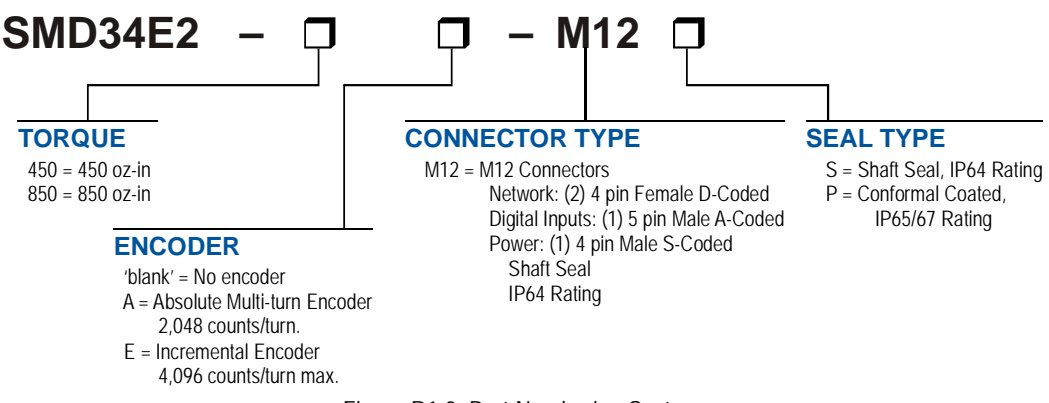

Figure R1.2 Part Numbering System

## **General Functionality**

Each member of the SMD34E2 family has three integrated parts:

- An indexer that accepts commands over an Ethernet connection using the EtherNet/IP or Modbus TCP protocol
- ➤ A 5.4 Arms micro-stepping driver that accepts 24 to 80 Vdc as its input power source
- ► A high torque size 34 stepper motor (450 or 850 oz-in holding torque).

An incremental or absolute multi-turn encoder is also available for applications that require position feedback or verification.

The availability of the Ethernet/IP and Modbus TCP protocols makes the SMD34E2 units easy to integrate into a wide variety of control systems. This combination of host and driver gives you several advantages:

- Sophisticated I/O processing can be performed in the host (PLC or other controller) before sending commands to the SMD34E2 unit
- All motion logic is programmed in the host, eliminating the need to learn a separate motion control language
- > The integral two port Ethernet switch simplifies network cabling
- > The DLR interface eliminates single point failures in EtherNet/IP environments
- > The elimination of the separate indexer and driver lowers total system cost.

An SMD34E2 is powered by a nominal 24 to 80 Vdc power source, and can accept surge voltages of up to 88 Vdc without damage. The output motor current is fully programmable from 0.1 Arms to 5.4 Arms which makes the SMD34E2 suitable to a wide range of applications. In addition to the Motor Current setting, the Motor Steps per Turn, Idle Current Reduction, and Anti-Resonance Circuit features are also fully programmable. If you have used other stepper indexer products from AMCI, you will find programming an SMD34E2 to be very similar to these products.

The SMD34E2 contains a true RMS motor current control driver. This means that you will always receive the motor's rated torque regardless of the *Motor Steps/Turn* setting. (Drivers that control the peak current to the motor experience a 30% decrease in motor torque when microstepping a motor.) The combination of an ultra-low inductance motor and a high-power, true RMS driver gives unprecedented torque vs. speed performance for any DC application.

## The SMD34E2 Family (continued)

## **General Functionality (continued)**

The SMD34E2 units have three DC inputs that are used by the indexer. Configuration data from the host sets the function of these inputs. Each input can be individually configured as a:

- ► CW or CCW Limit Switch
- ► Home Limit Switch
- > Capture Position Input (Will capture encoder position on units with the internal encoder.)
- Stop Manual or Registration Move Input
- Start Indexer Move
- Emergency Stop Input
- General Purpose Input

## **Encoder Functionality**

All SMD34E2 units can be ordered with an internal incremental or absolute multi-turn encoder. Incremental encoders can be programmed to 1,024, 2,048, or 4,069 counts per turn. Absolute encoders have a fixed resolution of 2,048 counts per turn and encoder a total of  $2^{21}$  turns. (Thirty-two bits total.) Using an encoder gives you the ability to:

- > Verify position during or after a move
- > Detect motor stall conditions
- > Maintain machine position when power is removed if using an absolute encoder.
- Close the position/velocity loop with the encoder position instead of the motor position when following a virtual axis.

The motor position can be preset to the encoder position with a single command. SMD34E2 units with absolute encoders allow you to preset the encoder position and save the resulting offset in Flash memory.

## **Specifications**

#### Network Interface

10/100baseT. Two switched ports. Supports EtherNet/IP and Modbus TCP. EtherNet/IP-DLR extensions also supported.

#### Driver Type

Two bipolar MOSFET H-bridges with 20KHz PWM current control.

#### **Physical Dimensions**

See page 79

#### Weight

SMD34E2-450 (All versions) 4.50 lbs. (2.05 kg.) SMD34E2-850 (All versions) 7.10 lbs. (3.23 kg.) All weights are without mating connectors

## Maximum Shaft Loads

Radial: 45 lbs (200N) at end of shaft Axial: 13.5 lbs (60N)

#### Maximum Operating Temperature

203°F /95°C (Note that this is the operating temperature of the motor, not maximum ambient temperature. An Over Temperature fault occurs at this point and current is removed from the motor.)

#### **Over Temperature Fault**

Over temperature faults are reported in the Network Input Data. Power must be cycled to the unit to clear the fault.

#### Inputs

Electrical Characteristics:

Single ended sinking.

Accept 3.5 to 27Vdc without the need for an external current limiting resistor.

## Motor Current

Programmable from 0.1 to 5.4 Arms in 0.1 Amp steps.

#### DCPower<sub>AUX</sub> Current

70 mA @ 24Vdc, 40mA @48Vdc

#### Motor Counts per Turn

Programmable to any value from 200 to 32,767 steps per revolution.

#### Internal Encoder (Optional)

Incremental encoder option supplies 1,024, 2,048, or 4,096 counts per turn.

Absolute encoder option supplies 2,048 counts per turn, 32 bit max. counts.

#### **Idle Current Reduction**

Programmable from 0% to 100% programmed motor current in 1% increments. Motor current is reduced to selected level if there is no motion for 1.5 seconds. Current is restored to full value when motion is started.

#### **Environmental Specifications**

Input Power ...... 24 to 80 Vdc, surge to 88 Vdc without damage to unit.

Ambient Operating Temperature

..... -40° to 122°F (-40° to 50°C)

Storage Temperature

..... -40° to 185°F (-40° to 85°C)

Humidity ...... 0 to 95%, non-condensing

IP Rating ..... IP64

IP65/67 if conformal coated

#### Status LED's

See *Status LED's* section starting on page 19.

#### **Connectors and Cables**

All mating connectors are available separately under the following AMCI part numbers.

| Connector | AMCI Part # | Wire        | Strip Length | Connection Type |
|-----------|-------------|-------------|--------------|-----------------|
| Ethernet  | MS-28       | 18 AWG max. | 0.197 inches | Screw Terminals |
| I/O       | MS-31       | 18 AWG max. | 0.197 inches | Screw Terminals |
| Power     | MS-41       | 16 AWG max. | 0.197 inches | Screw Terminals |

| Cable       | AMCI Part # | Length  |
|-------------|-------------|---------|
| Ethernet    | CNER-5M     | 5 meter |
| Digital I/O | CNPL-2M     | 2 meter |
| Power       | CNGL-5M     | 5 meter |

## Indexer Functionality

The table below lists the functionality offered by the indexer built into the AMCI SMD34E2 units.

| Feature                       | Description                                                                                                    |
|-------------------------------|----------------------------------------------------------------------------------------------------|
| Multiple Network<br>Protocols | The SMD34E2 units can be configured to communicate with either EtherNet/IP or Modbus TCP protocols. This allows easy setup and communication with a wide range of host controllers.                          |
| EtherNet/IP-DLR               | The SMD34E2 units act as Beacon-Based Nodes in Device Level Ring environ-<br>ments. This functionality results in the fastest response to changes in the redun-<br>dant network.                             |
| Programmable<br>Inputs        | Each of the inputs can be programmed as a Home Limit, Over Travel Limit, Cap-<br>ture Input, Manual Jog Stop, Start Indexer Move, E-Stop, or a General Purpose<br>Input.                                     |
| Programmable<br>Parameters    | Starting Speed, Running Speed, Acceleration, Deceleration, and Accel/Decel Types are fully programmable.                                                                                                    |
| Homing                        | Allows you to set the machine to a known position. An SMD34E2 homes to a discrete input and can use a bit in the Network Data as a home proximity input.                                                     |
| Jog Move                      | Allows you to drive the motor in either direction as long as the command is active.                                                                                                    |
| Synchrostep Move              | Allows you to treat the SMD34E2 as a motion axis by constantly updating position and velocity data to the unit. Linear and Circular axes are both supported.                                                 |
| Relative Move                 | Allows you to drive the motor a specific number of steps in either direction from the current location.                                                                                                    |
| Absolute Move                 | Allows you to drive the motor from one known location to another known location.                                                                                                    |
| Registration Move             | Allows you to jog the motor in either direction based on a command from your host controller. When a controlled stop is issued, the move will output a programmable number of steps before coming to a stop. |
| Blend Move                    | Allows you to perform a sequence of relative moves without stopping between them.                                                                                                    |
| Dwell Move                    | Allows you to perform a sequence of relative moves with a stop between each move that has a programmable length of time. Used to create highly accurate move profiles that avoid network latency issues.     |
| Indexer Move                  | Allows you to program a move that is held in memory. The move is run when one of the programmable inputs makes a transition.                                                                                 |
| Hold Move                     | Allows you to suspend a move, and optionally restart it, without losing your position value.                                                                                                    |
| Resume Move                   | Allows you to restart a previously held move operation.                                                                                                    |
| Immediate Stop                | Allows you to immediately stop all motion if an error condition is detected by your host controller.                                                                                                    |
| Stall Detection               | When an SMD34E2 is purchased with an encoder option, the encoder can be used to verify motion when a move command is issued.                                                                                 |

Table R1.1 Indexer Functionality

NOTE ≽

If a move is in progress when tan Immediate Stop command is issued, the SMD34E2 responds by shorting the motor's windings together. This forces any regeneration energy to be dissipated in the windings instead of being reflected back into the power supply. The windings can be shorted for up to 300 milliseconds. Once the short is removed, the SMD34E2 will set a bit in the network input data named *Stopped*, to show that motion is stopped and the unit is ready to accept your next command.

## **Driver Functionality**

This table summarizes the features of the stepper motor driver portion of the SMD34E2 units.

| Feature                                | Benefits                                                                                                    |
|----------------------------------------|----------------------------------------------------------------------------------------------------|
| RMS Current Control                    | RMS current control give an SMD34E2 the ability to drive the motor at its fully rated power regardless of the programmed steps per turn. There is no reduction in power when microstepping that may occur with other drivers.                |
| Programmable<br>Motor Current          | RMS current supplied to the motor can be programmed from 0.1 to 5.4 amps in 0.1 amp increments. Reducing the motor current to the minimum needed for your application will significantly reduce the motors operating temperature             |
| Programmable Idle<br>Current Reduction | Extends motor life by reducing the motor current when motion is not occur-<br>ring. This extends the life of the motor by reducing its operating<br>temperature.                                                                             |
| Programmable<br>Motor Steps/Turn       | Allows you to scale your motor count to a real world value. (counts per inch, counts per degree, etc.)                                                                                                    |
| Anti-Resonance Circuitry               | This feedback circuitry and algorithm gives the SMD34E2 the ability to modify motor current waveforms to compensate for mechanical resonance in your system. This will give you smooth performance over the entire speed range of the motor. |
| Over Temperature<br>Detection          | An SMD34E2 sets a warning bit in the network data when the internal temperature of the unit approaches its safe operating threshold.                                                                                                    |
| Over Temperature<br>Protection         | Protects your SMD34E2 from damage by removing power from the motor if the internal temperature of the driver exceeds the safe operating threshold of 203°F/95°C.                                                                             |

Table R1.2 Driver Functionality

#### **Idle Current Reduction**

Idle Current Reduction allows you to prolong the life of your motor by reducing its idling temperature. Values for this parameter range from 0% (no holding torque when idle) to 100%.

Idle current reduction should be used whenever possible. By reducing the current, you are reducing the  $I^2R$  losses in the motor. Therefore, the temperature drop in the motor is exponential, not linear. This means that even a small reduction in the idle current can have a large effect on the temperature of the motor.

NOTE ≽ 🗎

Note that the reduction values are "to" values, not "by" values. Setting a motor current to 4Arms and the current reduction to 25% will result in an idle current of 1Apk. (The SMD34E2 always switches from RMS to peak current control when the motor is idle to prevent motor damage due to excessive heating.)

## **Optional Encoder**

The SMD34E2 can be ordered with an integral encoder. The encoder is typically used for position verification and stall detection. When the SMD34E2 is programmed to follow a virtual axis, the encoder position can be used to close the position loop. Additionally, an input can be configured to capture the encoder value when the input makes an inactive to active transition. This captured value is written to the host controller. Two encoder options are available:

#### **Incremental Encoder**

The incremental encoder can be programmed to 1,024, 2,048, or 4,096 counts per turn. The SMD34E2 has an internal thirty-two bit counter associated with the encoder.

## **Optional Encoder (continued)**

## Absolute Multi-turn Encoder

The absolute encoder has a fixed resolution of 2,048 counts per turn. The absolute encoder is a multi-turn device that encodes a total of  $2^{21}$  turns, yielding a full thirty-two bits of position resolution. The absolute encoder can be used for position verification and stall detection, but its primary advantage is that it eliminates the need to home the axis after cycling power to the drive.

Like many intelligent absolute encoders on the market today, the absolute encoder in the SMD34E2 uses a battery backed circuit to count zero crossings while power is removed from the rest of the device. The circuit will accurately track position as long as the shaft acceleration is limited to 160,000 degrees/sec<sup>2</sup>, (444.4 rev/sec<sup>2</sup>), or less.

## **Additional Notes on Stall Detection**

When Stall Detection is enabled, the SMD34E2 monitors the encoder for position changes, regardless of whether or not a move is in progress. If the error between the encoder position and the motor position exceeds forty-five degrees, the SMD34E2 responds in the following manner:

- > The stall is reported in the network input data.
- The motor position becomes invalid. (The machine must be homed or the motor position preset before Absolute moves can be run again.
- > If a move was in progress, the move is stopped.

Note that a move does not have to be in progress for stall detection to be useful. As described later in this chapter, there is an auxiliary power pin that powers the electronics of an SMD34E2 but does not power the motor. The primary use of this feature is to keep the unit on the network while power is removed from the motor. When using the DCPower<sub>AUX</sub> pin, the SMD34E2 cannot sense when power has been removed from the DCPower<sub>MAIN</sub> pin. By enabling stall detection, the SMD34E2 can notify the system if the motor shaft moves more than forty-five degrees while power is removed from the motor.

## Available Discrete Inputs

The SMD34E2 has a total of three discrete DC inputs that accept 3.5 to 27Vdc signals. (5 to 24Vdc nominal) How your SMD34E2 uses these inputs is fully programmable. The active state of each input is also programmable. Programming their active states allow them to act as Normally Open (NO) or Normally Closed (NC) contacts. Two of these inputs are open collector sinking and share their common connection. The third input is fully differential and can be wired as a sinking or sourcing input.

## **Home Input**

Many applications require that the machine be brought to a known position before normal operation can begin. This is commonly called "homing" the machine or bringing the machine to its "home" position. An SMD34E2 allows you to define this starting position in two ways. The first is with a Position Preset command. The second is with a sensor mounted on the machine. When you define one of the inputs as the Home Input, you can issue commands to the SMD34E2 that will cause the unit to seek this sensor. How the SMD34E2 actually finds the home sensor is described in the reference chapter *Homing an SMD34E2* starting on page 43.

## CW Limit Switch or CCW Limit Switch

Each input can be defined as a CW or CCW Limit Switch. When used this way, the inputs are used to define the limits of mechanical travel. For example, if you are moving in a clockwise direction and the CW Limit Switch activates, all motion will immediately stop. At this point, you will only be able to jog in the counter-clockwise direction.

## Available Discrete Inputs (continued)

#### **Start Indexer Move Input**

Indexer Moves are programmed through the Network Data like every other move. The only difference is that Indexer Moves are not run until a Start Indexer Move Input makes a inactive-to-active state transition. This allows an SMD34E2 to run critically timed moves that cannot be reliably started from the network due to data transfer lags.

If the unit was ordered with the encoder option, and one of the discrete DC inputs is programmed as a Start Indexer Move Input, then the encoder position data will be captured whenever the DC input makes a transition. An inactive-to-active state transition on the DC input will also trigger an Indexer Move if one is pending.

#### **Emergency Stop Input**

When an input is defined as an Emergency Stop, or E-Stop Input, motion will immediately stop when this input becomes active. The driver remains enabled and power is supplied to the motor. Any type of move, including a Jog or Registration Move, cannot begin while this input is active.

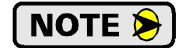

If a move is in progress when this input becomes active, the SMD34E2 responds by shorting the motor's windings together. This forces any regeneration energy to be dissipated in the windings instead of being reflected back into the power supply. The windings can be shorted for up to 300 milliseconds. Once the short is removed, the SMD34E2 will set a bit in the network input data named *Stopped*, to show that motion is stopped and the unit is ready to accept your next command.

#### Stop Jog or Registration Move Input

When an input is configured as a Stop Jog or Registration Move Input, triggering this input during a Jog Move or Registration Move will bring the move to a controlled stop. The controlled stop is triggered on an inactive-to-active state change on the input. Only Jog Moves and Registration Moves can be stopped this way, all other moves ignore this input.

If the unit was order with an integral encoder, the encoder position data will be captured when the DC input makes an inactive-to-active transition if it is configured as a Stop Jog or Registration Move Input. The encoder position data is not captured if a Jog or Registration Move is not in progress. If you want to capture encoder position data on every transition of a DC input, configure it as a Start Indexer Move Input.

#### **Capture Encoder Position Input**

As described in the *Start Indexer Move Input* and *Stop Jog or Registration Move Input* sections above, an SMD34E2 can be configured to capture the encoder position value on a transition of a discrete DC input.

#### **General Purpose Input**

If your application does not require one or more of the inputs, you can configure the unused inputs as General Purpose Inputs. The inputs are not used by the SMD34E2, but their on/off state is reported in the network data and is available to your host controller.

## Status LED's

Each SMD34E2 has two status LED's that show module and network status. As shown in figure R1.3, these LED's are located on the rear cover.

## Module Status LED

The Module LED is a bi-color red/green LED that show the general status of the unit.

- > Steady Green: Unit OK
- **Steady Red:** An Overtemperature Fault exists.
- ➤ Blinking Green: Successful write to flash memory. Power must be cycled to the unit before additional commands can be written to it.
- ➤ Blinking Red: Failed write to flash memory. You must cycle power to the unit to clear this fault.
- > Alternating Red/Green: Communications failure. There is a communications error between the main processor and the ethernet co-processor within the unit. You must cycle power to the SMD34E2 to attempt to clear this fault.

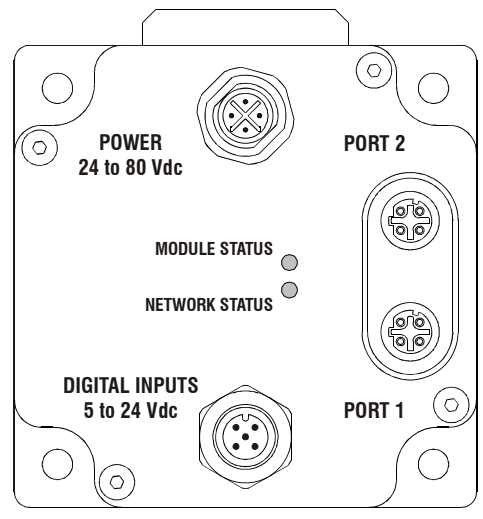

Figure R1.3 Rear Cover Status LED's

#### Power Up Behavior

- **>** Blinking Green: The unit will blink the Module Status LED green during initialization.
- ► Blinking Red: The unit will blink the Module Status LED red three times if there is an error with the internal absolute encoder.

## **Network Status (NS) LED**

The Network Status LED is a bi-color red/green LED. The state of the LED depends on the protocol the SMD34E2 is configured to for.

| LED State             | EtherNet/IP Definition                         | Modbus TCP Definition                                                                                                    |  |
|-----------------------|------------------------------------------------|----------------------------------------------------------------------------------------------------|--|
| Off                   | No Power                                       | No power or no TCP connections                                                                                                    |  |
| Alternating Red/Green | Power up Self-Test                             | Power up Self-Test                                                                                                    |  |
| Flashing Green        | Ethernet connection,<br>but no CIP connections | Indicates number of concurrent connec-<br>tions with 2 second delay between group.<br>The SMD34E supports up to 3 concurrent<br>connections. |  |
| Steady Green          | Valid Ethernet network<br>and CIP connections  | Should not occur. LED should always flash when network is connected.                                                                         |  |
| Flashing Red          | Network Connection<br>Timeout                  | Not implemented in Modbus TCP.                                                                                                    |  |
| Steady Red            | Duplicate IP address on ne                     | etwork.                                                                                                    |  |

 Table R1.3
 Network Status LED States

## SMD34E2 Connectors

#### **Ethernet Connectors**

Figure R1.4 shows the placement of the connectors on an SMD34E2 unit. Figure R1.5 shows the pinout of the Ethernet connectors when viewed from the back of the SMD34E2. Each Ethernet port on the SMD34E2 is an "auto-sense" port that will automatically switch between 10baseT and 100baseT depending on the network equipment it is attached to. Each port also has "auto switch" capability. This means that a standard cable can be used when connecting the SMD34E2 to any device, including a personal computer.

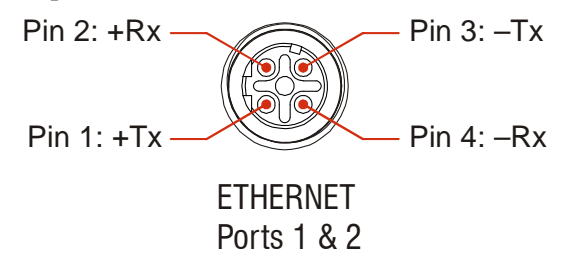

Figure R1.5 Ethernet Connector Pinout

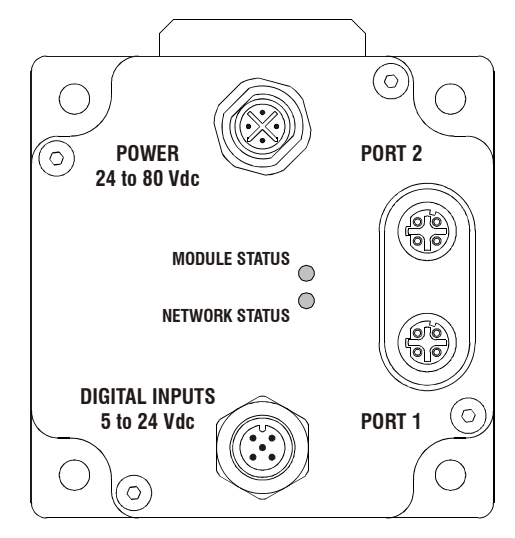

Figure R1.4 SMD34E2 Connector Locations

The connector is a standard four pin D-coded female M12 connector that is rated to IP67 when the mate is properly installed.

#### **Digital Inputs Connector**

All digital inputs are made at the Digital Inputs Connector. This connector is a standard five pin A-coded M12 connector that is rated to IP67 when the mate is properly installed. Figure R1.6 shows the pinout of the connector when viewed from the back of the SMD34E2.

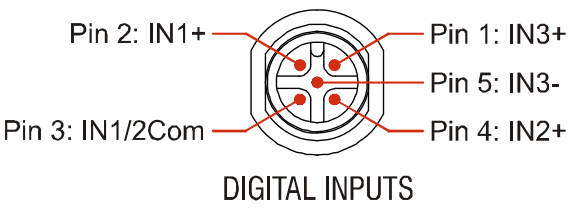

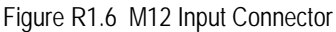

Digital Inputs 1 and 2 are single ended, sinking inputs that share a common DC reference. (Pin 3, IN1/2Com) Input 3 is a differential input, and can be wired as a sinking or sourcing input.

All of the inputs accept a nominal 5 Vdc to 24 Vdc signal without the need of a current limiting resistor. Additional information on how the digital inputs can be used can be found in the *Available Discrete Inputs* section of the chapter, starting on page 17.

## SMD34E2 Connectors (continued)

#### **Power Connector**

Figure R1.7 shows the pinout of the power connector when viewed from the back of the SMD34E2. This connector is a standard four pin S-coded M12 connector.

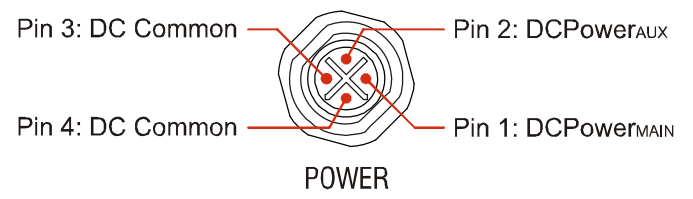

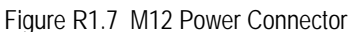

There are two power pins and two DC common pins. DCPower<sub>MAIN</sub> powers both the control electronics and the motor. DCPower<sub>AUX</sub> powers only the control electronics. Using the DCPower<sub>AUX</sub> pin is optional. If your application requires you to cut power to your motor under some conditions, using the DCPower<sub>AUX</sub> pin allows you to cut power to your motor without losing your network connection.

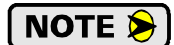

If the unit was ordered with an encoder, the DCPower<sub>AUX</sub> pin will also maintain power to the encoder. If the motor shaft is rotated while motor power is removed, the encoder position will update. (The motor position will not update.) Once power is restored to the motor, a Preset Position command can be issued to restore the correct motor position without having to go through a homing sequence. If Stall Detection is enabled on the SMD34E2, it will also be able to tell the system if the motor shaft rotated more than forty-five degrees with power removed.

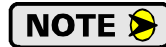

S-coded connectors are typically used in AC applications, while T-coded connectors are typically used in DC applications. However, T-coded connectors and cordsets are typically limited to a maximum voltage of 60 Vdc. The SMD34E2 can be run at voltages as high as 80 Vdc, so the decision was made to use the S-coded connectors. Most S-coded cordsets have three black wires and a single green/yellow wire. When using such a cable with an SMD34E2, it is strongly recommended to label the wires by pin number before installing the cordset.

## **Torque and Power Curves**

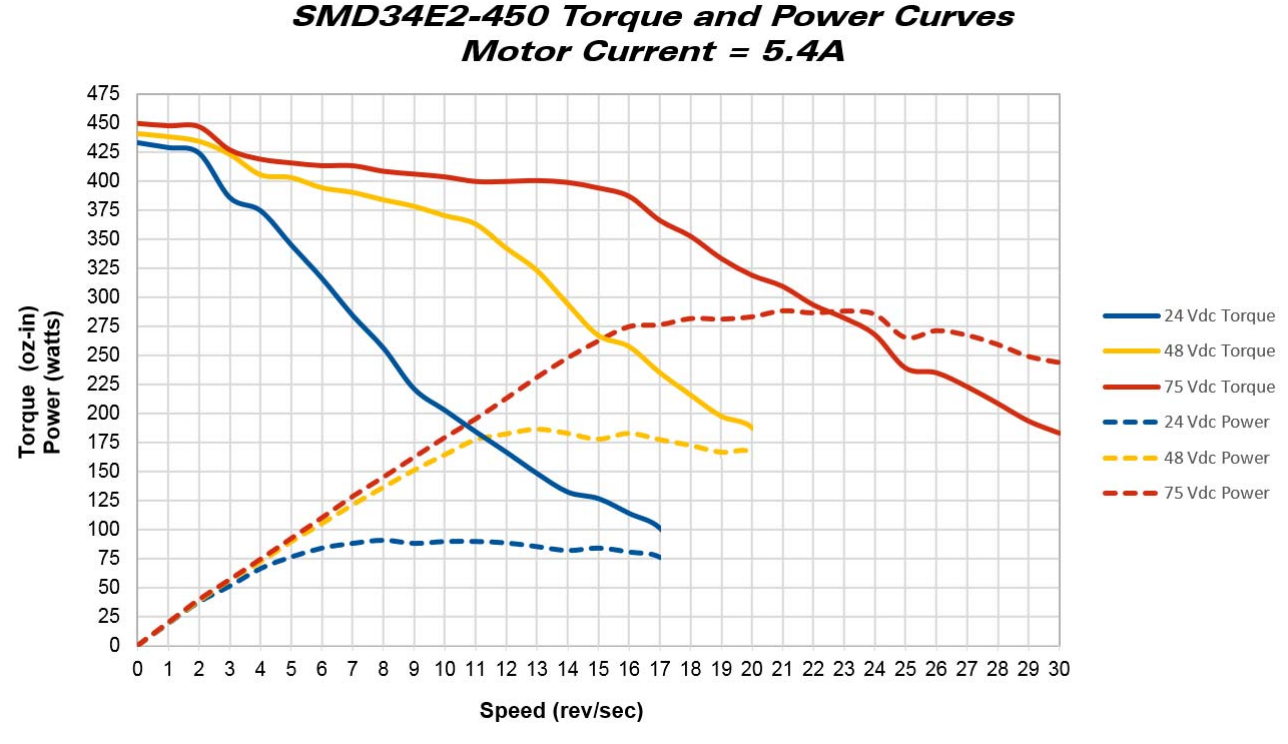

Figure R1.8 SMD34E-450 Torque and Power Curves

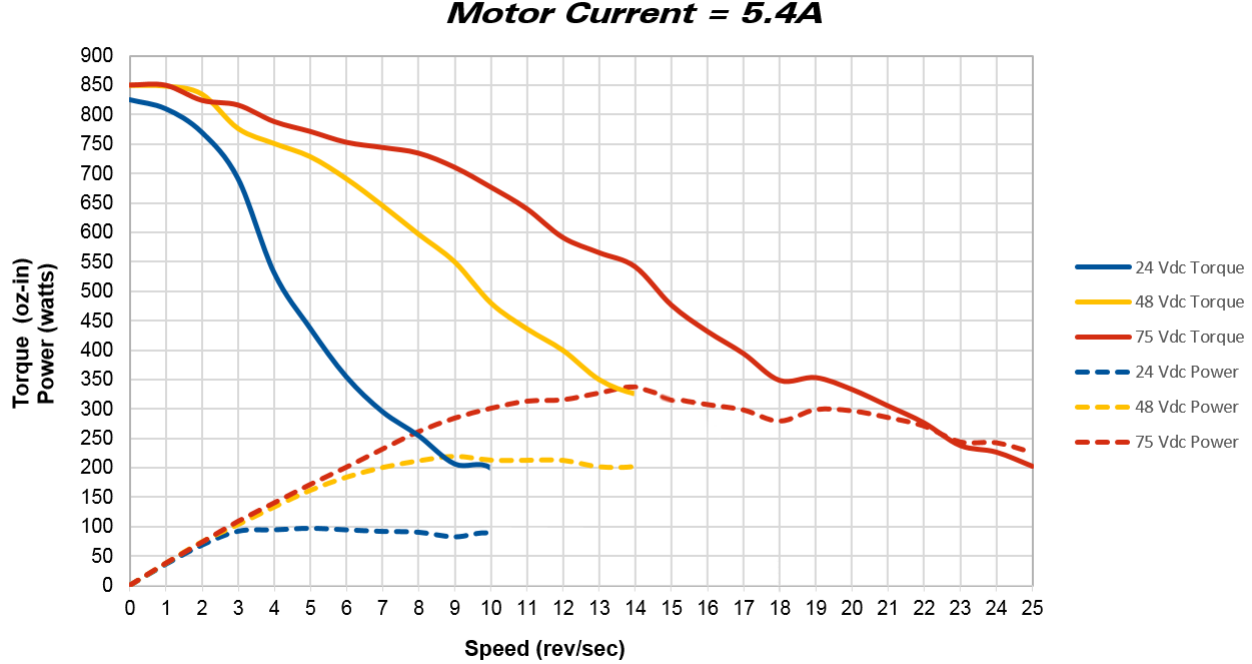

SMD34E2-850 Torque and Power Curves Motor Current = 5.4A

Figure R1.9 SMD34E-850 Torque and Power Curves

## **Power Supply Sizing**

The power supply can be sized based on the power the motor must generate during its operation. As a general guideline, your supply should be able to produce 150% to 175% of the power the motor can produce. The power and torque curves on the previous page can be used to determine the maximum power the motor can generate over its speed range.

Note that the power value that you should use is the *maximum* power value over the range of speeds that the motor will be operated at. The power generated by the motor decreases towards the end of its usable speed. Therefore, the power generated at your machine's operating point may be less than the maximum the motor can generate at a lower speed.

- Example 1: An SMD34E2-450 will be running at a maximum of 6 RPS and a 48 Vdc supply will be used. Based on the power curve in figure R1.8 on the previous page, the combinations will generate a maximum of 105 Watts. Therefore a 48 Vdc supply with a power range of 160 W to 185 W can be used in the application.
- Example 2: An SMD34E2-850 will be running at a maximum of 20 RPS and a 75 Vdc supply will be used. Based on the power curve in figure R1.9 on the previous page, the power at this speed is 295 W, but the maximum power over the entire speed range is 335 W, which occurs at 14 RPS. Therefore, the 335 Watt value should be used, and the 75 Vdc supply should be able to generate 500 W to 600 W.

Table below shows the suggested power supply sizes based on the maximum power the motor can generate over its entire speed range.

|              |        | SMD34E2-450    |                | SMD34E2-850    |                |                |                |
|--------------|--------|----------------|----------------|----------------|----------------|----------------|----------------|
|              |        | Motor<br>Power | 150%<br>Supply | 175%<br>Supply | Motor<br>Power | 150%<br>Supply | 175%<br>Supply |
| ly<br>Je     | 24 Vdc | 90W            | 135 W          | 160W           | 100 W          | 150 W          | 175 W          |
| upp<br>oltaç | 48 Vdc | 185 W          | 275 W          | 325 W          | 220 W          | 330 W          | 385 W          |
| SI           | 75 Vdc | 290 W          | 435 W          | 510 W          | 335 W          | 500 W          | 600 W          |

Table R1.4 Suggested Power Supply Ratings

## **Regeneration (Back EMF) Effects**

All motors generate electrical energy when the mechanical speed of the rotor is greater than the speed of the rotating magnetic fields set by the drive. This is known as regeneration, or back EMF. Designers of systems with a large mass moment of inertia or high deceleration rates must take regeneration effects into account when selecting power supply components.

The first line of defense against regenerative events is an appropriately sized power supply. The additional capacitance typically found in a larger supplies can be used to absorb the regenerative energy. If your application has high deceleration rates, then a supply that can deliver 175% of peak motor power should be used.

The second line of defense is a regeneration resistor, also known as a braking resistor. Braking resistors, and their control circuitry, are built into AMCI AC powered drives. They are not included in the SMD products because of the limited ability to dissipate the heat generated by the resistor. An external braking resistor and control circuitry can be added to the system. The power switches in the SMD34E2 units can conduct a maximum of 8 amps, so the sum of the motor current and braking resistor circuit currents must be below this value.

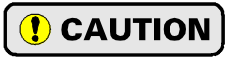

Regeneration events can raise the Vdc supply voltage to an unexpected value. Components not rated for this voltage may be damaged.

- Consider using a separate supply for any sensor attached to the SMD34E2 to protect it from regeneration voltages.
- > Only use power supplies that will not be damaged by regeneration events.
- ► Use a braking resistor if necessary.

## **Compatible Connectors and Cordsets**

Many different connectors and cordsets are available on the market, all of which will work with the SMD34E2 provided that the manufacturer follows the connector and Ethernet standards. AMCI has reviewed the following connectors and ethernet cordsets for compatibility with the SMD34E2.

## **Ethernet Connector**

| AMCI # | Binder #       | Description                                                                                                    |
|--------|----------------|----------------------------------------------------------------------------------------------------|
| MS-28  | 99-3729-810-04 | Mating connector for Ethernet Connector.<br>Male, 4 pin D-coded. Screw terminal connections. 6 to 8 mm dia. cable.<br>Straight, IP67 rated when properly installed. |

Table R1.5 Ethernet Connectors

## Ethernet Cordset

| AMCI Part # | Description                                                                                                    |
|-------------|----------------------------------------------------------------------------------------------------|
| CNER-5M     | 4-position, 24 AWG, shielded. EIA/TIA 568B color coded.<br>Connectors: Straight M12, D-coded, Male to RJ45. Shield attached to both connectors. Cable length: 5 m |

Table R1.6 Ethernet Cordset

## **Digital Input Connector**

| AMCI # | Binder #      | Description                                                                                                    |
|--------|---------------|----------------------------------------------------------------------------------------------------|
| MS-31  | 99-0436-12-05 | Mating connector for Digital Input Connector.<br>Female, 5 pin A-coded. Screw terminal connections. 6 to 8 mm dia. cable.<br>Straight, IP67 rated when properly installed. |

Table R1.7 Compatible Connectors

## **Digital Input Cordset**

| AMCI Part # | Description                                                                                                    |  |
|-------------|----------------------------------------------------------------------------------------------------|--|
| CNPL-2M     | 5-position, 18 AWG. Connector: Straight M12, A-coded, Female to 2 inch flying leads, 0.28" stripped. Cable length: 2 m |  |

Table R1.8 Power Cordsets

## **Power Connector**

| AMCI # | Binder #      | Description                                                                                                    |
|--------|---------------|----------------------------------------------------------------------------------------------------|
| MS-41  | 99-0690-58-04 | Mating connector for Power Connector. Female, 4 pin S-coded.<br>Screw terminal connections. 16AWG conductor, 8 to 10 mm dia. cable.<br>Right-angle, IP67 rated when properly installed. |

Table R1.9 Compatible Connectors

## **Power Cordset**

| AMCI Part # | Description                                                                                                    |  |
|-------------|----------------------------------------------------------------------------------------------------|--|
| CNGL-5M     | 4-position, 1.5 mm <sup>2</sup> (16 AWG) Connector: Straight M12, S-coded, Female to flying leads, 0.28" stripped. Cable length: 5 m |  |

Table R1.10 Power Cordsets

# **REFERENCE 2**

## **MOTION CONTROL**

When a move command is sent to an SMD34E2, the unit calculates the entire profile before starting the move or issuing an error message. This chapter explains how the profiles are calculated and the different available moves.

## Definitions

#### **Units of Measure**

**Distance:** Every distance is measured in steps. When you configure the unit, you will specify the number of steps you want to complete one rotation of the motor shaft. It is up to you to determine how many steps are required to travel the appropriate distance in your application.

**Speed:** All speeds are measured in steps/second. Since the number of steps needed to complete one shaft rotation is determined by your programming, it is up to you to determine how many steps per second is required to rotate the motor shaft at your desired speed.

**Acceleration:** The typical unit of measure for acceleration and deceleration is steps/second/second, or steps/ second<sup>2</sup>. However, when programming an SMD34E2, all acceleration and deceleration values must be programmed in the unit of measure of steps/second/millisecond.

- ➤ To convert from steps/second<sup>2</sup> to steps/second/millisecond, divide the value by 1000. This must be done when converting from a value used in the equations to a value programmed into an SMD34E2.
- To convert from steps/second/millisecond to steps/second<sup>2</sup>, multiply the value by 1000. This must be done when converting from the value programmed into an SMD34E2 to the value used in the equations.

#### **Motor Position**

Motor Position is defined in counts, and its limits are based on the data format you choose when configuring the unit. The default multi-word format limits the Motor Position range from -32,768,000 to +32,767,999. If you choose the thirty-two bit double integer format, the range is -2,147,483,648 to +2,147,483,647. In continuous rotation applications, you should choose the double integer format.

#### **Home Position**

The Home Position is any position on your machine that you can sense and stop at. There are two ways to defining the Home Position. The first is using the Preset Position command to set the Motor Position register to a known value. The second method is using one of the *Find Home* commands. If you use the unit's *Find Home* commands, the motor position and encoder position registers will automatically be set to zero once the home position is reached. Defining a Home Position is completely optional. Some applications, such as those that use the SMD34E2 for speed control, don't require position data at all.

#### **Count Direction**

Clockwise moves will always increase the motor position register reported back to the host. Some of the moves, such as the Jog Move, have a positive and negative command. A positive command, such as the +Jog Move command, will result in a clockwise rotation of the shaft.

#### **Starting Speed**

The Starting Speed is the speed that most moves will begin and end at. This value is set while configuring the unit and it has a valid range of 1 to 1,999,999 steps/second. This value is typically used to start the move above the motor's low frequency resonances and, in micro-stepping applications, to limit the amount of time needed for acceleration and deceleration. AMCI does not specify a default value in this manual because it is very dependent on motor size and attached load.

## **Definitions (continued)**

#### **Target Position**

The Target Position is the position that you want the move to end at. There are two ways to define the Target Position, with relative coordinates or absolute coordinates.

#### **Relative Coordinates**

Relative coordinates define the Target Position as an offset from the present position of the motor. Most SMD34E2 moves use relative coordinates.

- ➤ The range of values for the Target Position when it is treated as an offset is ±8,388,607 counts. Positive offsets will result in clockwise moves, while negative offsets result in counter-clockwise moves.
- The Motor Position value reported back to the host exceeds ±8,388,607 counts. The only way to move beyond ±8,388,607 counts is with multiple relative moves or jog commands.

#### **Absolute Coordinates**

Absolute coordinates treat the Target Position as an actual position on the machine. Note that you must set the Home Position on the machine before you can run an Absolute Move. (See *Home Position* on the previous page.)

- The range of values for the Target Position when it is treated as an actual position on the machine is ±8,388,607 counts. The move will be clockwise if the Target Position is greater than the Current Position and negative if the Target Position is less than the Current Position.
- The Motor Position value reported back to the host exceeds ±8,388,607 counts. However, you cannot move beyond ±8,388,607 counts with an Absolute Move. The only way to move beyond ±8,388,607 counts is with multiple relative moves or jog commands.

## **Definition of Acceleration Types**

With the exception of Registration Moves, all move commands, including homing commands, allow you to define the acceleration type used during the move. The SMD34E2 supports three types of accelerations and decelerations. The type of acceleration used is controlled by the *Acceleration Jerk* parameter.

Detailed move profile calculations, including the effect of the *Acceleration Jerk* parameter, can be found in the reference section, *Calculating Move Profiles*, starting on page 127.

#### **Linear Acceleration**

When the Acceleration Jerk parameter equals zero, the axis accelerates (or decelerates) at a constant rate until the programmed speed is reached. This offers the fastest acceleration, but consideration must be given to insure the smoothest transition from rest to the acceleration phase of the move. The smoothest transition occurs when the configured Starting Speed is equal to the square root of the programmed Linear Acceleration. Note that other values will work correctly, but you may notice a quick change in velocity at the beginning of the acceleration phase.

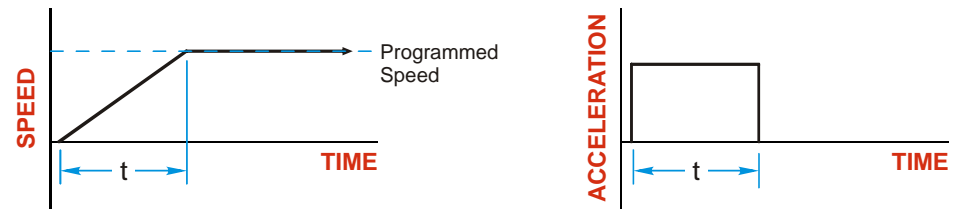

Figure R2.1 Linear Acceleration

## Definition of Acceleration Types (continued)

#### **Triangular S-Curve Acceleration**

When the Acceleration Jerk parameter equals one, the axis accelerates (or decelerates) at a constantly changing rate that is slowest at the beginning and end of the acceleration phase of the move. The Triangular S-Curve type offers the smoothest acceleration, but it takes twice as long as a Linear Acceleration to achieve the same velocity.

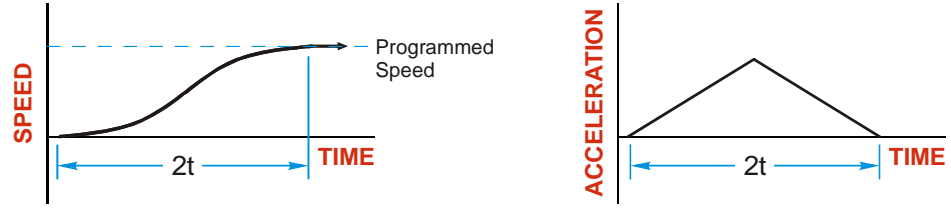

Figure R2.2 Triangular S-Curve Acceleration

#### **Trapezoidal S-Curve Acceleration**

When the Acceleration Jerk parameter is in the range of 2 to 5,000, Trapezoidal S-Curve acceleration is used. The Trapezoidal S-Curve acceleration is a good compromise between the speed of Linear acceleration and the smoothness of Triangular S-Curve acceleration. Like the Triangular S-Curve, this acceleration type begins and ends the acceleration phase smoothly, but the middle of the acceleration phase is linear. Figure R2.3 shows a trapezoidal curve when the linear acceleration phase is half of the total acceleration time. With this setting, the Trapezoidal S-Curve acceleration only requires 33% more time to achieve the same velocity as a Linear Acceleration.

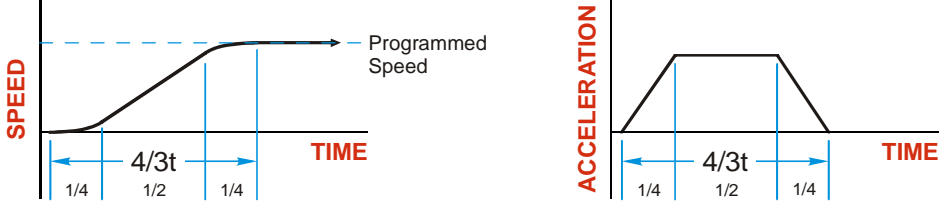

Figure R2.3 Trapezoidal S-Curve Acceleration

An acceleration jerk setting of 2 will result in the smallest amount of constant acceleration during a trapezoidal S-curve acceleration. An acceleration jerk setting of 5000 will result in the largest amount of constant acceleration during a trapezoidal S-curve acceleration. See *S-Curve Acceleration Equations*, which starts on page 130, for a methods of calculating the Acceleration Jerk parameter.

## A Simple Move

As shown in the figure below, a move from A (Current Position) to B (Target Position) consists of several parts.

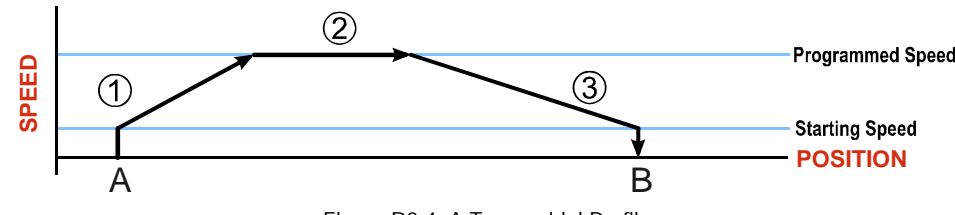

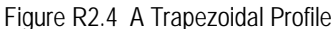

- 1) The move begins at point A, where the motor jumps from rest to the configured *Starting Speed*. The motor then accelerates at the programmed *Acceleration Value* until the speed of the motor reaches the *Programmed Speed*. Both the Acceleration Value and the Programmed Speed are programmed when the move command is sent to the SMD34E2.
- 2) The motor continues to run at the Programmed Speed until it reaches the point where it must decelerate before reaching point B.
- 3) The motor decelerates at the *Deceleration Value*, which is also programmed by the move command, until the speed reaches the Starting Speed, which occurs at the Target Position (B). The motor stops at this point. Note that the acceleration and deceleration values can be different in the move.

Figure R2.4 above shows a Trapezoidal Profile. A Trapezoidal Profile occurs when the Programmed Speed is reached during the move. This occurs when the number of steps needed to accelerate and decelerate are less than the total number of steps in the move.

Figure R2.5 below shows a Triangular Profile. A Triangular Profile occurs when the number of steps needed to accelerate to the Programmed Speed and decelerate from the Programmed Speed are greater than the total number of steps in the move. In this case, the profile will accelerate as far as it can before it has to decelerate to reach the Starting Speed at the Target Position. The Programmed Speed is never reached.

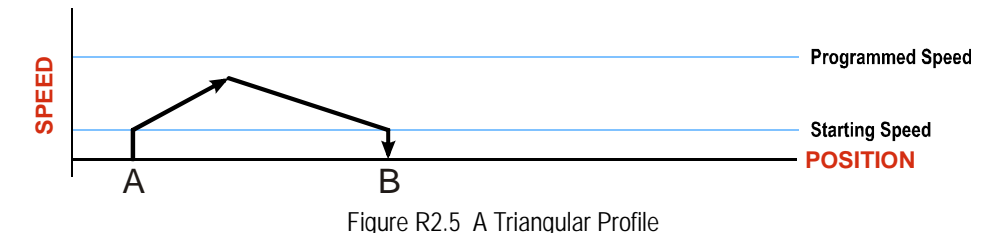

## **Controlled and Immediate Stops**

Once a move is started, there are several ways to stop the move before it comes to an end. These stops are broken down into two types:

- > Controlled Stop: The axis immediately begins decelerating at the move's programmed deceleration value until it reaches the configured Starting Speed. The axis stops at this point. The motor position value is still considered valid after a Controlled Stop and the machine does not need to be homed again before Absolute Moves can be run.
- Immediate Stop: The axis immediately stops motion regardless of the speed the motor is running at. Since it is possible for the inertia of the load attached to the motor to pull the motor beyond the stopping point, the motor position value is considered invalid after an Immediate Stop. The machine must be homed or the position must be preset before Absolute Moves can be run again.

#### **Host Control**

**Hold Move Command:** This command can be used with some moves to bring the axis to a Controlled Stop. The move can be resumed and finished, or it can be aborted. Not all moves are affected by this command. The section *Basic Move Types*, starting on page 30, describes each move type in detail, including if the move is affected by this command.

**Immediate Stop Command:** When this command is issued from the host, the axis will come to an Immediate Stop. The move cannot be restarted and the machine must be homed again before Absolute Moves can be run. Note that power is not removed from the motor.

#### Hardware Control

**Stop Jog or Registration Move Input:** Triggering this input type during a Jog Move or Registration Move will bring the move to a controlled stop. The controlled stop is triggered on an inactive-to-active state change on the input. Only Jog Moves and Registration Moves can be stopped this way, all other moves ignore this input.

**CW Limit and CCW Limit Inputs:** In most cases, activating these inputs during a move will bring the axis to an Immediate Stop. The exceptions are the *CW/CCW Find Home* commands, the *CW/CCW Jog Move* commands, and the *CW/CCW Registration Move* commands. The *Find Home* commands are explained in the reference section, *Homing an SMD34E2*, which starts on page 43. The *CW/CCW Jog Move* commands are fully explained on page 32, and the *CW/CCW Registration Move* commands are fully explained on page 33.

**Emergency Stop Input:** It is possible to configure an input as an Emergency Stop Input. When an Emergency Stop Input is activated, the axis will come to an Immediate Stop, regardless of the direction of travel. The move cannot be restarted and the machine must be homed again before Absolute Moves can be run. Note that power is not removed from the motor.

## **Basic Move Types**

#### **Relative Move**

Relative Moves move an offset number of steps (n) from the Current Position (A). A trapezoidal profile is shown to the right, but Relative Moves can also generate triangular profiles. The command's Target Position is the move's offset. The offset can be in the range of  $\pm 8,388,607$  counts. Positive offsets will result in clockwise moves, while negative offsets result in counter-clockwise moves.

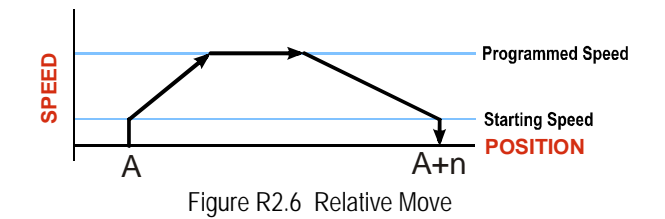

- **NOTE** ) You do not have to preset the position or home the machine before you can use a Relative Moves. That is, the Position\_Invalid status bit can be set.
  - 2) Relative Moves allow you to move your machine without having to calculate absolute positions. If you are indexing a rotary table, you can preform a relative move of 30° multiple times without recalculating new target positions in your controller. If you perform the same action with Absolute Moves, you would have to calculate your 30° position followed by your 60° position, followed by your 90° position, etc.

Relative Moves can be brought to a Controlled Stop by using the Hold Move Command from your host controller. When the command is accepted, the axis will immediately decelerate at the programmed rate and stop. When stopped successfully, the SMD34E2 will set a *In\_Hold\_State* bit in the input data table. The Relative Move can be restarted with the Resume Move command from the host controller or the move can be aborted by starting another move. The Resume Move command allows you to change the move's Programmed Speed, Acceleration Value and Type, and the Deceleration Value and Type. The Target Position cannot be changed with the Resume Move Command.

#### **Controlled Stop Conditions**

- > The move completes without error.
- ➤ You toggle the Hold\_Move control bit in the Network Output Data. Note that your holding position will most likely not be the final position you commanded. You can resume a held Relative Move by using the Resume Move command. The use of the Hold\_Move and Resume\_Move bits is further explained in the *Controlling Moves In Progress* section starting on page 41.

#### Immediate Stop Conditions

- > The Immediate Stop bit makes a  $0 \rightarrow 1$  transition in the Network Output Data.
- > An inactive-to-active transition on an input configured as an E-Stop Input.
- ➤ A CW or CWW Limit Switch is reached. If the limit that is reached is the same as the direction of travel, for example, hitting the CW limit while running a CW move, a *Reset Errors* command must be issued before moves are allowed in that direction again. If the limit that is reached is opposite the direction of travel, a *Reset Errors* command does not have to be issued.

## **Absolute Move**

Absolute Moves move from the Current Position (A) to a given position (B). (The SMD34E2 calculates the direction and number of steps needed to move to the given position and moves that number of steps.) A trapezoidal profile is shown to the right, but Absolute Moves can also generate triangular profiles. The command's Target Position can be in the range of  $\pm 8,388,607$  counts. The move will be clockwise if the Target Position is greater than the Current Position and counter-clockwise if the Target Position.

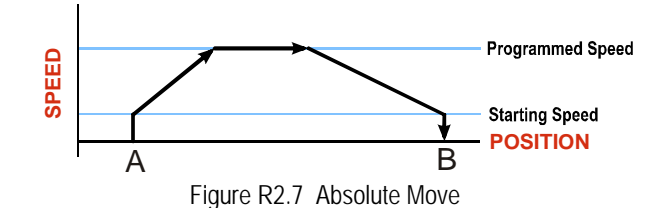

- **NOTE** 1) The *Home Position* of the machine must be set before running an Absolute Move. See the reference section, *Homing an SMD34E2*, which starts on page 43, for information on homing the machine.
  - 2) The Motor Position must be valid before you can use an Absolute Move. The Motor Position becomes valid when you preset the position or home the machine.
  - 3) Absolute Moves allow you to move your machine without having to calculate relative positions. If you are controlling a rotary table, you can drive the table to any angle without having to calculate the distance to travel. For example an Absolute Move to 180° will move the table to the correct position regardless of where the move starts from.

#### **Controlled Stop Conditions**

- > The move completes without error.
- ➤ You toggle the Hold\_Move control bit in the Network Output Data. Note that your holding position will most likely not be the final position you commanded. You can resume a held Absolute Move by using the Resume\_Move bit or the move can be aborted by starting another move. The use of the Hold\_Move and Resume\_Move bits is explained in the *Controlling Moves In Progress* section starting on page 41.

#### Immediate Stop Conditions

- ➤ The Immediate Stop bit makes a  $0 \rightarrow 1$  transition in the Network Input Data.
- > An inactive-to-active transition on an input configured as an E-Stop Input.
- ➤ A CW or CWW Limit Switch is reached. If the limit that is reached is the same as the direction of travel, for example, hitting the CW limit while running a CW move, a *Reset Errors* command must be issued before moves are allowed in that direction again. If the limit that is reached is opposite the direction of travel, a *Reset Errors* command does not have to be issued.

## **CW/CCW** Jog Move

Jog Moves move in the programmed direction as long as the command is active. Two commands are available. The CW Jog Move will increase the motor position count while the CCW Jog Move will decrease the motor position count. These commands are often used to give the operator manual control over the axis.

Jog Moves are also used when you are interested in controlling the speed of the shaft instead of its position. One such application is driving a conveyor belt. To accommodate these applications, the running speed, acceleration, and deceleration of the Jog Move can be changed *while the move is in progress*.

The CW Limit and CCW Limit inputs behave differently for CW/CCW Jog Moves and CW/CCW Registration Moves than all other move types. Like all moves, activating a limit will bring the move to an Immediate Stop. Unlike other moves, a Jog or Registration move can be started when an end limit switch is active provided that the commanded direction is opposite that of the activated switch. For example, a CW Jog Move can be issued while the CCW limit switch is active. This allows you to move off of an activated end limit switch.

As shown below, a Jog Moves begins at the programmed Starting Speed, accelerates at the programmed rate to the Programmed Speed and continues until a stop condition occurs. If it is a *Controlled Stop Condition*, the SMD34E2 will decelerate the motor to the starting speed and stop without losing position. If it is an *Immediate Stop Condition*, the motion stops immediately and the position becomes invalid.

It is possible to change the speed of a Jog Move without stopping the motion. The Programmed Speed, Acceleration, and Deceleration parameters can be changed during a Jog Move. When the Programmed Speed is changed, the motor will accelerate or decelerate to the new Programmed Speed using the new accelerate/ decelerate parameter values. If you write a Programmed Speed to the unit that is less than the starting speed, the Jog Move will continue at the previously programmed speed.

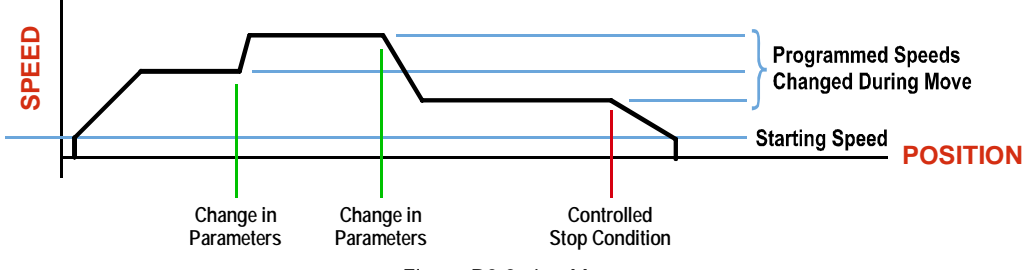

#### Figure R2.8 Jog Move

#### **Controlled Stop Conditions**

- ➤ The Jog Move Command bit is reset to "0".
- > An inactive-to-active transition on an input configured as a *Stop Jog or Registration Move* Input.
- You toggle the Hold\_Move control bit in the Network Output Data. The use of the Hold\_Move and Resume\_Move bits is explained in the *Controlling Moves In Progress* section starting on page 41.

#### Immediate Stop Conditions

- > The Immediate\_Stop bit makes a  $0 \rightarrow 1$  transition in the Network Input Data.
- > A inactive-to-active transition on an input configured as an E-Stop Input.
- ➤ A CW or CWW Limit Switch is reached. If the limit that is reached is the same as the direction of travel, for example, hitting the CW limit while running a CW move, a *Reset Errors* command must be issued before moves are allowed in that direction again. If the limit that is reached is opposite the direction of travel, a *Reset Errors* command does not have to be issued.

## NOTE ≽

Note that it is possible to *start* a move while a CW or CCW Limit Switch is active as long as the direction of travel is *opposite* that of the activated Limit Switch. For example, it is possible to start a CW Jog Move while the CCW Limit Switch is active.

## **CW/CCW Registration Move**

Similar to a Jog Move, a Registration Move will travel in the programmed direction as long as the command is active. CW Registration Moves increase the motor position count while the CCW Registration Moves decrease the motor position count. When the command terminates under Controlled Stop conditions, the SMD34E2 will output a programmed number of steps as part of bringing the move to a stop. Note that all position values programmed with a Registration Move are relative values, not absolute machine positions.

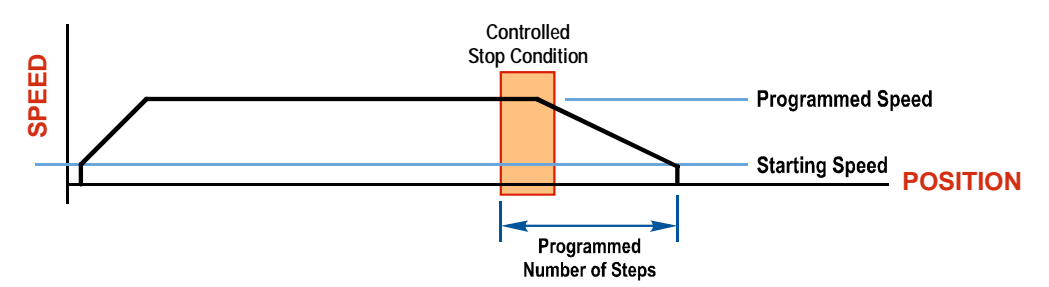

Figure R2.9 Registration Move

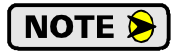

If the Programmed Number of Steps are less than the number of steps needed to bring the axis to a stop based on the Programmed Speed and Deceleration values set with the command, the SMD34E2 will decelerate at the programmed Deceleration value until it has output the Programmed Number of Steps and then stop the move without further deceleration.

An additional feature of the Registration Moves is the ability to program the driver to ignore the Controlled Stop conditions until a minimum number of steps have occurred. This value is programmed through the Minimum Registration Move Distance parameter, which is set when you command the Registration Move. The figure below shows how the Minimum Registration Move Distance parameter affects when the Stop Condition is applied to the move. As shown in the second diagram, Controlled Stop conditions are level triggered, not edge triggered. If a Controlled Stop Condition occurs before the Minimum Registration Move Distance is reached and stays active, the move will begin its controlled stop once the Minimum Registration Move Distance is reached.

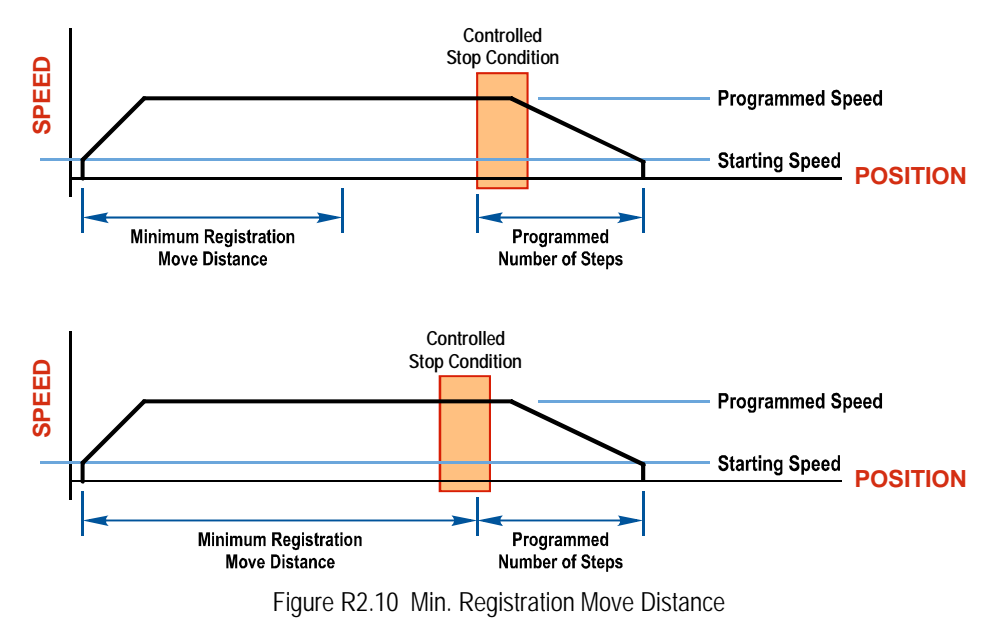

CW/CCW Registration Move (continued)

#### **Controlled Stop Conditions**

- > The Registration Move Command bit is reset to "0".
- > A positive transition on an input configured as a *Stop Jog or Registration Move* Input.

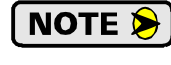

Starting a Registration Move with a *Stop Jog or Registration Move* Input in its active state will result in a move of (*Minimum Registration Distance + Programmed Number of Steps*).

➤ You toggle the Hold\_Move control bit in the Network Output Data. The SMD34E2 responds by using the programmed Deceleration value to bring the move to a stop, without using the value of the Programmed Number of Steps parameter. A Registration Move does not go into the Hold State if the Hold\_Move control bit is used to stop the move and it cannot be restarted with the Resume Move command.

## Immediate Stop Conditions

- > The Immediate\_Stop bit makes a  $0 \rightarrow 1$  transition in the Network Input Data.
- > An inactive-to-active transition on an input configured as an E-Stop Input.
- ➤ A CW or CWW Limit Switch is reached. If the limit that is reached is the same as the direction of travel, for example, hitting the CW limit while running a CW move, a *Reset Errors* command must be issued before moves are allowed in that direction again. If the limit that is reached is opposite the direction of travel, a *Reset Errors* command does not have to be issued.

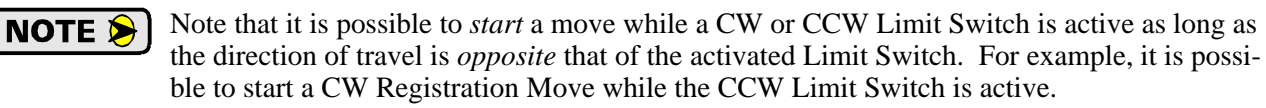

## **Assembled Moves**

All of the moves explained so far must be run individually to their completion or must be stopped before another move can begin. The SMD34E2 also gives you the ability to pre-assemble more complex profiles from a series of relative moves that are then run with a single command. Each Assembled Move can consist of 2 to 16 segments. Assembled Moves are programmed through a hand shaking protocol that uses the input and output registers assigned to the unit. The protocol is fully described in the *Assembled Move Programming* section on page 38.

Two types of Assembled Moves exist in an SMD34E2:

- Blend Move A Blend Move gives you the ability to string multiple relative moves together and run all of them sequentially without stopping the shaft between moves. A Blend Move can be run in either direction, and the direction is set when the command is issued. The direction of motion cannot be reversed with a Blend Move.
- Dwell Move A Dwell Move gives you the ability to string multiple relative moves together, and the SMD34E2 will stop between each move for a programed *Dwell Time*. Because motion stops between each segment, a Dwell Move allows you to reverse direction during the move.

## Assembled Moves (continued)

#### **Blend Move**

Each Relative Move defines a *segment* of the Blend Move. The following restrictions apply when programming Blend Moves.

- 1) Each segment of the Blend Move must be written to the SMD34E2 before the move can be initiated.
  - ➤ The SMD34E2 supports Blend Moves with up to sixteen segments.
- 2) Each segment is programmed as a relative move. Blend Moves cannot be programmed with absolute coordinates.
- 3) All segments run in the same direction. The sign of the target position is ignored and only the magnitude of the target position is used. The move's direction is controlled by the bit pattern used to start the move. If you want to reverse direction during your move, consider using the *Dwell Move* which is explained starting on page 36.
- 4) The Programmed Speed of each segment must be greater than or equal to the Starting Speed.
- 5) The Programmed Speed can be the same between segments. This allows you to chain two segments together.
- 6) For all segments except for the last one, the programmed position defines the end of the segment. For the last segment, the programmed position defines the end of the move.
- 7) Once you enter a segment, that segment's programmed acceleration and deceleration values are used to change the speed of the motor.
- 8) The blend segment must be long enough for the acceleration or deceleration portions of the segment to occur. If the segment is not long enough, the motor speed will jump to the speed of the next segment without acceleration or deceleration.

The figure below shows a three segment Blend Move that is run twice. It is first run in the clockwise direction, and then in the counter-clockwise direction.

**NOTE** The deceleration value programmed with segment 3 is used twice in the segment. Once to decelerate from the Programmed Speed of segment 2 and once again to decelerate at the end of the move.

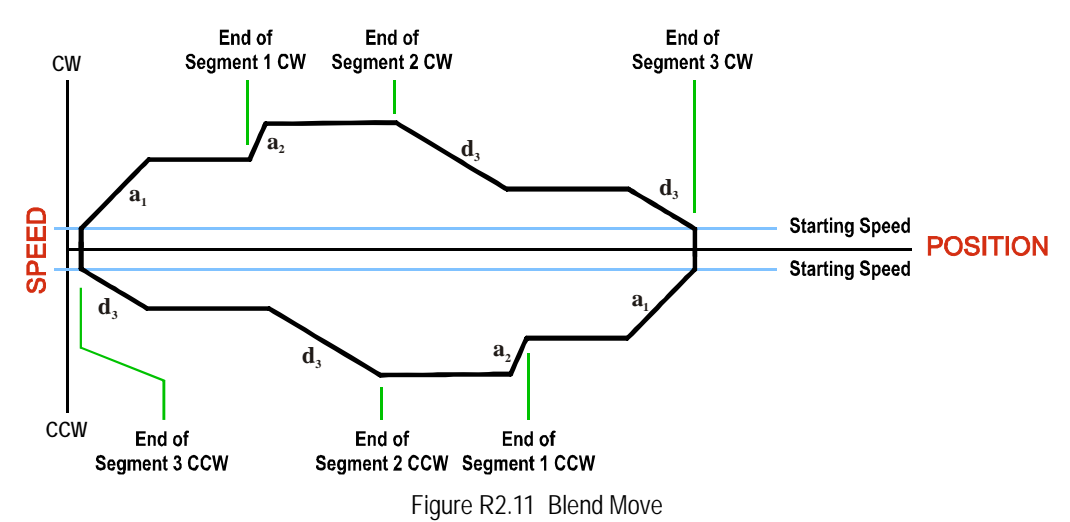

## Assembled Moves (continued)

**Blend Move (continued)** 

NOTE ≽

- 1) You do not have to preset the position or home the machine before you can use a Blend Move. Because the Blend Move is based on Relative Moves, it can be run from any location.
- 2) The Blend Move is stored in the internal memory of the SMD34E2 and can be run multiple times once it is written to the unit. The Blend Move data stays in memory until power is removed, the unit is sent new Configuration Data, or a new Blend or Dwell Move is written to the unit. As described in *Saving an Assembled Move in Flash* on page 38, it is also possible to save a Blend Move to flash memory. This move is restored on power up and can be run as soon as you configure the SMD34E2 and enter Command Mode.
- 3) There are two control bits used to specify which direction the Blend Move is run in. This gives you the ability to run the Blend Move in either direction.

#### **Controlled Stop Conditions**

- > The move completes without error.
- ➤ You toggle the Hold\_Move control bit in the Network Output Data. When this occurs, the SMD34E2 decelerates the move at the deceleration rate of the present segment to the Starting Speed and ends the move. Note that your final position will most likely not be the one you commanded. A Blend Move that is brought to a controlled stop with the Hold\_Move bit cannot be restarted. The use of the Hold\_Move bit is explained in the *Controlling Moves In Progress* section starting on page 41.

#### Immediate Stop Conditions

- > The Immediate\_Stop bit makes a  $0 \rightarrow 1$  transition in the Network Input Data.
- > A positive transition on an input configured as an E-Stop Input.
- ➤ A CW or CWW Limit Switch is reached. If the limit that is reached is the same as the direction of travel, for example, hitting the CW limit while running a CW move, a *Reset Errors* command must be issued before moves are allowed in that direction again. If the limit that is reached is opposite the direction of travel, a *Reset Errors* command does not have to be issued.

## **Dwell Move**

A Dwell Move gives you the ability to string multiple relative moves together and run all of them sequentially with a single start condition. Like a Blend Move, a Dwell Move is programmed into an SMD34E2 as a series of relative moves before the move is started.

Unlike a Blend Move, the motor is stopped between each segment of the Dwell Move for a programed *Dwell Time*. The Dwell Time is programmed as part of the command that starts the move. The Dwell Time is the same for all segments. Because the motor is stopped between segments, the motor direction can be reversed during the move. The sign of the target position for the segment determines the direction of motion for that segment. Positive segments will result in clockwise shaft rotation while a negative segment will result in a counterclockwise shaft rotation.
# Assembled Moves (continued)

# **Dwell Move (continued)**

The following figure shows a drilling profile that enters the part in stages and reverses direction during the drilling operation so chips can be relieved from the bit. You *could* accomplish this Dwell Move with a series of six relative moves that are sent down to the SMD34E2 sequentially. The two advantages of a Dwell Move in this case are that the SMD34E2 will be more accurate with the Dwell Time then you can be in your control program, and Dwell Moves simplify your program's logic.

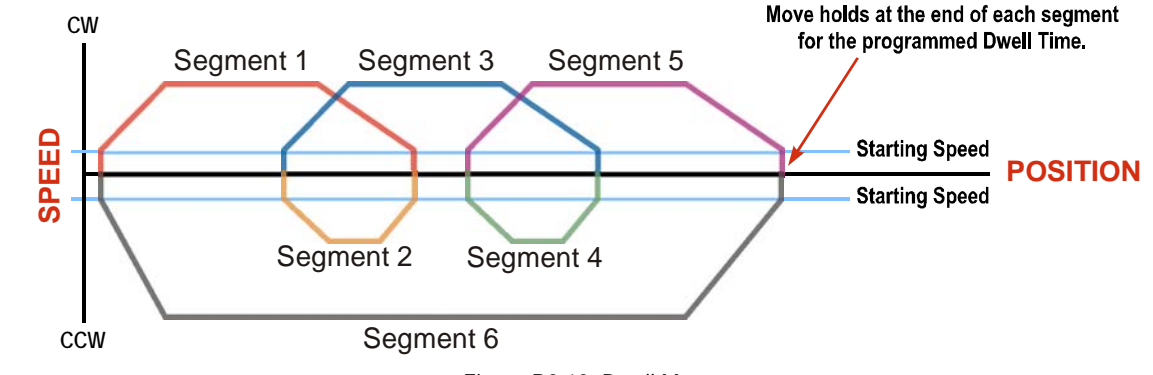

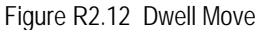

**NOTE** (1) You do not have to preset the position or home the machine before you using a Dwell Move. Because the Dwell Move is based on Relative Moves, it can be run from any location.

2) The Dwell Move is stored in the internal memory of the SMD34E2 and can be run multiple times once it is written to the unit. The Dwell Move data stays in memory until power is removed, the unit is sent new Configuration Data, or a new Blend or Dwell Move is written to the SDM34E2. As described in *Saving an Assembled Move in Flash* on page 38, it is also possible to save a Dwell Move to flash memory. This move is restored on power up and can be run as soon as you configure your SMD34E2 and enter Command Mode.

## Controlled Stop Conditions

- > The move completes without error.
- You toggle the Hold\_Move control bit in the Network Output Data. When this occurs, the SDM34E2 decelerates the move at the deceleration rate of the present segment to the Starting Speed and ends the move. Note that your final position will most likely not be the one you commanded. A Dwell Move that is brought to a controlled stop with the Hold\_Move bit cannot be restarted.

## Immediate Stop Conditions

- > The Immediate\_Stop bit makes a  $0 \rightarrow 1$  transition in the Network Input Data.
- > A positive transition on an input configured as an E-Stop Input.
- ➤ A CW or CWW Limit Switch is reached. If the limit that is reached is the same as the direction of travel, for example, hitting the CW limit while running a CW move, a *Reset Errors* command must be issued before moves are allowed in that direction again. If the limit that is reached is opposite the direction of travel, a *Reset Errors* command does not have to be issued.

# Assembled Move Programming

All of the segments in a Blend or Dwell Move must be written to the SMD34E2 before the move can be run. Segment programming is controlled with two bits in the Network Output Data and two bits in the Network Input Data. Blend and Dwell Moves are programmed in exactly the same way. When you start the move, a bit in the command data determines which type of Assembled Move is run. In the case of a Blend Move, the sign of each segment's Target Position is ignored and all segments are run in the same direction. In the case of a Dwell Move, the sign of each segment's Target Position determines the direction of the segment. For Dwell Moves, the Dwell Time is sent to the SMD34E2 as part of the command.

# **Control Bits – Output Data**

- ➤ Program\_Assembled bit A 0→1 transition on this bit tells the SMD34E2 that you want to program a Blend or Dwell Move Profile. The SMD34E2 will respond by setting the *In\_Assembled\_Mode* bit in the Network Input Data. At the beginning of the programming cycle, the SMD34E2 will also set the *Waiting\_For\_Assembled\_Segment* bit to signify that it is ready for the first segment.
- ➤ Read\_Assembled\_Data bit A 0→1 transition on this bit tells the SMD34E2 that the data for the next segment is available in the remaining data words.

#### **Control Bits – Input Data**

- In\_Assembled\_Mode bit The SMD34E2 sets this bit to tell you that it is ready to accept segment programming data in the remaining output data words. The actual transfer of segment data is controlled by the Waiting\_For\_Assembled\_Segment and Read\_Assembled\_Data bits.
- ➤ Waiting\_For\_Assembled\_Segment bit A 0→1 transition on this bit from the SMD34E2 is the signal to the host that the SMD34E2 is ready to accept the data for the next segment.

#### **Programming Routine**

1) The host sets the *Program\_Assembled* bit in the Network Output Data.

- 2) The SMD34E2 responds by setting both the *In\_Assembled\_Mode* and *Waiting\_For\_Assembled\_Segment* bits in the Network Input Data.
- 3) When the host detects that the *Waiting\_For\_Assembled\_Segment* bit is set, it writes the data for the first segment in the Network Output Data and sets the *Read\_Assembled\_Data* bit.
- 4) The SMD34E2 checks the data, and when finished, resets the *Waiting\_For\_Assembled\_Segment* bit. If an error is detected, it also sets the *Command\_Error* bit.
- 5) When the host detects that the *Waiting\_For\_Assembled\_Segment* bit is reset, it resets the *Read\_Assembled\_Data* bit.
- 6) The SMD34E2 detects that the *Read\_Assembled\_Data* bit is reset, and sets the *Waiting\_For\_Assembled\_Segment* bit to signal that it is ready to accept data for the next segment.
- 7) Steps 3 to 6 are repeated for the remaining segments until the entire move profile has been entered. The maximum number of segments per profile is sixteen.
- 8) After the last segment has been transferred, the host exits Assembled Move Programming Mode by resetting the *Program\_Assembled* bit.
- 9) The SMD34E2 resets the In\_Assembled\_Mode and the Waiting\_For\_Assembled\_Segment bits.

## Saving an Assembled Move in Flash

The SMD34E2 also contains the *Save\_Assembled\_to\_Flash* bit that allows you to store the Assembled Move in flash memory. This allows you to run the Assembled Move right after power up, without having to go through a programming sequence first. To use this bit, you follow the above programming routine with the *Save\_Assembled\_to\_Flash* bit set. When you reach step 9 in the sequence, the SMD34E2 responds by resetting the *In\_Assembled\_Mode* and *Transmit Blend Move Segments* bits as usual and then it will flash the Status LED. If the LED is flashing green, the write to flash memory was successful. If it flashes red, then there was an error in writing the data. In either case, power must be cycled to the SMD34E2 before you can continue. With a limit of 10,000 write cycles, the design decision that requires you to cycle power to the SMD34E2 was made to prevent an application from damaging the module by continuously writing to it.

# **Indexed Moves**

All of the moves that have been explained in the chapter up to this point can be started by a transition on one of the inputs instead of a command from the network. If the *Indexed Move* bit is set when the command is issued, the SMD34E2 will not run the move until the configured input makes an inactive-to-active transition. This allows you to run time critical moves that cannot be reliably started from the network because of messaging time delays.

- > The input must be configured as a *Start Indexed Move Input*.
- > The move begins with an inactive-to-active transition on the input. Note that an active-to-inactive transition on the input will not stop the move.
- ➤ The move command must stay in the Network Output Data while performing an Indexed Move. The move will not occur if you reset the command word before the input triggers the move.
- The move can be run multiple times as long as the move command data remains unchanged in the Network Output Data. The move will run on every inactive-to-active transition on the physical input if a move is not currently in progress. Once a move is triggered, the Start Indexed Move Input is ignored by the SMD34E2 until the triggered move is finished.
- ➤ As stated above, a move can be run multiple times as long at the move command data remains unchanged. If you wish to program a second move and run it as an Indexed Move type, then you must have a 0→1 transition on the move command bit before the new parameters are accepted. The easiest way to accomplish this is by writing a value of 16#0000 to the command word between issuing move commands.
- ➤ A Jog Move that is started as an Indexed Move will come to a controlled stop when the command bit in the Network Output Data is reset to zero.
- ➤ It is possible to perform an indexed Registration Move by configuring two inputs for their respective functions. The first input, configured as a *Start Indexed Move Input*, starts the move and the second, configured as a *Stop Jog or Registration Move Input* causes the registration function to occur.
- You cannot issue a Hold Command with the Indexed Bit set and have the Hold Command trigger on the inactive-to-active transition of a physical input. Hold Commands are always acted upon as soon as they are accepted from the Network Output Data.
- You cannot issue an Immediate Stop Command with the Indexed Bit set and have the Immediate Stop Command trigger on the inactive-to-active transition of a physical input. Immediate Stop Commands are always acted upon as soon as they are accepted from the Network Output Data. If you need this functionality, consider programming the physical input as an E-Stop Input.
- > You cannot issue a Clear Error Command with the Indexed Bit set and have the Clear Error Command trigger on the inactive-to-active transition of a physical input. Clear Error Commands are always acted upon as soon as they are accepted from the Network Output Data.

# Synchrostep (Virtual Axis) Moves

The SMD34E2 has the ability to be treated as a motion axis, with the host controller periodically sending position and velocity data to the unit. The loop is closed by the SMD34E2 by controlling the velocity of the motor. Both linear and circular axes are supported.

Programming is similar to a Jog Move in that the position, velocity, acceleration, and deceleration data can be changed while the command is active. This is optional in a Jog Move. When the SMD34E2 is used as a motion axis, this data must be updated periodically for accurate control.

Linear Synchrostep Moves have the following characteristics:

- > Position and Velocity are programmed as 32 bit double integer values.
- > The loop can be closed with respect to the internal motor position.
- > The loop can be closed with respect to the encoder position on units that have the encoder option.
- A proportional constant is available to control the sharpness of the control. AMCI suggests a value of 1 or 2 when using the motor position to control the loop. AMCI suggests a value between 10 and 50 when using the encoder position to control the loop.
- ➤ A network delay value that can be used to offset some of the network delays incurred when communicating with the SMD34E2. Programmed in milliseconds, using this value is optional and defaults to zero. If used, a good starting point is the update time of the connection in milliseconds. The range of this parameter is 0 to 20.

Circular Synchrostep Moves have one additional parameter. This parameter is often called the "Position Unwind" value, and it defines the point at which the position rolls over and returns to zero. On the SMD34E2 units, this parameter has a range of 21 to 65,535.

# **NOTE** When using the SMD34E as an axis follower, it is best to configure the unit to have a starting speed of 1. This will reduce jitter in the motor position at slow speeds or when the position is near its target.

**NOTE** When using the SMD34E as an axis follower, the programmed acceleration and deceleration values determine the response time of the internal closed loop algorithm. A suggested starting value for the Acceleration and Deceleration Parameters is Motor Resolution / 10.

On host platforms that offer motion control, such as the RA ControlLogix platform, a programmed virtual axis can be used to supply data to the SMD34E2 by copying position and velocity data from the axis to the registers assigned to the unit. On host platforms that do not offer motion control, position and velocity data can be queued and periodically written out to the SMD34E2.

Blended Moves offer you similar functionality to linear motion axes when the move profile is well defined before the move begins. Consider using this functionality for simple linear profiles. A Blend Move is programmed into the SMD34E2 before it is run and the unit precisely controls position and velocity throughout the entire move. Additional information on *Blend Move* functionality can be found starting on page 35.

# **Controlling Moves In Progress**

Each SMD34E2 has the ability to place a running move on hold and later resume the move if an error did not occur while the move was in its Hold state. One potential application for this feature is bringing a move to a controlled stop when your controller senses an end-of-stock condition. The move can be put in its Hold state until the stock is replenished and then the move can be resumed.

Note that you do not have to resume a move once it has been placed in its Hold state. You can place a move in its Hold state to prematurely end the move with a controlled stop and issue a new move of any type from the stopped position.

The figure below shows a profile of a move that is placed in its Hold state and later resumed.

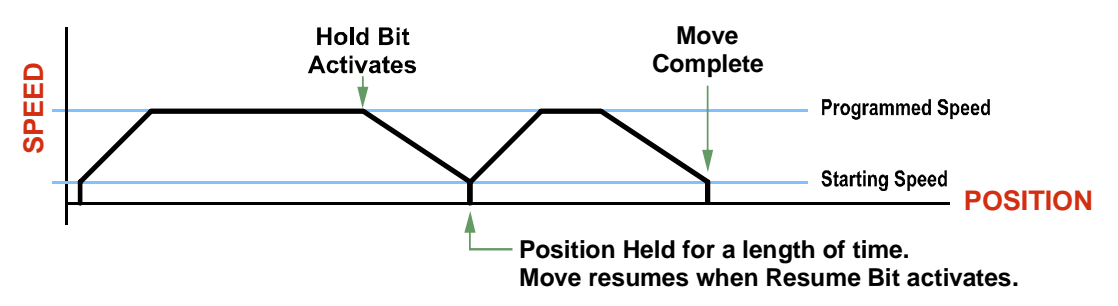

Figure R2.13 Hold/Resume a Move Profile

#### Jog Moves

Jog Moves can be placed in a Hold state and resumed if error conditions, such as programming errors, have not occurred. New Acceleration, Deceleration, and Programmed Speed parameters can be written to the SMD34E2 while a Jog Move is in its hold state. If these parameters are accepted without error, the move can be resumed and it will use the new parameter values.

## **Registration Moves**

Registration Moves can be brought to a controlled stop with the Hold bit, but they cannot be restarted.

## **Absolute and Relative Moves**

Absolute and Relative Moves can be placed in a Hold state and resumed if error conditions, such as programming errors, have not occurred. New Acceleration, Deceleration, and Programmed Speed parameters can be written to the SMD34E2 while these moves are in their hold states. If the parameters are accepted without error, the move can be resumed and it will use the new parameter values. Note that a change to the Target Position is ignored.

#### **Assembled Moves**

A Blend or Dwell Move can be placed in a Hold state but cannot be resumed. This give you the ability to prematurely end an Assembled Move with a controlled stop. The Assembled Move is not erased from memory and can be run again without having to reprogram it.

#### Synchrostep Moves

Synchrostep Moves can be brought to a controlled stop with the Hold bit, but they cannot be restarted.

Notes

# **REFERENCE 3**

# HOMING AN SMD34E2

This chapter explains the various ways of homing an SMD34E2. Inputs used to home the unit are introduced and diagrams that show how the unit responds to a homing command are given.

# **Definition of Home Position**

The Home Position is any position on your machine that you can sense and stop at. Once at the Home Position, the motor position register of a Networked Driver must be set to an appropriate value. If you use the unit's *CW/CCW Find Home* commands, the motor position register will automatically be set to zero once the home position is reached. *The Encoder Position register will also be reset to zero if the encoder is available and enabled.* 

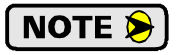

Defining a Home Position is completely optional. Some applications, such as those that use a Networked Driver for speed control, don't require position data at all.

With the exception of Absolute Moves, an SMD34E2 can still perform all of its move commands if the Home Position is not defined.

#### **Position Preset**

One of the ways to define the Home Position is to issue the Preset Position command over the network. On units with integral encoders, both the motor position and the encoder position can be preset separately, and the motor position can also be preset to the encoder position. The motor and encoder position values can be preset anywhere in the range of -8,388,607 to +8,388,607.

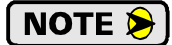

When presetting the motor position to the encoder position, the programmed Steps per Turn and Counts per Turn parameter values are used to scale the encoder position before the motor position is set to it. For example, assume that the Encoder Counts per Turn is programmed to 4,096, and the Motor Steps per Turn is programmed to 2,000. If the encoder position is 4,096 when the preset command is issued, the motor position will be set to 2,000.

## **CW/CCW Find Home Commands**

The other choice is to use the driver's Find Home commands to order the SMD34E2 to find the Home Position based on sensors brought into the unit. The CW Find Home command begins searching by rotating the motor shaft in the clockwise direction and ends when the home sensor triggers while the SMD34E2 is rotating in the clockwise direction *at the starting speed*. The CCW Find Home command operates in the same way but starts and ends with motion in the counter-clockwise direction.

# **Homing Inputs**

Up to three physical DC inputs can be used when homing the driver. A Backplane Proximity bit is available in the network output data that can be used to control when the home input is acted upon. This is typically used in applications where the home input is triggered multiple times in a machine cycle, and the system need to control which trigger is acted upon.

## **Physical Inputs**

- **>** Home Input: This input is used to define the actual home position of the machine.
- **CW Limit Switch Input:** This input is used to prevent overtravel in the clockwise direction.
- **CCW Limit Switch Input:** This input is used to prevent overtravel in the counter-clockwise direction.

#### **Network Data Input**

➤ Backplane\_Proximity\_Bit: An SMD34E2 can be configured to ignore changes on the physical homing input until the Backplane\_Proximity\_Bit makes a 0→1 transition. The SMD34E2 will home on the next inactive-to-active change on the physical input once this transition occurs. You must program your host to control the state of this bit.

NOTE ≽

This bit is not activate by default, and must be activated when you configure the SMD34E2 before is can be used. If you decide to activate this bit when you configure the unit and then never set it to a "1", the SMD34E2 will never act on the physical Home Input.

# Homing Configurations

A SMD34E2 must have one of its DC inputs configured as the home input before one of the *CW/CCW Find Home* commands can be issued.

- NOTE >
   1) You do not have to configure and use CW or CCW Limits. If you choose to configure the module this way, then the SMD34E2 has no way to automatically prevent over travel during a homing operation. In linear applications, you must prevent over travel by some external means, or ensure that the homing command is issued in the direction that will result in reaching the homing input directly.
  - 2) You can use a bit in the Network Output Data (the Backplane\_Proximity\_Bit) as a home proximity input. Using this bit is completely optional and prevents the Home Input from being acted upon until the Backplane\_Proximity\_Bit makes a 0→1 transition.

# **Homing Profiles**

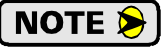

The CW Find Home command is used in all of these examples. The CCW Find Home command will generate the same profiles in the opposite direction.

#### **Home Input Only Profile**

Figure R3.1 below shows the move profile generated by a CW Find Home command when you use the Home Input without the Backplane\_Proximity\_Bit.

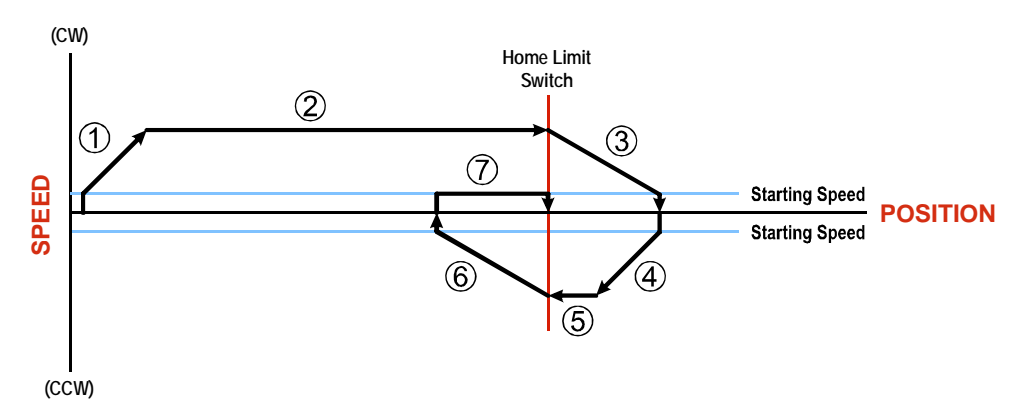

Figure R3.1 Home Input Profile

- 1) Acceleration from the configured Starting Speed to the Programmed Speed
- 2) Run at the Programmed Speed until the Home Input activates
- 3) Deceleration to the Starting Speed and stop, followed by a two second delay.
- 4) Acceleration to the Programmed Speed opposite to the requested direction.
- 5) Run opposite the requested direction until the Home Input transitions from Active to Inactive
- 6) Deceleration to the Starting Speed and stop, followed by a two second delay.
- 7) Return to the Home Input at the configured Starting Speed. Stop when the Home Input transitions from inactive to active.

**NOTE** If the Home Input is active when the command is issued, the move profile begins at step 5 above.

# Homing Profiles (continued)

# Profile with Backplane\_Proximity\_Bit

Figure R3.2 below shows the move profile generated by a CW Find Home command when you use the Home Input with Backplane\_Proximity\_Bit.

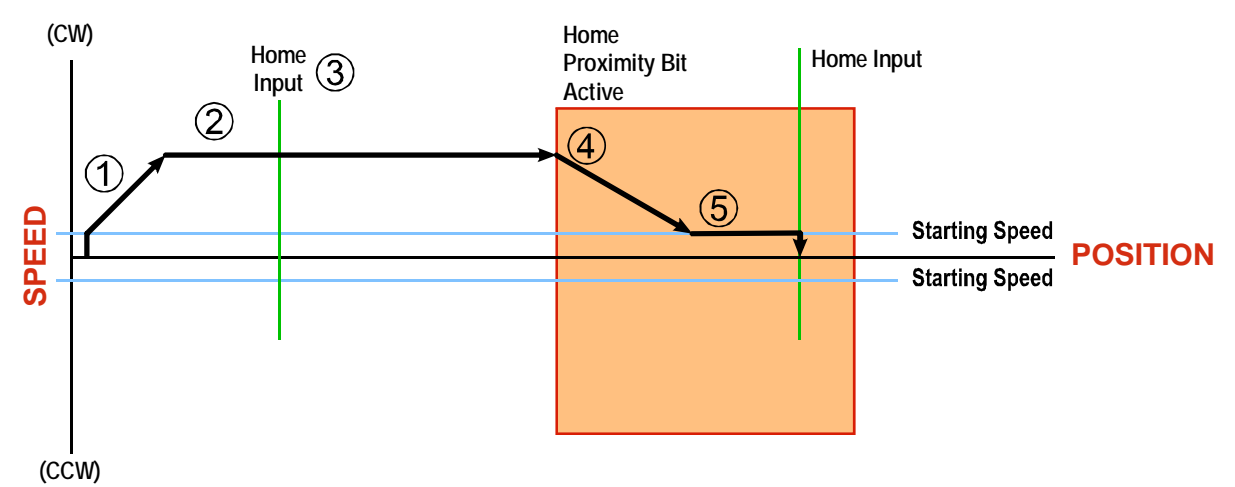

Figure R3.2 Homing with Proximity

- 1) Acceleration from the configured Starting Speed to the Programmed Speed
- 2) Run at the Programmed Speed
- 3) Ignores the Home Input because Backplane\_Proximity\_Bit has not made a  $0 \rightarrow 1$  transition.
- 4) Deceleration towards the Starting Speed when the Backplane\_Proximity\_Bit transitions from 0 to 1. The axis will stop as soon as the Home Input becomes active.
- 5) The Starting Speed is the minimum speed the profile will run at. If the axis decelerates to the Starting Speed before reaching the Home Input, it will continue at this speed.
- **NOTE** Figure R3.2 shows the Backplane\_Proximity\_Bit staying active until the SMD34E2 reaches its home position. This is valid, but does not have to occur. As stated in step 4, the SMD34E2 starts to hunt for the home position as soon as the Backplane\_Proximity\_Bit makes a  $0 \rightarrow 1$  transition

# Homing Profiles (continued)

#### **Profile with Overtravel Limit**

Figure R3.3 below shows the move profile generated by a CW Find Home command when you use:

- ► CW Overtravel Limit
- ► Home Input without the Backplane\_Proximity\_Bit

The profile is generated when you encounter an overtravel limit in the direction of travel. (In this example, hitting the CW limit while traveling in the CW direction.)

**NOTE** The SMD34E2 will stop and issue a *Home Invalid* error to your host if you activate the overtravel limit associated with travel in the opposite direction. i.e. Activating the CCW limit during a CW Find Home command. This can occur if the overtravel limits are not wired to the SMD34E2 correctly, or if both overtravel limits are activated while the unit is trying to find the home position.

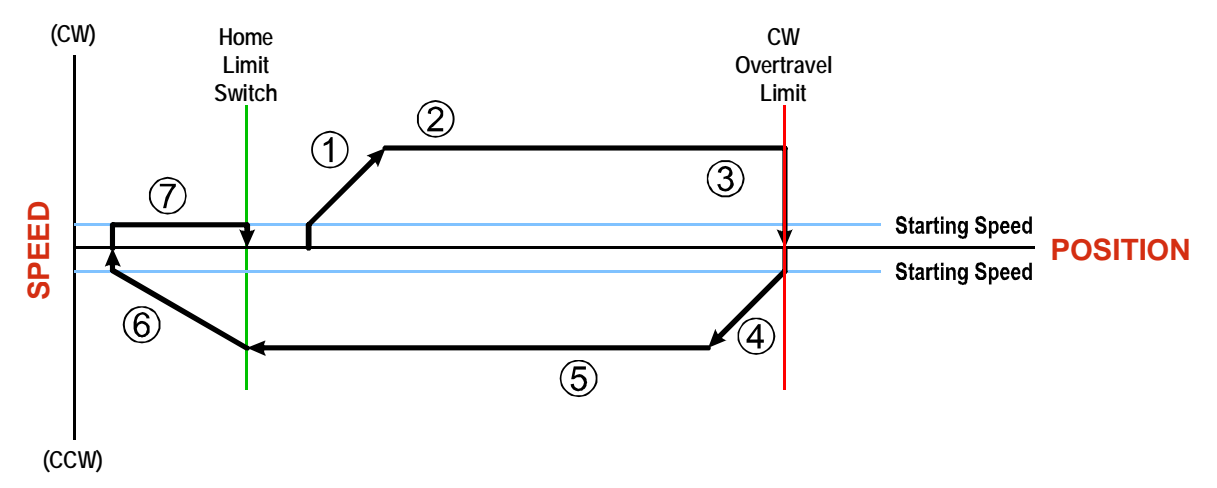

Figure R3.3 Profile with Overtravel Limit

- 1) Acceleration from the configured Starting Speed to the Programmed Speed
- 2) Run at the Programmed Speed
- 3) Hit CW Limit and immediately stop, followed by a two second delay.
- 4) Acceleration to the Programmed Speed opposite to the requested direction.
- 5) Run opposite the requested direction until the Home Input transitions from Active to Inactive
- 6) Deceleration to the Starting Speed and stop, followed by a two second delay.
- 7) Return to the Home Input at the configured Starting Speed. Stop when the Home Input transitions from Inactive to Active.

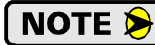

If the overtravel limit is active when the Find Home Command is issued, the profile will begin at step 4.

# **Controlling Find Home Commands In Progress**

#### **Controlled Stop Conditions**

- ► The move completes without error.
- ➤ You toggle the Hold\_Move control bit in the Network Output Data. This will abort the command and the axis will decelerate at the programmed rate until it reaches the Starting Speed. At this point, the motor will stop. Note that Find Home commands cannot be restarted once held.

#### **Immediate Stop Conditions**

- > The Immediate Stop bit makes a  $0 \rightarrow 1$  transition in the Network Input Data.
- > An inactive-to-active transition on an input configured as an E-Stop Input.
- The overtravel limit associated with travel in the opposite direction is activated. i.e. Activating the CCW limit during a CW Find Home command. This can occur if the overtravel limits are not wired to the SMD34E2 correctly, or if both overtravel limits are activated while the unit is trying to find the home position.

# **CONFIGURATION MODE DATA FORMAT**

This chapter covers the formats of the Network Output Data used to configure the SMD34E2 as well as the formats of the Network Input Data that contains the responses from the device.

# Modes of Operation

An SMD3E2 has two operating modes, Configuration Mode and Command Mode. You switch between these modes by changing the state of a single bit in the Network Output Data.

#### **Configuration Mode**

Configuration Mode gives you the ability to select the proper configuration for your application without having to set any switches. The ladder logic needed to configure a unit is included in the sample programs available from AMCI. This method simplifies change over if the unit ever needs to be replaced.

A valid configuration can be saved to the unit's Flash memory and the SMD34E2 will use this as a default configuration on every power up. If you use this method, you can still write down a new configuration to the unit at any time. The new configuration is stored in RAM and is lost on power down unless you issue a command to store the new configuration in Flash.

#### **Command Mode**

This mode gives you the ability to program and execute stepper moves, and reset errors when they occur. An SMD34E2 will always power up in this mode. The command data formats are described in the following chapter.

# **Power Up Behavior**

An SMD34E2 will always power up in Command Mode with the motor driver section of the unit disabled.

- ➤ If a valid configuration is not stored in flash memory, the SMD34E2 will set the Configuration\_Error bit in the network data reported to the host and it will leave the motor driver section disabled.
- ➤ If a valid configuration is stored in flash memory, the SMD34E2 will use this data to configure the unit. The SMD34E2 will then check for valid network command data and will only enable the motor driver section if the Enable\_Driver bit is set.
- If using EtherNet/IP with an EDS file, the SMD34E2 is sent configuration data when it connects to the network. This data is used to configure the unit. (This data is used in place of any configuration that may be stored in flash memory.) The SMD34E2 will then check for valid network command data and will only enable the motor driver section if the Enable\_Driver bit is set.

## Data Format

An SMD34E2 requires twenty bytes of Output Data as well as twenty bytes of Input Data. In EtherNet/IP applications that use an EDS file, these 20 bytes will be a mixture of single and double integers. In EtherNet/IP applications that do not use an EDS file, the SMD34E2 is added to the network as a generic device. In this case the data is represented as ten 16-bit (single) integers. This ten word format is also used in Modbus TCP applications.

# Data Format (continued)

#### **Multi-Word Data Format**

Sixteen bit integers support a range of values from -32,768 to 32,767 or 0 to 65,535. The Starting Speed parameter, which is programmed as part of the configuration data, can exceed this range. In applications that do not use an EDS file, this parameter is transmitted in two separate words. The table below shows how values are split. Note that negative values are written as negative numbers in both words.

| Value  | First Word | Second Word |  |  |  |  |
|--------|------------|-------------|--|--|--|--|
| 12     | 0          | 12          |  |  |  |  |
| 12,345 | 12         | 345         |  |  |  |  |

Table R4.1 Multi-Word Format Examples

NOTE ≽

EtherNet/IP applications that use an EDS file specify the Starting Speed in the configuration registers that were created when the SMD34E2 was added to the project. The EDS file creates a double precision integer for the Starting Speed parameter and it is programmed as a thirty-two bit integer. The multi-word format shown above is not used.

# **Command Mode Data Formats**

When issuing commands to the SMD34E2, there are several parameters that are larger than sixteen bits. These parameters are:

- ► Target Position
- Programmed Speed
- Stopping Distance
- Minimum Registration Move Distance
- Position Preset Value
- Encoder Preset Value

Likewise, when reading data back from an SMD34E2 while it is in Command Mode, there are values that are larger than sixteen bits. These data values are:

- > Motor Position
- > Encoder Position
- ► Captured Encoder Position

By default, these thirty-two bit parameters and data values are written to and read from the SMD34E2 using the multi-word format described above. When configuring the SMD34E2, it is possible to program it to use a 32-bit double integer format instead of the custom format shown above.

There are two separate programming bits. The **Binary\_Output\_Format Bit**, controls the format of the programmable parameters written to the SMD34E2 when issuing commands. The **Binary\_Input\_Format Bit**, controls the format of the data values written to the host controller by the SMD34E2.

# NOTE ≽

EtherNet/IP applications that use an EDS file have the parameters and data values listed above defined as double integers. In these applications, the **Binary\_Output\_Format Bit**, and the **Binary\_Input\_Format Bit** must both be set to "1" so that the data is transferred as thirty-two bit integers.

# **Command Mode Data Formats (continued)**

Examples of the two formats are given below.

|            | Multi-Wo   | rd Format   | 32 bit Integer Format |             |  |  |  |
|------------|------------|-------------|-----------------------|-------------|--|--|--|
| Value      | First Word | Second Word | First Word            | Second Word |  |  |  |
| 12         | 0          | 12          | 16#0000               | 16#000C     |  |  |  |
| -12        | 0          | -12         | 16#FFFF               | 16#FFF4     |  |  |  |
| 1,234,567  | 1,234      | 567         | 16#0012               | 16#D687     |  |  |  |
| -7,654,321 | -7,654     | -321        | 16#FF8B               | 16#344F     |  |  |  |

 Table R4.2 Position Data Format Examples

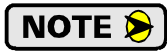

NOTE ≽

When using the Modbus-TCP protocol, use "signed 16-bit integer" as the data type when using the multi-word format.

The range of values when using the multi-word format is -32,768,000 to 32,767,999. When used in continuous rotation applications, such as control of a conveyor belt, it is possible to overflow these values. When any of the three position values overflow, the value of the associated data words will become indeterminate. AMCI strongly suggests using the signed 32-bit integer format for continuous rotation applications.

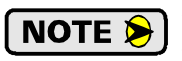

Synchrostep moves (Virtual axis follower moves) are always programmed with 32 bit integer format.

# Output Data Format

The correct format for the Network Output Data when the SMD34E2 is in Configuration Mode is shown below. EtherNet/IP and Modbus TCP addresses are shown.

| EtherNet/IP<br>Word | Modbus TCP<br>Register | Configuration Data         | Range                                                                                           |  |  |
|---------------------|------------------------|----------------------------|-------------------------------------------------------------------------------------------------|--|--|
| 0                   | 1024                   | Configuration Word 0       | See below                                                                                       |  |  |
| 1                   | 1025                   | Configuration Word 1       | See below                                                                                       |  |  |
| 2                   | 1026                   | Starting Speed: Upper Word | Combined value between 1 and                                                                    |  |  |
| 3                   | 1027                   | Starting Speed: Lower Word | 1,999,999 steps/sec.                                                                            |  |  |
| 4                   | 1028                   | Motor Steps/Turn           | 200 to 32,767                                                                                   |  |  |
| 5                   | 1029                   | Reserved                   | Set to zero                                                                                     |  |  |
| 6                   | 1030                   | Encoder _Resolution        | Set to 1,024, 2,048, or 4,096 for<br>incremental encoder.<br>Set to 2,048 for absolute encoder. |  |  |
| 7                   | 1031                   | Idle Current Percentage    | 0 to 100%                                                                                       |  |  |
| 8                   | 1032                   | Motor Current (X10)        | 1 to 54,<br>Represents 0.1 to 5.4 Arms                                                          |  |  |
| 9                   | 1033                   | Reserved                   | Set to zero                                                                                     |  |  |

 Table R4.3 Network Output Data Format: Configuration Mode

# **Output Data Format (continued)**

## **Configuration Word 0 Format**

#### **Configuration Word 0**

<u>15 14 13 12 11 10 09 08 07 06 05 04 03 02 01 00</u>

RESERVED: Bit must equal zero.

Figure R4.1 Configuration Mode: Control Word Format

- **Bit 15:** Mode "1" for Configuration Mode Programming, "0" for Command Mode Programming. Unless a configuration has been saved to Flash memory, the SMD34E2 powers up in Command Mode and shows a configuration error. (Hexadecimal value of 6408h.) The SMD34E2 will not power the motor or accept commands until a valid configuration is available.
- **Bit 14: Disable\_Antiresonance –** "1" disables the antiresonance feature. "0" enables the anti-resonance feature of the SDM34E2. The Anti-resonance feature will provide smoother operation in most cases. If you are still experiencing resonance problems with this feature enabled, disable this feature and test the machine again.
- Bit 12: Reserved Must equal zero.
- **Bit 13:** Enable\_Stall\_Detection "0" disables motor stall detection. "1" enables motor stall detection. Only valid on SMD34E2 units with built in encoders. The Use\_Encoder bit, which is bit 10 of this word, must be also be set to "1". You must also program the Encoder\_Resolution parameter in configuration word 6.
- **Bit 11:** Use\_Backplane\_Proximity "0" when the Backplane\_Proximity\_Bit is not used when homing the SDM34E2. "1" when the Backplane\_Proximity\_Bit is used when homing the SMD34E2. Note that this bit is not the Backplane\_Proximity\_Bit, but enables or disables its operation. Do not use the Backplane\_Proximity\_Bit if you only want to home to a Home Limit Switch. (Leave this bit equal to "0".) If you enable this bit and then never turn on the Backplane\_Proximity\_Bit, the SMD34E2 will ignore all transitions of the home limit switch and you will not be able to home the SMD34E2.
- **Bit 10:** Use\_Encoder "0" when the built-in encoder is not used. "1" to enable the built-in absolute or quadrature encoder. Only valid with the SMD34E2 units that have the built-in encoder. You must also program the Encoder\_Resolution parameter in configuration word 6.
- Bit 9: Reserved Must equal zero.
- Bits 8-6: Input 3 Function See the table on the following page.
- Bits 5-3: Input 2 Function See the table on the following page.
- Bits 2-0: Input 1 Function See the table on the following page.

# Output Data Format (continued)

Configuration Word 0 Format (continued)

|   | Bits |   |                                                                |                                                                                                    |
|---|------|---|----------------------------------------------------------------|----------------------------------------------------------------------------------------------------|
| 5 | 4    | 3 |                                                                |                                                                                                    |
| 2 | 1    | 0 | Function                                                       | Available On                                                                                                    |
| 0 | 0    | 0 | General Purpose Input                                          | The input is not used in any of the functions of the SMD34E2, but it's status is reported in the Network Data. This allows the input to be used as a discrete DC input to the host controller.                                            |
| 0 | 0    | 1 | CW Limit                                                       | Input defines the mechanical end point for CW motion.                                                                                                    |
| 0 | 1    | 0 | CCW Limit                                                      | Input defines the mechanical end point for CCW motion.                                                                                                    |
| 0 | 1    | 1 | Start Indexed Move                                             | Starts the move that is currently located in the output reg-<br>isters.                                                                                                    |
| 0 | 1    | 1 | Start Indexed Move /<br>Capture Encoder Value                  | When the encoder is enabled on an SMD34E2, the<br>encoder position value is captured whenever this input<br>transitions. An inactive-to-active state transition will also<br>trigger an Indexed Move if one is pending in the<br>SMD34E2. |
| 1 | 0    | 0 | Stop Jog or<br>Registration Move                               | Brings a Jog or Registration Move to a controlled stop.                                                                                                    |
| 1 | 0    | 0 | Stop Jog or<br>Registration Move<br>&<br>Capture Encoder Value | When the encoder is enabled on an SMD34E2, the<br>encoder position value is captured when the input triggers<br>a controlled stop to a Jog or Registration move.                                                                          |
| 1 | 0    | 1 | Emergency Stop                                                 | All motion is immediately stopped when this input makes an inactive-to-active transition.                                                                                                    |
| 1 | 1    | 0 | Home                                                           | Used to define the home position of the machine.                                                                                                    |
| 1 | 1    | 1 | Invalid Combination                                            | This bit combination is reserved.                                                                                                    |

Table R4.4 Configuration Data: Input Function Selections

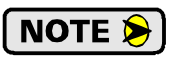

When using an encoder, you must set bit 10, the Use\_Encoder bit. You must also program the Encoder\_Resolution parameter in configuration word 6.

# **Configuration Word 1 Format**

# **Configuration Word 1**

15 14 13 12 11 10 09 08 07 06 05 04 03 02 01 00

| 0/1 | 0 | 0 | 0 | ReadConfig | SaveConfig | BinInFrmt | BinOutFrmt | 0 | 0 | 0 | 0 | 0 | IN3_ActLvI | IN2_ActLvI | IN1_ActLvI |
|-----|---|---|---|------------|------------|-----------|------------|---|---|---|---|---|------------|------------|------------|
|-----|---|---|---|------------|------------|-----------|------------|---|---|---|---|---|------------|------------|------------|

RESERVED: Bit must equal zero.

Figure R4.2 Configuration Mode: Config Word Format

- **Bit 15: Reserved** State ignored.
- Bits 14 12: Reserved Must equal zero.
- Bit 11: Read\_Present\_Configuration If this bit is set when you enter Configuration Mode, the SMD34E2 responds by placing the present configuration data in the Network Input Data. You cannot write new configuration data to the unit while this bit is set. The format of the Configuration Data is given in the *Input Data Format* section of this chapter, starting on page 55.

# Output Data Format (continued)

#### Configuration Word 1 Format (continued)

- Bit 10: Save\_Present\_Configuration An SMD34E2 will store its configuration data to flash memory when this bit makes a 0→1 transition. The validity of the configuration data is checked before being written. If the data is not correct, the transition on this bit is ignored. If the write to flash completes successfully, the SMD34E2 will write 16#AAAA into the last word of the Network Input Data and the Module Status LED will start flashing green. If the write is unsuccessful, the SMD34E2 will write 16#EEEE into the last word of the Network Input Data and the Module Status LED will start flashing red. Once the SMD34E2 issues its response to the Save\_Present\_Configuration command, it stops responding to commands and you must cycle power to the unit. This design decision prevents the SMD34E2 from responding to constant save commands from the host controller.
  - 1) This feature was added to support users whose host controllers have very limited functionality. Consider the consequences of using this feature. Adding the code necessary to write down the configuration to an SMD34E2 on power up or network connection is fairly straight forward on most PLC based hosts. Adding this code allows you to easily change the configuration in the host and easily configure a new drive if you ever need to swap one out on the machine. Sample code from AMCI includes this functionality.
    - 2) The endurance of the flash memory is a minimum of 10,000 write cycles.
    - 3) If using the EDS file to configure the SMD34E2, the configuration data must be entered on the Configuration tab when setting the properties of the driver. This configuration data is written to the driver whenever the network connection is established and the SMD34E2 will use this data instead of the configuration data stored in flash memory.
- Bit 9: Binary\_Input\_Format Set to "0" to have the Motor Position, Encoder Position, and Trapped Encoder Position reported in the *Multi-Word Data Format* shown in table R4.1 on page 50. Set to "1" to have the Motor Position, Encoder Position, and Trapped Encoder Position reported as signed 32-bit integers with the least significant bits reported in the lower numbered (even) 16-bit integer word.
- Bit 8: Binary\_Output\_Format Set to "0" to program the multi-word parameters in the *Multi-Word Data Format* shown in table R4.1 on page 50. Set to "1" to program the multi-word parameters in signed 32-bit integer format with the least significant bits in the lower numbered (even) 16-bit integer word.
- Bits 7 3: Reserved Must equal zero.
- **Bit 2:** IN3\_Active\_Level Determines the active state of Input 3. Set to "0" if your sensor has Normally Closed (NC) contacts and the input is active when there is no current flow through it. Set to "1" if your sensor has Normally Open (NO) contacts and current flows through the input when it is active.
- Bit 1: IN2\_Active\_Level Determines the active state of Input 2. Set to "0" if your sensor has Normally Closed (NC) contacts and the input is active when there is no current flow through it. Set to "1" if your sensor has Normally Open (NO) contacts and current flows through the input when it is active.
- Bit 0: IN1\_Active\_Level Determines the active state of Input 1. Set to "0" if your sensor has Normally Closed (NC) contacts and the input is active when there is no current flow through it. Set to "1" if your sensor has Normally Open (NO) contacts and current flows through the input when it is active.
- **NOTE** If you are not using the input, sets its Active\_Level bit to "1". The input will always report as inactive in the network data.

## **Notes on Other Configuration Words**

- Information on the *Multi-Word Data Format* used when programming the Starting Speed can be found on page 50.
- > Changes to the Idle Current only take effect at the *end of the first move after re-configuration*.

# Input Data Format

The format for the Network Input Data when an SMD34E2 is in Configuration Mode is shown below. EtherNet/IP and Modbus TCP addresses are both shown.

| EtherNet/IP<br>Word | Modbus TCP<br>Register | Configuration Data                                                            |  |  |  |
|---------------------|------------------------|-------------------------------------------------------------------------------|--|--|--|
| 0                   | 0                      | Mirror of Output Configuration Word 0                                         |  |  |  |
| 1                   | 1                      | Mirror of Output Configuration Word 1                                         |  |  |  |
| 2                   | 2                      | Mirror of Starting Speed: Upper Word                                          |  |  |  |
| 3                   | 3                      | Mirror of Starting Speed: Lower Word                                          |  |  |  |
| 4                   | 4                      | Mirror of Motor Steps/Turn                                                    |  |  |  |
| 5                   | 5                      | 0000                                                                          |  |  |  |
| 6                   | 6                      | Mirror of Encoder_Resolution                                                  |  |  |  |
| 7                   | 7                      | Mirror of Idle Current Percentage                                             |  |  |  |
| 8                   | 8                      | Mirror of Motor Current (X10)                                                 |  |  |  |
| 9                   | 9                      | 0000 or<br>Status message when writing<br>Configuration data to flash memory. |  |  |  |

Table R4.5 Network Input Data Format: Configuration Mode

#### **Configuration Word 0 Format (Word 0)**

When the Configuration data is valid and accepted, this word mirrors the value of the Configuration Word 0 written to the SMD34E2. When the SMD34E2 is not configured, or the data written to it is invalid, then the unit remains in Command Mode and sets the Configuration Error bit in the first word written back to the host controller. The format of this word is explained in the *Status Word 0 Format* section starting on page 72.

## **Starting Speed Format**

When not using the EDS file, the format of the Starting Speed parameter is always the *Multi-Word Data Format* as described on page 50.

# Invalid Configurations

The following configurations are invalid:

- 1) Setting any of the reserved bits in the configuration words.
- 2) Setting any parameter to a value outside of its valid range. This includes setting the Lower Word of the Starting Speed to a value greater than 999.
- 3) You configure two or more inputs to have the same function, such as two CW Limit Switches. (An error does not occur if both are configured as General Purpose Inputs.)
- 4) Setting the Stall Detection Enable Bit without configuring the SMD34E2 to use its built in encoder.
- 5) Setting the Input Configuration bits for any input to "111". See table R4.4 on page 53 for more information.

Notes

# **COMMAND MODE DATA FORMAT**

This chapter covers the formats of the Network Output Data used to command the SMD34E2 and the formats of the Network Input Data that contains the responses from the device. An SMD34E2 requires twenty bytes of Output Data as well as twenty bytes for Input Data.

# Data Format

An SMD34E2 requires twenty bytes of Output Data as well as twenty bytes of Input Data. In EtherNet/IP applications that use an EDS file, these 20 bytes will be a mixture of single and double integers. In EtherNet/IP applications that do not use an EDS file, the SMD34E2 is added to the network as a generic device. In this case the data is represented as ten 16-bit (single) integers. This ten word format is also used in Modbus TCP applications.

Sixteen bit integers support a range of values from -32,768 to 32,767 or 0 to 65,535. When issuing commands to the SMD34E2, there are several parameters that are larger than sixteen bits. These parameters are:

- Target Position
- Programmed Speed
- Stopping Distance
- Minimum Registration Move Distance
- Position Preset Value
- ► Encoder Preset Value

Likewise, when reading data back from an SMD34E2 while it is in Command Mode, there are values that are larger than sixteen bits. These data values are:

- ► Motor Position
- ► Encoder Position
- Captured Encoder Position

By default, these thirty-two bit parameters and data values are written to and read from the SMD34E2 using the multi-word format described below. When configuring the SMD34E2, it is possible to program it to use a 32-bit double integer format instead of the custom format shown above.

There are two separate configuration bits that control the data format when the SMD34E2 is in command mode. The **Binary\_Output\_Format Bit**, controls the format of the programmable parameters written to the SMD34E2 when issuing commands. The **Binary\_Input\_Format Bit**, controls the format of the data values written to the host controller by the SMD34E2.

Examples of the two formats are given below. Note that when using the thirty-two bit format, the SMD34E2 expects the least significant bits in the first word.

|            | Multi-Wo   | rd Format   | 32 bit Integer Format |             |  |  |  |
|------------|------------|-------------|-----------------------|-------------|--|--|--|
| Value      | First Word | Second Word | First Word            | Second Word |  |  |  |
| 12         | 0          | 12          | 16#000C               | 16#0000     |  |  |  |
| -12        | 0          | -12         | 16#FFF4               | 16#FFFF     |  |  |  |
| 1,234,567  | 1,234      | 567         | 16#D687               | 16#0012     |  |  |  |
| -7,654,321 | -7,654     | -321        | 16#344F               | 16#FF8B     |  |  |  |

Table R5.1 Position Data Format Examples

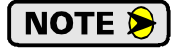

EtherNet/IP applications that use an EDS file have the parameters and data values listed above defined as double integers. In these applications, the **Binary\_Output\_Format Bit**, and the **Binary\_Input\_Format Bit** must both be set to "1" so that the data is transferred as thirty-two bit integers.

# Data Format (continued)

```
NOTE ≽
```

When using the Modbus-TCP protocol, use "signed 16-bit integer" as the data type when using the multi-word format.

**NOTE** The range of values when using the multi-word format is -32,768,000 to 32,767,999. When used in continuous rotation applications, such as control of a conveyor belt, it is possible to overflow these values. When any of the three position values overflow, the value of the associated data words will become indeterminate. AMCI strongly suggests using the signed 32-bit integer format for continuous rotation applications.

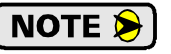

Synchrostep moves (Virtual axis follower moves) are always programmed with 32 bit integer format.

# **Command Bits Must Transition**

Commands are only accepted when the command bit makes a  $0 \rightarrow 1$  transition. The easiest way to do this is to write a value of zero into the Command Word 0 before writing the next command.

This condition also applies when switching from Configuration Mode to Command Mode. If a bit is set in Configuration Word 0 while in Configuration Mode and you switch to Command Mode with the same bit set, the command will not occur because the bit must transition between writes to the unit.

The command bits are split between 2 sixteen bit words, Command Word 0 and Command Word 1. Only one bit in Command Word 0 can make a  $0 \rightarrow 1$  transition at a time.

# Output Data Format

The following table shows the format of the output network data words when writing command data to the SMD34E2. EtherNet/IP and Modbus TCP address are both shown.

| EtherNet/IP<br>Word | Modbus/TCP<br>Register | Function           |  |  |  |  |
|---------------------|------------------------|--------------------|--|--|--|--|
| 0                   | 1024                   | Command Word 0     |  |  |  |  |
| 1                   | 1025                   | Command Word 1     |  |  |  |  |
| 2                   | 1026                   |                    |  |  |  |  |
| 3                   | 1027                   |                    |  |  |  |  |
| 4                   | 1028                   | Command Parameters |  |  |  |  |
| 5                   | 1029                   | XX7                |  |  |  |  |
| 6                   | 1030                   | on the command set |  |  |  |  |
| 7                   | 1031                   | to the SMD34E2     |  |  |  |  |
| 8                   | 1032                   |                    |  |  |  |  |
| 9                   | 1033                   |                    |  |  |  |  |

Figure R5.1 Command Data Format

# **Command Word 0**

# Command Word 0

| 15   | 14       | 13       | 12       | 11       | 10       | 09       | 08      | 07     | 06       | 05      | 04     | 03      | 02      | 01     | 00     |
|------|----------|----------|----------|----------|----------|----------|---------|--------|----------|---------|--------|---------|---------|--------|--------|
| MODE | Prst_Enc | Run_AMov | Rd_AData | Prg_Assm | RSet_Err | Prst_Pos | Jog_CCW | Jog_CW | Home_CCW | Home_CW | I-Stop | Resm_Mv | Hold_Mv | Rel_Mv | Abs_Mv |

Figure R5.2 Command Word 0 Format

- **Bit 15:** Mode\_Select "1" for Configuration Mode Programming "0" for Command Mode Programming. A factory default SMD34E2 powers up in Command Mode and shows a configuration error. (Hexadecimal value of 6408h.) The unit will not power the motor or accept commands until a valid configuration is written to it.
- **Bit 14:** Preset\_Encoder When this bit makes a 0→1 transition, the SMD34E2 will preset the Encoder Position to the value stored in Output Words 2 and 3.
- **Bit 13:** Run\_Assembled\_Move When this bit makes a 0→1 transition, the SMD34E2 will run the Assembled Move already stored in memory.
  - Assembled\_Move\_Type Command Word 1, Bit 9: This bit determines the type of move that is run. When this bit equals "0", a Blend Move is run. When this bit equals "1", a Dwell Move is run. When starting a Dwell Move, the Dwell Time is programmed in word 9 of the Command Data. The value is programmed in milliseconds and can range from 0 to 65,536.
  - Reverse\_Blend\_Direction Command Word 1, Bit 4: This bit is used to determine the direction that the Blend Move will be run in. When this bit equals "0", the Blend Move runs in the clockwise direction. When this bit equals "1", the Blend Move is run in the counter-clockwise direction.
- Bits 12 & 11: Program\_Assembled & Read\_Assembled\_Data These bits are used to program the segments of an Assembled Move before the move can be run. Their use is explained in the Assembled Move Programming section of this manual starting on page 38.
- **Bit 10:** Reset\_Errors When this bit makes a 0→1 transition, the SMD34E2 will clear all existing command errors and reset the *Move\_Complete* bit in the Network Input Data. This bit does not clear a configuration error or the *Position\_Invalid* status bit.
- Bit 9: Preset\_Position When this bit makes a 0→1 transition, the SMD34E2 will preset the Motor Position. The value depends on the state of the *Preset\_To\_Encoder* bit (Command Word 1, bit 13). If the *Preset\_To\_Encoder* bit equals "0", the Motor Position is preset to the value stored in Output Words 2 and 3. If the *Preset\_To\_Encoder* bit equals "1", the Motor Position is set to:

Motor Position = Encoder Position × Motor Programmed Steps per Turn Encoder Programmed Pulses per Turn

In either case, the Move\_Complete bit in the Network Input Data is reset to "0".

- Bit 8: Jog\_CCW When this bit makes a 0→1 transition, the SMD34E2 will run a Jog Move in the counter-clockwise direction. The full explanation of a CW/CCW Jog Move can be found starting on page 32.
  - Registration\_Move Command Word 1, Bit 7: When this bit equals "0", and a Jog Move command is issued, it will run as a standard Jog Move. When this bit equals "1" and a Jog Move command is issued, the move will run as a Registration Move.
  - Synchrostep Mode Command Word 1, Bits 12 and 14: If either of these bits equal "1" when the Registration\_Move bit equals "0", the SMD34E2 will enter its Synchrostep Mode when the Jog Move bit makes a 0→1 transition.

# Command Word 0 (continued)

- **Bit 7:**  $Jog_CW$  When this bit makes a 0  $\rightarrow$  1 transition, the SMD34E2 will run a Jog Move in the clockwise direction. The full explanation of a *CW/CCW Jog Move* can be found starting on page 32.
  - Registration\_Move Command Word 1, Bit 7: When this bit equals "0", and a Jog Move command is issued, it will run as a standard Jog Move. When this bit equals "1" and a Jog Move command is issued, the move will run as a Registration Move.
  - ➤ Synchrostep Mode Command Word 1, Bits 12 and 14: If either of these bits equal "1" when the Registration\_Move bit equals "0", the SMD34E2 will enter its Synchrostep Mode when the Jog Move bit makes a 0→1 transition.
- **Bit 6:** Find\_Home\_CCW When this bit makes a 0→1 transition, the SMD34E2 will attempt to move to the Home Limit Switch in the counter-clockwise direction. A full explanation of homing can be found in the *Homing an SMD34E2* reference chapter starting on page 43.
- **Bit 5:** Find\_Home\_CW When this bit makes a 0→1 transition, the SMD34E2 will attempt to move to the Home Limit Switch in the clockwise direction. A full explanation of homing can be found in the *Homing an SMD34E2* reference chapter starting on page 43.
- **Bit 4:** Immediate\_Stop When this bit makes a 0→1 transition, the SMD34E2 will stop all motion without deceleration. The Motor Position value will become invalid if this bit is set during a move. Setting this bit when a move is not in progress will not cause the Motor Position to become invalid.
- **NOTE** When this command is issued, the SMD34E2 internally shorts the motor windings together to dissipate any regeneration energy in the motor instead of sending it back through the power supply. The motor windings are shorted for a maximum of 300 milliseconds. Once the short is released on the windings, the SMD34E2 reestablishes current through the windings and sets the *Stopped* bit (Word 0, bit 3) in the network input data.
- Bit 3: Resume\_Move When this bit makes a 0→1 transition, the SMD34E2 will resume a move that you previously placed in a hold state. Use of the Resume\_Move and Hold\_Move bits can be found in the *Controlling Moves In Progress* section of this manual starting on page 41. Note that a move in its hold state need not be resumed. The move is automatically cancelled if another move is started in its place.
- Bit 2: Hold\_Move When this bit makes a 0→1 transition, the SMD34E2 will place a move in its hold state. The move will decelerate to its programmed Starting Speed and stop. The move can be completed by using the Resume\_Move bit. Use of the Hold\_Move and Resume\_Move bits can be found in the *Controlling Moves In Progress* section of this manual starting on page 41.
- **Bit 1: Relative\_Move** When this bit makes a  $0 \rightarrow 1$  transition, the SMD34E2 will perform a Relative Move using the data in the rest of the Command Data. The full explanation of a *Relative Move* can be found starting on page 30.
- Bit 0: Absolute\_Move When this bit makes a 0→1 transition, the SMD34E2 will perform an Absolute Move using the data in the rest of the Command Data. The full explanation of an *Absolute Move* can be found starting on page 31.

# **Command Word 1**

## **Command Word 1**

15 14 13 12 11 10 09 08 07 06 05 04 03 02 01 00

|           |              |               |              |         |   |           |           |          |   |               | • •          | • |   | •••           | ~ ~ |
|-----------|--------------|---------------|--------------|---------|---|-----------|-----------|----------|---|---------------|--------------|---|---|---------------|-----|
| En_Driver | V_Enc_Follow | Preset_to_Enc | V_Pos_Follow | BP_Prox | 0 | AsMv_Type | Index_Cmd | Reg_Move | 0 | Save_to_Flash | Rev_BlendDir | 0 | 0 | Motor_Current | 0   |

Figure R5.3 Command Word 1 Format

- **Bit 15:** Enable\_Driver "0" to disable the motor current, "1" to enable motor current. A valid configuration must be written to the SMD34E2 before the driver can be enabled.
- **NOTE** If the motor is disabled for any reason, the SMD34E2 internally shorts the motor windings together to dissipate any regeneration energy in the motor instead of sending it back through the power supply. The motor windings are shorted for 300 milliseconds. Consequently, if the motor is disabled for any reason, you must wait 300 milliseconds before the motor and be re-enabled.
- **Bit 14:** Virtual\_Encoder\_Follower When using the SMD34E2 as an axis follower (Synchrostep Mode), set this bit to '1' to close the position loop with respect to the encoder position. This bit is only available when the unit is configured to use encoder feedback. This bit must equal '0' if the Virtual\_Position\_Follower bit, bit 12 of this word, is set to '1'.
- **Bit 13: Preset\_to\_Encoder** Only used when the Preset Motor Position bit (Command Word 0, Bit 9) is set to "1". If this bit equals "0" when the Preset Motor Position bit equals "1", the Motor Position is set to the value contained in words 2 and 3 of the command block. If this bit equals "1" when the Preset Motor Position bit equals "1", the Motor Position is set to:

Motor Position = Encoder Position × Motor Programmed Steps per Turn Encoder Programmed Pulses per Turn

In either case, the *Move\_Complete* bit in the Network Input Data is reset to "0".

- **Bit 12:** Virtual\_Position\_Follower When using the SMD34E2 as an axis follower (Synchrostep Mode), set this bit to '1' to close the position loop with respect to the motor position. This bit must equal '0' if the *Virtual\_Encoder\_Follower* bit, bit 14 of this word, is set to '1'.
- Bit 11: Backplane\_Proximity\_Bit When the SMD34E2 is configured to use the Backplace\_Proximity\_ Bit, the unit will ignore the state of the Home Input as long as this bit equals "0". This bit must equal "1" before a transition on the Home Input can be used to home the machine. Further information on using the Backplace\_Proximity\_Bit can be found in the *Profile with Backplane\_Proximity\_Bit* section found on page 46.
- Bit 10: Reserved Must equal "0".
- Bit 9: Assembled\_Move\_Type When this bit equals "0", a Blend Move is started when the Run Assembled Move bit, (Command Word 1, Bit 13) makes a 0→1 transition. When this bit equals "1", a Dwell Move is started on the transition. The direction of a Blend Move is controlled by the Reverse\_Blend\_Direction bit, (Command Word 1, Bit 4). In a Dwell Move, the Dwell Time between segments is programmed in Word 9 of the command data.
- **Bit 8:** Indexed\_Command If this bit is set when a move command is issued, the SMD34E2 will not run the move immediately, but will instead wait for an inactive-to-active transition on an input configured as a *Start Indexer Move* input. The move command data, including this bit, must remain in the Network Output Registers while performing an Indexed Move.

# Command Word 1 (continued)

- **Bit 7:** Registration\_Move When this bit equals "0", and a Jog Move command is issued, it will run as a standard Jog Move. When this bit equals "1" and a Jog Move command is issued, the move will run as a Registration Move.
- Bit 6: Reserved Must equal "0".
- **Bit 5:** Save\_to\_Flash This bit can be used to save a programmed Assembled Move to flash memory or to store the absolute encoder position offset to flash. (The absolute encoder position offset is generated by the Encoder Preset command.)
  - ➤ When using this bit to save the programmed Assembled Move to flash memory, this bit must be set when the Program\_Assembled bit (Command Word 0, bit 12) makes a 1 → 0 transition at the end of the programming cycle. The SMD34E2 responds by flashing the Status LED when the writing is complete. If the LED is flashing green, the write to flash memory was successful. If it flashes red, then there was an error in writing the data. In either case, power must be cycled to the SMD34E2 before you can continue. This design decision is to protect the flash memory from constant write commands. The flash memory has a minimum of 10,000 write cycles.
  - When using this bit to save the calculated absolute encoder offset value to flash memory, this bit must be set when the Preset Encoder command is issued. (Bit 14 of *Command Word 0* is set to "1", see page 59.) If the offset is stored without error, the unit will respond by setting the Acknowledge bit. (Bit 13 of *Status Word 1 Format*, see page page 74.)
- **Bit 4:** Reverse\_Blend\_Direction When you command a Blend Move to run, this bit determines the direction of rotation. Set to "0" for a clockwise Blend Move, '1' for a counter-clockwise Blend Move.
- Bits 3-2: Reserved Must equal "0".
- **Bit 1:** Motor Current If reset to "0" when a move command is issued, the motor current will be the value specified when the SMD34E2 was configured. Set to "1" to program the motor current to the value in word 8 of the command block when a move command is issued. Motor current can be changed during a move as long as this bit is set to "1" during a move.
- Bit 0: Reserved Must equal "0".

## **Command Blocks**

The following section lists the output data format for the sixteen different commands.

#### **Absolute Move**

| EtherNet/IP<br>Word | Modbus/TCP<br>Register | Function                         | Units        | Range                                                       |  |  |
|---------------------|------------------------|----------------------------------|--------------|-------------------------------------------------------------|--|--|
| 0                   | 1024                   | Command Word 0                   |              | 16#0001                                                     |  |  |
| 1                   | 1025                   | Command Word 1                   |              | See pg. 61                                                  |  |  |
| 2                   | 1026                   | Abs. Target Position: Upper Word | Steps        | Combined value between                                      |  |  |
| 3                   | 1027                   | Abs. Target Position: Lower Word | Steps        | -8,388,608 and +8,388,607                                   |  |  |
| 4                   | 1028                   | Programmed Speed: Upper Word     | G( (G 1      | Combined value between                                      |  |  |
| 5                   | 1029                   | Programmed Speed: Lower Word     | Steps/Second | Speed and 2,999,999                                         |  |  |
| 6                   | 1030                   | Acceleration                     | Steps/ms/sec | 1 to 5000                                                   |  |  |
| 7                   | 1031                   | Deceleration                     | Steps/ms/sec | 1 to 5000                                                   |  |  |
| 8                   | 1032                   | Motor Current                    | 0.1 amps     | 10 to 54. Ignored if bit 1 of<br>Command Word 1 is not set. |  |  |
| 9                   | 1033                   | Acceleration Jerk                |              | 0 to 5000                                                   |  |  |

Table R5.2 Absolute Move Command Block

#### **Relative Move**

| EtherNet/IP<br>Word | Modbus/TCP<br>Register | Function                         | Units        | Range                                                       |
|---------------------|------------------------|----------------------------------|--------------|-------------------------------------------------------------|
| 0                   | 1024                   | Command Word 0                   |              | 16#0002                                                     |
| 1                   | 1025                   | Command Word 1                   |              | See pg. 61                                                  |
| 2                   | 1026                   | Rel. Target Position: Upper Word | Stens        | Combined value between                                      |
| 3                   | 1027                   | Rel. Target Position: Lower Word | Steps        | -8,388,608 and +8,388,607                                   |
| 4                   | 1028                   | Programmed Speed: Upper Word     | G( (G 1      | Combined value between                                      |
| 5                   | 1029                   | Programmed Speed: Lower Word     | Steps/Second | Speed and 2,999,999                                         |
| 6                   | 1030                   | Acceleration                     | Steps/ms/sec | 1 to 5000                                                   |
| 7                   | 1031                   | Deceleration                     | Steps/ms/sec | 1 to 5000                                                   |
| 8                   | 1032                   | Motor Current                    | 0.1 amps     | 10 to 54. Ignored if bit 1 of<br>Command Word 1 is not set. |
| 9                   | 1033                   | Acceleration Jerk                |              | 0 to 5000                                                   |

 Table R5.3
 Relative Move Command Block

# Hold Move

| EtherNet/IP<br>Word | Modbus/TCP<br>Register | Function       | Units | Range          |
|---------------------|------------------------|----------------|-------|----------------|
| 0                   | 1024                   | Command Word 0 |       | 16#0004        |
| 1                   | 1025                   | Command Word 1 |       | See pg. 61     |
| 2                   | 1026                   | Unused         |       | See Note Below |
| 3                   | 1027                   | Unused         |       | See Note Below |
| 4                   | 1028                   | Unused         |       | See Note Below |
| 5                   | 1029                   | Unused         |       | See Note Below |
| 6                   | 1030                   | Unused         |       | See Note Below |
| 7                   | 1031                   | Unused         |       | See Note Below |
| 8                   | 1032                   | Unused         |       | See Note Below |
| 9                   | 1033                   | Unused         |       | See Note Below |

Table R5.4 Hold Move Command Block

#### **Resume Move**

| EtherNet/IP<br>Word | Modbus/TCP<br>Register | Function                     | Units        | Range                                                       |
|---------------------|------------------------|------------------------------|--------------|-------------------------------------------------------------|
| 0                   | 1024                   | Command Word 0               |              | 16#0008                                                     |
| 1                   | 1025                   | Command Word 1               |              | See pg. 61                                                  |
| 2                   | 1026                   | Unused                       |              | See Note Below                                              |
| 3                   | 1027                   | Unused                       |              | See Note Below                                              |
| 4                   | 1028                   | Programmed Speed: Upper Word | G/ /G 1      | Combined value between                                      |
| 5                   | 1029                   | Programmed Speed: Lower Word | Steps/Second | Speed and 2,999,999                                         |
| 6                   | 1030                   | Acceleration                 | Steps/ms/sec | 1 to 5000                                                   |
| 7                   | 1031                   | Deceleration                 | Steps/ms/sec | 1 to 5000                                                   |
| 8                   | 1032                   | Motor Current                | 0.1 amps     | 10 to 54. Ignored if bit 1 of<br>Command Word 1 is not set. |
| 9                   | 1033                   | Acceleration Jerk            |              | 0 to 5000                                                   |

Table R5.5 Resume Move Command Block

Unused words are ignored by the SMD34E2 and can be any value, including parameter values from the previous command. This is typically the case when resuming a move, the words are listed as "Unused" to highlight that the target position of a held move cannot be changed when the move is resumed.

#### **Immediate Stop**

| EtherNet/IP<br>Word | Modbus/TCP<br>Register | Function       | Units | Range          |
|---------------------|------------------------|----------------|-------|----------------|
| 0                   | 1024                   | Command Word 0 |       | 16#0010        |
| 1                   | 1025                   | Command Word 1 |       | See pg. 61     |
| 2                   | 1026                   | Unused         |       | See Note Below |
| 3                   | 1027                   | Unused         |       | See Note Below |
| 4                   | 1028                   | Unused         |       | See Note Below |
| 5                   | 1029                   | Unused         |       | See Note Below |
| 6                   | 1030                   | Unused         |       | See Note Below |
| 7                   | 1031                   | Unused         |       | See Note Below |
| 8                   | 1032                   | Unused         |       | See Note Below |
| 9                   | 1033                   | Unused         |       | See Note Below |

Table R5.6 Immediate Stop Command Block

# Find Home CW

| EtherNet/IP<br>Word | Modbus/TCP<br>Register | Function                     | Units        | Range                                                       |
|---------------------|------------------------|------------------------------|--------------|-------------------------------------------------------------|
| 0                   | 1024                   | Command Word 0               |              | 16#0020                                                     |
| 1                   | 1025                   | Command Word 1               |              | See pg. 61                                                  |
| 2                   | 1026                   | Unused                       |              | See Note Below                                              |
| 3                   | 1027                   | Unused                       |              | See Note Below                                              |
| 4                   | 1028                   | Programmed Speed: Upper Word | G, (G 1      | Combined value between                                      |
| 5                   | 1029                   | Programmed Speed: Lower Word | Steps/Second | Speed and 2,999,999                                         |
| 6                   | 1030                   | Acceleration                 | Steps/ms/sec | 1 to 5000                                                   |
| 7                   | 1031                   | Deceleration                 | Steps/ms/sec | 1 to 5000                                                   |
| 8                   | 1032                   | Motor Current                | 0.1 amps     | 10 to 54. Ignored if bit 1 of<br>Command Word 1 is not set. |
| 9                   | 1033                   | Acceleration Jerk            |              | 0 to 5000                                                   |

Table R5.7 Find Home CW Command Block

Unused words are ignored by the SMD34E2 and can be any value, including parameter values from the previous command.

## Find Home CCW

| EtherNet/IP<br>Word | Modbus/TCP<br>Register | Function                     | Units        | Range                                                       |
|---------------------|------------------------|------------------------------|--------------|-------------------------------------------------------------|
| 0                   | 1024                   | Command Word 0               |              | 16#0040                                                     |
| 1                   | 1025                   | Command Word 1               |              | See pg. 61                                                  |
| 2                   | 1026                   | Unused                       |              | See Note Below                                              |
| 3                   | 1027                   | Unused                       |              | See Note Below                                              |
| 4                   | 1028                   | Programmed Speed: Upper Word | G( /G 1      | Combined value between                                      |
| 5                   | 1029                   | Programmed Speed: Lower Word | Steps/Second | Speed and 2,999,999                                         |
| 6                   | 1030                   | Acceleration                 | Steps/ms/sec | 1 to 5000                                                   |
| 7                   | 1031                   | Deceleration                 | Steps/ms/sec | 1 to 5000                                                   |
| 8                   | 1032                   | Motor Current                | 0.1 amps     | 10 to 54. Ignored if bit 1 of<br>Command Word 1 is not set. |
| 9                   | 1033                   | Acceleration Jerk            |              | 0 to 5000                                                   |

Table R5.8 Find Home CCW Command Block

# Jog CW

| EtherNet/IP<br>Word | Modbus/TCP<br>Register | Function                     | Units        | Range                                                       |
|---------------------|------------------------|------------------------------|--------------|-------------------------------------------------------------|
| 0                   | 1024                   | Command Word 0               |              | 16#0080                                                     |
| 1                   | 1025                   | Command Word 1               |              | See pg. 61<br>Bits 7 & 6 must equal "00"                    |
| 2                   | 1026                   | Unused                       |              | See Note Below                                              |
| 3                   | 1027                   | Unused                       |              | See Note Below                                              |
| 4                   | 1028                   | Programmed Speed: Upper Word | G, (G 1      | Combined value between                                      |
| 5                   | 1029                   | Programmed Speed: Lower Word | Steps/Second | Speed and 2,999,999                                         |
| 6                   | 1030                   | Acceleration                 | Steps/ms/sec | 1 to 5000                                                   |
| 7                   | 1031                   | Deceleration                 | Steps/ms/sec | 1 to 5000                                                   |
| 8                   | 1032                   | Motor Current                | 0.1 amps     | 10 to 54. Ignored if bit 1 of<br>Command Word 1 is not set. |
| 9                   | 1033                   | Acceleration Jerk            |              | 0 to 5000                                                   |

Table R5.9 Jog Move CW Command Block

Unused words are ignored by the SMD34E2 and can be any value, including parameter values from the previous command.

# **Registration Move CW**

| EtherNet/IP<br>Word | Modbus/TCP<br>Register | Function                               | Units        | Range                                    |
|---------------------|------------------------|----------------------------------------|--------------|------------------------------------------|
| 0                   | 1024                   | Command Word 0                         |              | 16#0080                                  |
| 1                   | 1025                   | Command Word 1                         |              | See pg. 61<br>Bits 7 & 6 must equal "10" |
| 2                   | 1026                   | Stopping Distance: Upper Word          | Steps        | Combined value between                   |
| 3                   | 1027                   | Stopping Distance: Lower Word          | Steps        | 0 and +8,388,607                         |
| 4                   | 1028                   | Programmed Speed: Upper Word           | Steps per    | Combined value between                   |
| 5                   | 1029                   | Programmed Speed: Lower Word           | Second       | Speed and 2,999,999                      |
| 6                   | 1030                   | Acceleration                           | Steps/ms/sec | 1 to 5000                                |
| 7                   | 1031                   | Deceleration                           | Steps/ms/sec | 1 to 5000                                |
| 8                   | 1032                   | Min. Reg. Move Distance:<br>Upper Word | Stone        | Combined value between                   |
| 9                   | 1033                   | Min. Reg. Move Distance:<br>Lower Word | Steps        | 0 and +8,388,607                         |

 Table R5.10
 Registration Move CW Command Block

#### **Virtual Axis Follower Move**

| EtherNet/IP<br>Word | Modbus TCP<br>Register | Function                            | Units        | Range                                                                                   |
|---------------------|------------------------|-------------------------------------|--------------|-----------------------------------------------------------------------------------------|
| 0                   | 1024                   | Command Word 0                      |              | 16#0080 or 16#0100                                                                      |
| 1                   | 1025                   | Command Word 1                      |              | See pg. 61<br>Bit 14 or 12 must equal "1"<br>and the other "0". Bit 7 must<br>equal "0" |
| 2                   | 1026                   | Lower 16 bits of 32 bit Position    | Stops        | Signed 32 bit double integer                                                            |
| 3                   | 1027                   | Upper 16 bits of 32 bit Position    | Steps        | value                                                                                   |
| 4                   | 1028                   | Lower 16 bits of 32 bit Velocity    | Steps per    | Signed 32 bit double integer                                                            |
| 5                   | 1029                   | Upper 16 bits of 32 bit Velocity    | Second       | value                                                                                   |
| 6                   | 1030                   | Acceleration                        | Steps/ms/sec | 1 to 5000                                                                               |
| 7                   | 1031                   | Deceleration                        | Steps/ms/sec | 1 to 5000                                                                               |
| 8                   | 1032                   | Proportional Coefficient            |              | 1 to 50                                                                                 |
| 9                   | 1033                   | Network Delay OR<br>Position Unwind |              | 0 to 20 OR<br>21 to 65,536                                                              |

Table R5.11 Axis Follower Move Command Block

When using motor position loop control, set the Proportional Coefficient to 1 or 2. When using encoder position loop control, set the Proportional Coefficient to a value between 10 and 50.

If the value in word nine is twenty or below, the value is considered to be the Network Delay parameter and the Virtual Axis is considered to be a linear axis. If the value in word nine is in the range of 21 to 65,535, the value is considered to be the Position Unwind parameter and the virtual axis is considered to be a circular axis.

#### Jog CCW

| EtherNet/IP<br>Word | Modbus/TCP<br>Register | Function                     | Units        | Range                                                    |
|---------------------|------------------------|------------------------------|--------------|----------------------------------------------------------|
| 0                   | 1024                   | Command Word 0               |              | 16#0100                                                  |
| 1                   | 1025                   | Command Word 1               |              | See pg. 61<br>Bits 7 & 6 must equal "00"                 |
| 2                   | 1026                   | Unused                       |              | See Note Below                                           |
| 3                   | 1027                   | Unused                       |              | See Note Below                                           |
| 4                   | 1028                   | Programmed Speed: Upper Word | G, (G 1      | Combined value between                                   |
| 5                   | 1029                   | Programmed Speed: Lower Word | Steps/Second | Speed and 2,999,999                                      |
| 6                   | 1030                   | Acceleration                 | Steps/ms/sec | 1 to 5000                                                |
| 7                   | 1031                   | Deceleration                 | Steps/ms/sec | 1 to 5000                                                |
| 8                   | 1032                   | Motor Current                | 0.1 amps     | 10 to 54. Ignored if bit 1 of Command Word 1 is not set. |
| 9                   | 1033                   | Acceleration Jerk            |              | 0 to 5000                                                |

Table R5.12 Jog CCW Command Block

# **Registration Move CCW**

| EtherNet/IP<br>Word | Modbus/TCP<br>Register | Function                               | Units        | Range                                    |
|---------------------|------------------------|----------------------------------------|--------------|------------------------------------------|
| 0                   | 1024                   | Command Word 0                         |              | 16#0100                                  |
| 1                   | 1025                   | Command Word 1                         |              | See pg. 61<br>Bits 7 & 6 must equal "10" |
| 2                   | 1026                   | Stopping Distance: Upper Word          | Stops        | Combined value between                   |
| 3                   | 1027                   | Stopping Distance: Lower Word          | Steps        | 0 and +8,388,607                         |
| 4                   | 1028                   | Programmed Speed: Upper Word           | Steps per    | Combined value between                   |
| 5                   | 1029                   | Programmed Speed: Lower Word           | Second       | Speed and 2,999,999                      |
| 6                   | 1030                   | Acceleration                           | Steps/ms/sec | 1 to 5000                                |
| 7                   | 1031                   | Deceleration                           | Steps/ms/sec | 1 to 5000                                |
| 8                   | 1032                   | Min. Reg. Move Distance:<br>Upper Word | Stens        | Combined value between                   |
| 9                   | 1033                   | Min. Reg. Move Distance:<br>Lower Word | Steps        | 0 and +8,388,607                         |

Table R5.13 Registration Move CCW Command Block

#### **Preset Position**

| EtherNet/IP<br>Word | Modbus/TCP<br>Register | Function                             | Units | Range                     |
|---------------------|------------------------|--------------------------------------|-------|---------------------------|
| 0                   | 1024                   | Command Word 0                       |       | 16#0200                   |
| 1                   | 1025                   | Command Word 1                       |       | See pg. 61                |
| 2                   | 1026                   | Position Preset Value: Upper Word    |       | Combined value between    |
| 3                   | 1027                   | Position Preset Value: Lower<br>Word | Steps | -8,388,608 and +8,388,607 |
| 4                   | 1028                   | Unused                               |       | See Note Below            |
| 5                   | 1029                   | Unused                               |       | See Note Below            |
| 6                   | 1030                   | Unused                               |       | See Note Below            |
| 7                   | 1031                   | Unused                               |       | See Note Below            |
| 8                   | 1032                   | Unused                               |       | See Note Below            |
| 9                   | 1033                   | Unused                               |       | See Note Below            |

 Table R5.14
 Preset Position Command Block

Unused words are ignored by the SMD34E2 and can be any value, including parameter values from the previous command.

Presetting the position resets the *Position\_Invalid* and *Move\_Complete* status bits in the Network Input Data.

#### **Reset Errors**

| EtherNet/IP<br>Word | Modbus/TCP<br>Register | Function       | Units | Range                                             |
|---------------------|------------------------|----------------|-------|---------------------------------------------------|
| 0                   | 1024                   | Command Word 0 |       | 16#0400                                           |
| 1                   | 1025                   | Command Word 1 |       | See pg. 61<br>Set bit 10 to clear<br>motor faults |
| 2                   | 1026                   | Unused         |       | See Note Below                                    |
| 3                   | 1027                   | Unused         |       | See Note Below                                    |
| 4                   | 1028                   | Unused         |       | See Note Below                                    |
| 5                   | 1029                   | Unused         |       | See Note Below                                    |
| 6                   | 1030                   | Unused         |       | See Note Below                                    |
| 7                   | 1031                   | Unused         |       | See Note Below                                    |
| 8                   | 1032                   | Unused         |       | See Note Below                                    |
| 9                   | 1033                   | Unused         |       | See Note Below                                    |

Table R5.15 Reset Errors Command Block

Unused words are ignored by the SMD34E2 and can be any value, including parameter values from the previous command.

Resetting errors will also reset the *Move\_Complete* status bit in the Network Input Data. Resetting errors will not reset the *Position\_Invalid* or *Configuration\_Error* bits.

#### **Run Assembled Move**

| EtherNet/IP<br>Word | Modbus/TCP<br>Register | Function                                             | Units          | Range                                                                                                    |
|---------------------|------------------------|------------------------------------------------------|----------------|----------------------------------------------------------------------------------------------------|
| 0                   | 1024                   | Command Word 0                                       |                | 16#2000                                                                                                    |
| 1                   | 1025                   | Command Word 1                                       |                | See pg. 61<br>Blend Move: Bit 9 = "0"<br>Dwell Move: Bit 9 = "1"<br>Reverse_Blend_Direction<br>is set by Bit 4. |
| 2                   | 1026                   | Unused                                               |                | See Note Below                                                                                                  |
| 3                   | 1027                   | Unused                                               | See Note Below |                                                                                                    |
| 4                   | 1028                   | Unused                                               |                | See Note Below                                                                                                  |
| 5                   | 1029                   | Unused                                               |                | See Note Below                                                                                                  |
| 6                   | 1030                   | Unused                                               |                | See Note Below                                                                                                  |
| 7                   | 1031                   | Unused See Not                                       |                | See Note Below                                                                                                  |
| 8                   | 1032                   | Unused                                               |                | See Note Below                                                                                                  |
| 9                   | 1033                   | Unused with Blend Move<br>Dwell Time with Dwell Move | milliseconds   | 0 to 65,535                                                                                                    |

Table R5.16 Run Assembled Move Command Block

Unused words are ignored by the SMD34E2 and can be any value, including parameter values from the previous command.

## **Preset Encoder Position**

| EtherNet/IP<br>Word | Modbus/TCP<br>Register | Function                            | Units                     | Range                  |  |
|---------------------|------------------------|-------------------------------------|---------------------------|------------------------|--|
| 0                   | 1024                   | Command Word 0                      |                           | 16#4000                |  |
| 1                   | 1025                   | Command Word 1                      |                           | See pg. 61             |  |
| 2                   | 1026                   | Encoder Preset Value:<br>Upper Word | Stops                     | Combined value between |  |
| 3                   | 1027                   | Encoder Preset Value:<br>Lower Word | -8,388,608 and +8,388,607 |                        |  |
| 4                   | 1028                   | Unused                              |                           | See Note Below         |  |
| 5                   | 1029                   | Unused                              |                           | See Note Below         |  |
| 6                   | 1030                   | Unused                              |                           | See Note Below         |  |
| 7                   | 1031                   | Unused                              |                           | See Note Below         |  |
| 8                   | 1032                   | Unused                              |                           | See Note Below         |  |
| 9                   | 1033                   | Unused                              |                           | See Note Below         |  |

Table R5.17 Preset Encoder Position Command Block

# **Programming Blocks**

The following blocks are used to program an Assembled Move. Both of the move types, Blend Move, and Dwell Move, are programmed exactly the same way. The bit configuration used when starting the move determines which type of Assembled Move is run.

## **First Block**

| EtherNet/IP<br>Word | Modbus/TCP<br>Register | Function       | Units | Range          |
|---------------------|------------------------|----------------|-------|----------------|
| 0                   | 1024                   | Command Word 0 |       | 16#0800        |
| 1                   | 1025                   | Command Word 1 |       | See pg. 61     |
| 2                   | 1026                   | Unused         |       | See Note Below |
| 3                   | 1027                   | Unused         |       | See Note Below |
| 4                   | 1028                   | Unused         |       | See Note Below |
| 5                   | 1029                   | Unused         |       | See Note Below |
| 6                   | 1030                   | Unused         |       | See Note Below |
| 7                   | 1031                   | Unused         |       | See Note Below |
| 8                   | 1032                   | Unused         |       | See Note Below |
| 9                   | 1033                   | Unused         |       | See Note Below |

 Table R5.18
 Assembled Move First Programming Block

Unused words are ignored by the SMD34E2 and can be any value, including parameter values from the previous command.

Once the first block is transmitted, theSMD34E2 responds by setting bits 8 and 9 in Status Word 0. (See *Status Word 0 Format* starting on page 72.) Once these are set, you can then start transmitting Segment Blocks.

| EtherNet/IP<br>Word | Modbus/TCP<br>Register | Function                         | Units        | Range                                                        |  |  |
|---------------------|------------------------|----------------------------------|--------------|--------------------------------------------------------------|--|--|
| 0                   | 1024                   | Command Word 0                   |              | 16#1800                                                      |  |  |
| 1                   | 1025                   | Command Word 1                   |              | See pg. 61                                                   |  |  |
| 2                   | 1026                   | Rel. Target Position: Upper Word |              | Combined value between                                       |  |  |
| 3                   | 1027                   | Rel. Target Position: Lower Word | Steps        | -8,388,608 and +8,388,607                                    |  |  |
| 4                   | 1028                   | Programmed Speed: Upper Word     | G( (G 1      | Combined value between                                       |  |  |
| 5                   | 1029                   | Programmed Speed: Lower Word     | Steps/Second | Speed and 2,999,999                                          |  |  |
| 6                   | 1030                   | Acceleration                     | Steps/ms/sec | 1 to 5000                                                    |  |  |
| 7                   | 1031                   | Deceleration                     | Steps/ms/sec | 1 to 5000                                                    |  |  |
| 8                   | 1032                   | Reserved                         |              | Must equal zero for compat-<br>ibility with future releases. |  |  |
| 9                   | 1033                   | Acceleration Jerk                |              | 0 to 5000                                                    |  |  |

 Table R5.19
 Assembled Move Segment Programming Block

Note that each Segment Block starts with bits 11 and 12 in Command Word 0 set to "1" (16#1800). When the SMD34E2 sees bit 12 of Command Word 0 set, it will accept the block and reset bit 9 in Status Word 0. When your program sees this bit reset, it must respond by resetting bit 12 of Command Word 0. The SMD34E2 will respond to this by setting bit 9 in Status Word 0 and the next Segment Block can be written to the Networked Driver. You can write a maximum of sixteen Segment Blocks for each Assembled Move.

# Input Data Format

The correct format for the Network Input Data when the SMD34E2 is in Command Mode is shown below.

| EtherNet/IP<br>Word | Modbus/TCP<br>Register           | Command Mode Input Data              |  |  |  |
|---------------------|----------------------------------|--------------------------------------|--|--|--|
| 0                   | 0                                | Status Word 0                        |  |  |  |
| 1                   | 1                                | Status Word 1                        |  |  |  |
| 2                   | 2                                | Motor Position: Upper Word           |  |  |  |
| 3                   | 3                                | Motor Position: Lower Word           |  |  |  |
| 4                   | 4                                | Encoder Position: Upper Word         |  |  |  |
| 5                   | 5                                | Encoder Position: Lower Word         |  |  |  |
| 6                   | 6                                | Trapped Encoder Position: Upper Word |  |  |  |
| 7                   | 7                                | Trapped Encoder Position: Lower Word |  |  |  |
| 8                   | 8 Programmed Motor Current (X10) |                                      |  |  |  |
| 9                   | 9                                | Value of Acceleration Jerk Parameter |  |  |  |

Table R5.20 Network Input Data Format: Command Mode

## **Format of Position Data Values**

The format of the Motor Position, Encoder Position, and Trapped Encoder Position values is controlled by the *Binary\_Input\_Format* bit in the configuration data written to the Networked Driver. (See *Configuration Word 1 Format*, bit 9 starting on page 53.) When the *Binary\_Input\_Format* bit equals "0", the position values are reported with the bottom three digits of the value in the lower word (000 - 999) and the remaining digits in the upper word. See *Data Format* on page 57 for an explanation of this format. When the *Binary\_Input\_Format* bit equals "1", the position values are reported as 32-bit signed integers, with the least significant bits in the upper word.

# NOTE ≽

The range of values when using the multi-word format is -32,768,000 to 32,767,999. When used in continuous rotation applications, such as control of a conveyor belt, it is possible to overflow these values. When any of the three position values overflow, the value of the associated data words will become indeterminate. AMCI strongly suggests using the signed 32-bit integer format for continuous rotation applications.

## **Status Word 0 Format**

## **Status Word 0**

15 14 13 12 11 10 09 08 07 06 05 04 03 02 01 00

| Mode_Flag | Module_OK | Config_Err | Command_Err | Input_Err | Pos_Invalid | Wait_AssySeg | In_Assy_Mode | Move_Cmp | Decelerating | Accelerating | At_Home | Stopped | In_Hold_State | Moving_CCW | Moving CW |
|-----------|-----------|------------|-------------|-----------|-------------|--------------|--------------|----------|--------------|--------------|---------|---------|---------------|------------|-----------|
|-----------|-----------|------------|-------------|-----------|-------------|--------------|--------------|----------|--------------|--------------|---------|---------|---------------|------------|-----------|

Figure R5.4 Command Mode: Status Word 0 Format

- **Bit 15:** Mode\_Flag Set to "1" if in Configuration Mode, and set to "0" if in Command Mode. A factory default SDM34E2 powers up in Command Mode and shows a configuration error. The SMD34E2 will not power the motor or accept commands until a valid configuration is written to it.
- **Bit 14:** Module\_OK "1" when the SMD34E2 is operating without a fault, "0" when an internal fault condition exists.
### Input Data Format (continued)

#### Status Word 0 Format (continued)

**Bit 13: Configuration\_Error** – "1" on power up before a valid configuration has been written to the SMD34E2 or after any invalid configuration has been written to the unit. "0" when the SMD34E2 has a valid configuration in memory.

```
NOTE ≽
```

When in Command Mode, bit 13 of word 0 is set to "1" when there is a configuration error. When in Configuration Mode, bit 13 of word 0 is set to "1" when stall detection is enabled. When using the state of bit 13 of word 0 in your logic, always include the state of bit 15 of word 0 to assure that you are only acting on the bit when in the proper mode.

- **Bit 12:** Command\_Error "1" when an invalid command has been written to the SMD34E2. This bit can only be reset by the *Reset\_Errors* bit, Command Word 0, Bit 10.
- **Bit 11:** Input\_Error "1" when:
  - >Emergency Stop input has been activated
  - >Either of the End Limit Switches activates during any move operation except for homing
  - Starting a Jog Move in the same direction as an active End Limit Switch
  - >If the opposite End Limit Switch is reached during a homing operation.

This bit is reset by a *Reset Errors* command. The format of the command is given on page 69.

#### **Bit 10: Position\_Invalid –** "1" when:

- ► A configuration is written to the SMD34E2
- The motor position has not been preset or the machine has not been homed
- >The network connection has been lost and re-established
- >An Immediate or Emergency Stop has occurred
- ► An End Limit Switch has been reached
- ► A motor stall has been detected.

Absolute moves cannot be performed while the position is invalid.

- Bit 9: Waiting\_For\_Assembled\_Segment The SMD34E2 sets this bit to tell the host that it is ready to accept the data for the next segment of your assembled move profile. Its use is explained in the *Assembled Move Programming* section of this manual starting on page 38.
- Bit 8: In\_Assembled\_Mode The SMD34E2 sets this bit to signal the host that it is ready to accept assembled move profile programming data. Its use is explained in the *Assembled Move Programming* section of this manual starting on page 38.
- **Bit 7:** Move\_Complete Set to "1" when the present Absolute, Relative, Jog, Registration, or Assembled Move command completes without error. This bit is reset to "0" when the next move command is written to the SMD34E2, when the position is preset, or a Reset Errors command is issued to the unit. This bit is also set along with the Command\_Error bit (Bit 12 of this word), when any Jog Move or Registration Move parameters are outside of their valid ranges. This bit is not set on a command error for any other type of command. Finally, this bit is not set at the end of a homing operation.
- **Bit 6:** Decelerating Set to "1" when the present move is decelerating. Set to "0" at all other times.
- **Bit 5:** Accelerating Set to "1" when the present move is accelerating. Set to "0" at all other times.

### Input Data Format (continued)

#### Status Word 0 Format (continued)

- Bit 4: At\_Home Set to "1" when a homing command has completed successfully, "0" at all other times.
- **Bit 3:** Stopped Set to "1" when the motor is not in motion. Note that this is stopped for any reason, not just a completed move. For example, an Immediate Stop command during a move will set this bit to "1", but the Move\_Complete Bit, (bit 7 above) will not be set.
- **Bit 2:** In\_Hold\_State Set to "1" when a move command has been successfully brought into a Hold State. Hold States are explained is the Controlling Moves In Progress section starting on page 22.
- **Bit 1:** Moving\_CCW Set to "1" when the motor is rotating in a counter-clockwise direction.
- **Bit 0:** Moving\_CW Set to "1" when the motor is rotating in a clockwise direction.

#### **Status Word 1 Format**

#### Status Word 1

15 14 13 12 11 10 09 08 07 06 05 04 03 02 01 00

Figure R5.5 Command Mode: Status Word 1 Format

- **Bit 15:** Drive\_ls\_Enabled Set to "1" when the motor driver section of the Networked Driver is enabled and current is available to the motor. Set to "0" when the motor driver section is disabled. If this bit is set to "1", the motor current remains present when an E-Stop input is active. Motor current is removed if there is a Driver\_Fault (Bit 7 below) regardless of the state of this bit. Motor current is also removed if the motor is idle and Idle Current Reduction is programmed to its *To 0%* setting.
- **Bit 14: Stall\_Detected –** Set to "1" when a motor stall has been detected.
- **Bit 13: Command\_Acknowledge –** Normally "0". This bit is set to "1" when one of the following commands completes successfully:
  - Preset Position
  - Preset Encoder Position
  - ➤ Reset Errors

This bit resets to "0" when the command bit is reset to "0" by the host controller.

- **Bit 12:** Absolute Encoder Error Only available on units with the absolute encoder, this bit is set to "1" under the following conditions:
  - The shaft was subject to acceleration in excess of 160,000°/sec<sup>2</sup> (444.4 rev/sec<sup>2</sup>) while power was removed from the unit
  - > The internal battery is fully discharged or damaged
  - > The unit itself is damaged

If this bit is set, cycle power to the unit. If the bit remains set, contact AMCI technical support for assistance.

**Bit 11:** Heartbeat\_Bit – This bit will change state approximately every 500 milliseconds. Monitor this bit to verify that the unit and network connection are operating correctly. Note that this bit is only available while the Networked Driver is in Command Mode.

### Input Data Format (continued)

#### Status Word 1 Format (continued)

- Bit 10: Limit\_Condition This bit is set if an End Limit Switch is reached during a move. This bit will be reset when the Limit Switch changes from its active to inactive state, or when a Reset Errors Command is issued.
- **Bit 9:** Invalid\_Jog\_Change Set during a Jog Move if parameters are changed to invalid values. Parameters that can be changed during a Jog Move are Programmed Speed, Acceleration, and Deceleration.
- Bit 8: Reserved Will always equal zero.
- **Bit 7:** Driver\_Fault If the driver section of the SMD34E2 is enabled, this bit will be a "1" during a Overtemperature Fault. This fault can only be cleared by cycling power to the SMD34E2.
- **Bit 6: Connection\_Was\_Lost** If the *physical* network connection is lost at any time, this bit will be set when the connection is re-established. The Input\_Error bit will also be set. Note that this bit is not set if the communication loss is on the protocol level, not the physical level.
- Bit 5: PLC\_in\_PROG\_Mode On ControlLogix and CompactLogix platforms, this bit will equal "1" when the PLC is in Program mode and "0" when in Run mode. This bit will always equal "0" on all other platforms.
- **Bit 4:** Temperature\_Above\_90°C This bit is set to "1" when the processor internal temperature exceeds 90°C. At this point, the heatsink temperature is typically near 83°C. If this bit trips often and you want to lower the operating temperature of the unit, consider changing how the device is mounted, or installing a fan to force additional airflow through the device.
- Bit 3: Reserved Will always equal zero.
- **Bit 2:** IN3\_Active "1" when Input 3 is in its active state. The active state of the input is programmed as explained in the *Configuration Word 1 Format* section starting on page 53.
- **Bit 1:** IN2\_Active "1" when Input 2 is in its active state. The active state of the input is programmed as explained in the *Configuration Word 1 Format* section starting on page 53.
- **Bit 0:** IN1\_Active "1" when Input 1 is in its active state. The active state of the input is programmed as explained in the *Configuration Word 1 Format* section starting on page 53.

### Notes on Clearing a Driver Fault

A Driver Fault occurs when there is an over temperature condition. When a Driver Fault occurs, the SMD34E2 sets bit 7 of the Status Word 1 word in the Network Input Data. The only way to clear this fault is to lower the temperature of the motor and cycle power to the SMD34E2.

# **TASK** 1

# **INSTALLING THE SMD34E2**

### 1.1 Location

#### 1.1.1 IP64 Rated Units (SMD34E2-M12S)

SMD34E2 units that are IP64 rated are suitable for use in an industrial environment that meet the following criteria:

- Conductive pollution occurs, or dry, non-conductive pollution occurs which becomes conductive due to condensation is to be expected
- Transient voltages are controlled and do not exceed the impulse voltage capability of the product's insulation.

These criteria are equivalent to the *Pollution Degree 3* and *Over Voltage Category II* designations of the International Electrotechnical Commission (IEC).

#### 1.1.2 IP65/67 Rated Units (SMD34E2-M12P)

SMD34E2 units that are IP67 rated are suitable for use in an industrial environment that meet the following criteria:

- > Continuous conductivity occurs due to conductive dust, rain, or other wet conditions.
- Transient voltages are controlled and do not exceed the impulse voltage capability of the product's insulation.

These criteria are equivalent to the *Pollution Degree 4* and *Over Voltage Category II* designations of the International Electrotechnical Commission (IEC).

### 1.2 Safe Handling Guidelines

#### 1.2.1 Prevent Electrostatic Damage

Electrostatic discharge can damage the SMD34E2. Follow these guidelines when handling the unit.

- 1) Touch a grounded object to discharge static potential before handling the unit.
- 2) Work in a static-safe environment whenever possible.
- 3) Wear an approved wrist-strap grounding device.
- 4) Do not touch the pins of the network connectors or I/O connector.
- 5) Do not disassemble the unit
- 6) Store the unit in its shipping box when it is not in use.

#### 1.2.2 Prevent Debris From Entering the Unit

While mounting devices, be sure that all debris (metal chips, wire strands, tapping liquids, etc.) is prevented from falling into the unit, specifically into the M12 connectors. Debris may cause damage to the unit or unintended machine operation with possible personal injury.

#### 1.2.3 Remove Power Before Servicing in a Hazardous Environment

WARNING

Remove power before removing or installing any SMD34E2 units in a hazardous environment.

### 1.3 Operating Temperature Guidelines

Due to the onboard electronics, the maximum operating temperature of the SMD34E2 is limited to  $203^{\circ}$ F/95°C. The motor by itself has a maximum operating temperature of  $266^{\circ}$ F/130°C. Depending on the operating current setting, move profiles, idle time, and the idle current reduction setting, it is possible to exceed these temperatures in a thermally isolated environment. As explained in the mounting section, mounting the SMD34E2 to a large metal heatsink is the best way to limit the operating temperature of the device. Operating temperature should be monitored during system startup to verify that the maximum motor temperature remains below its  $203^{\circ}$ F/95°C specification. SMD34E2 devices have an onboard thermistor and will remove motor current if the operating temperature exceeds this limit. Ovetemperature faults are also reported in the Network Input Data.

### 1.4 Mounting

All AMCI motors have flanges on the front of the motor for mounting. This flange also acts as a heatsink, so motors should be mounted on a large, unpainted metal surface. Mounting a motor in this fashion will allow a significant amount of heat to be dissipated away from the motor, which will increase the unit's life by reducing its operating temperature. If you cannot mount the motor on a large metal surface, you may need to install a fan to force cooling air over the SMD34E2.

Motors should be mounted using the heaviest hardware possible. AMCI motors can produce high torques and accelerations that may weaken and shear inadequate mounting hardware.

- 1) The motor case must be grounded for proper operation. This is usually accomplished through its mounting hardware. If you suspect a problem with your installation, such as mounting the motor to a painted surface, then run a bonding wire from the motor to a solid earth ground point near it. Use a minimum #8 gauge stranded wire or 1/2" wire braid as the grounding wire
  - 2) Do not disassemble *any* stepper motor. A significant reduction in motor performance will result.

### 1.4 Mounting (continued)

1.4.1 SMD34E2 Outline Drawing

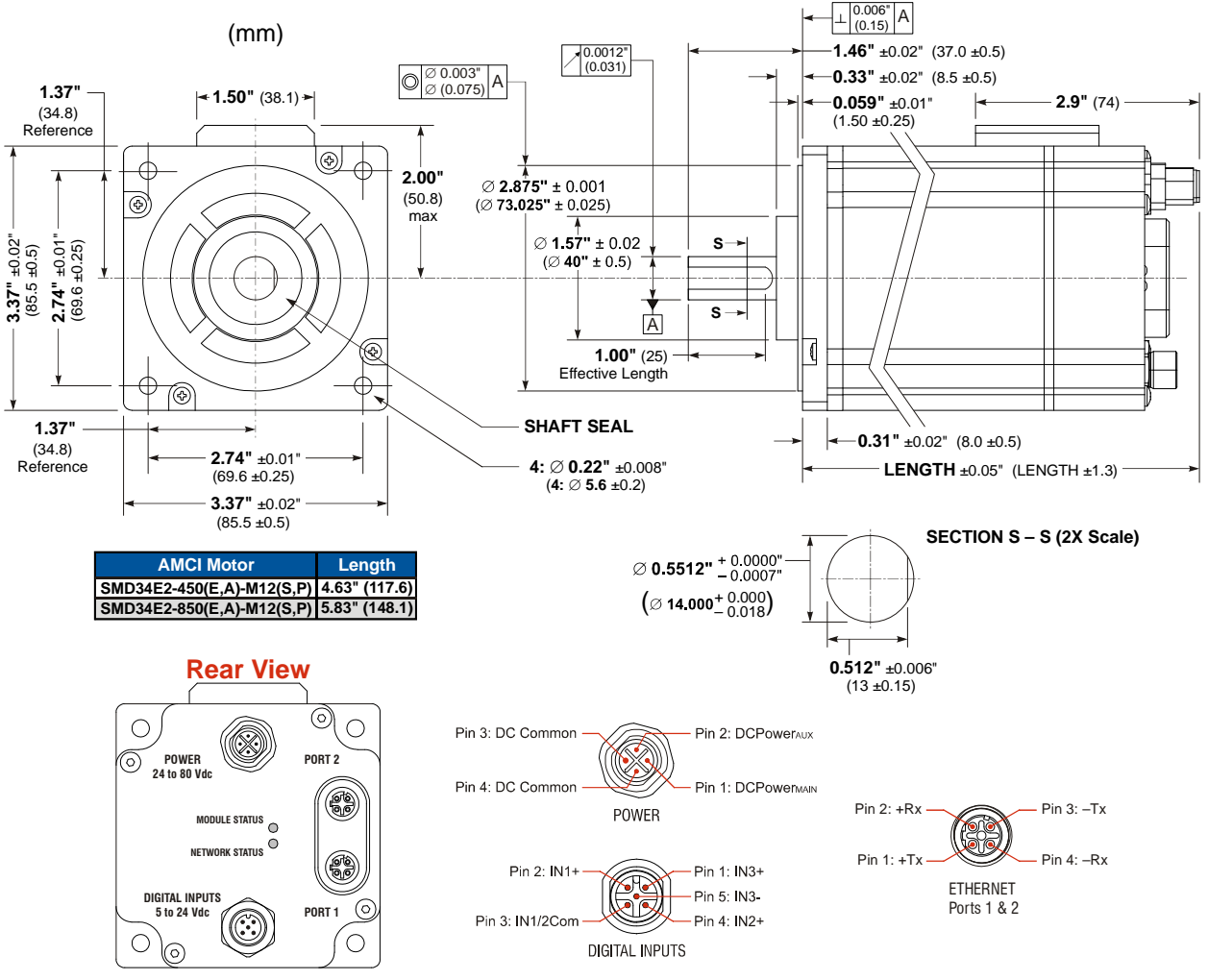

Figure T1.1 SMD34E2 Outline Drawing

#### 1.4.2 SMD34E2 Mounting

The SMD34E2-M12S is not water tight. Its IP64 rating makes it acceptable for use in dusty environments, environments with condensation, and environments where the unit may be exposed to splashing water. SMD34E2-M12S units should be mounted in such a way that condensation and liquids will naturally drain off of the unit instead of pooling on the motor laminations. SMD34E2-M12P units are IP65/67 rated. They are water tight and can be exposed to low pressure / low volume water sprays.

#### 1.4.3 Connecting the Load

Care must be exercised when connecting your load to the stepper motor. Even small shaft misalignments can cause large loading effects on the bearings of the motor and load. The use of a flexible coupler is *strongly* recommended whenever possible.

- > Maximum radial load is 45 lbs. (200N) at the end of the shaft.
- ► Maximum axial load is 13.5 lbs. (60N)

### NOTE ≽

Internal encoders are mounted on the end of the motor shaft that is internal to the unit. Excessive axial load may cause encoder mis-alignment and damage to the unit. This type of damage is not covered under warranty.

#### 1.5 Power Connector

Figure T1.2 shows the power connector pinout when viewed from the back of the SMD34E2. The connector is a male, four pin, S-coded, M12 connector that is IP67 rated when its mate is properly installed.

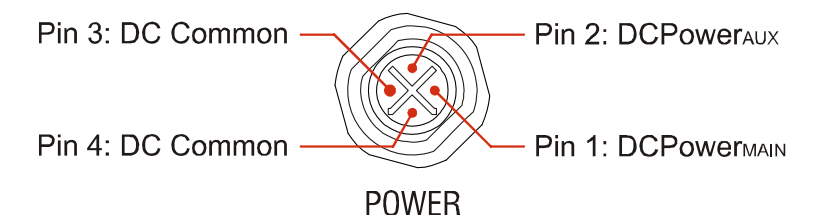

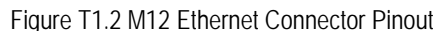

There are two power pins and two DC common pins. DCPower<sub>MAIN</sub> powers both the control electronics and the motor. DCPower<sub>AUX</sub> powers only the control electronics and encoder. Using the DCPower<sub>AUX</sub> pin is optional. If your application requires you to cut power to your motor under some conditions, using the DCPower<sub>AUX</sub> pin allows you to cut power to your motor without losing your network connection.

**NOTE** If the unit was ordered with an encoder, the DCPower<sub>AUX</sub> pin will also maintain power to the encoder. If the motor shaft is rotated while motor power is removed, the encoder position will update. (The motor position will not update.) Once power is restored to the motor, a Preset Position command can be issued to restore the correct motor position without having to go through a homing sequence. If Stall Detection is enabled on the SMD34E2, the unit will set the Stall\_Detected bit (Status Word 1, bit 14) if the motor shaft rotated more than forty-five degrees with power removed.

### NOTE ≽

S-coded connectors are typically used in AC applications, while T-coded connectors are typically used in DC applications. However, T-coded connectors and cordsets are typically limited to a maximum voltage of 60 Vdc. The SMD34E2 can be run at voltages as high as 80 Vdc, so the decision was made to use the S-coded connectors. Most S-coded cordsets have three black wires and a single green/yellow wire. When using such a cable with an SMD34E2, it is strongly recommended to label the wires by pin number before installing the cordset.

#### 1.5.1 Compatible Connectors and Cordsets

Many different connectors and cordsets are available on the market, all of which will work with the SMD34E2 provided that the manufacturer follows the connector and Ethernet standards. AMCI offers the following mating connector and cordsets that mate with the power connector.

| AMCI #  | Description                                                                                                    |
|---------|----------------------------------------------------------------------------------------------------|
| MS-41   | Mating connector for Power Connector. Female, 4 pin, S-coded.<br>Screw terminal connections. 16AWG conductor, 8 to 10 mm dia. cable.<br>Right-angle, IP67 rated when properly installed. |
| CNGL-5M | 4-position, 1.5 mm <sup>2</sup> (16 AWG) wire.<br>Connector: Straight M12, S-coded, Female to flying leads, 0.28" stripped.<br>Cable length: 5 m                                         |

Table T1.1 Compatible Power Connectors and Cordsets

### 1.6 Network Connectors

Figure T1.3 shows the Ethernet connector pinout when viewed from the back of the SMD34E2. The Ethernet ports on the units are "auto-sense" ports that will automatically switch between 10baseT and 100baseT depending on the network equipment they are attached to. The ports also have "auto switch" capability. This means that a standard cable can be used when connecting the SMD34E2 to any device, including a personal computer.

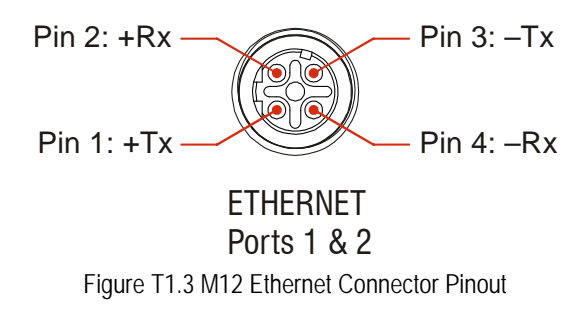

The connector is a standard female four pin D-coded M12 connector that is rated to IP67 when the mate is properly attached.

The SMD34E2 units have two ethernet ports. In non-DLR applications, either port can be used to attach the SMD34E2 unit to the network.

#### 1.6.1 Compatible Connectors and Cordsets

Many different connectors and cordsets are available on the market, all of which will work with the SMD34E2 provided that the manufacturer follows the connector and Ethernet standards. AMCI offers the following mating connector and cordsets that mate with the Ethernet port connectors.

| AMCI #  | Description                                                                                                    |
|---------|----------------------------------------------------------------------------------------------------|
| MS-28   | Mating connector for Ethernet port connector.<br>Screw terminal connections. 6 to 8 mm dia. cable.<br>Straight, IP67 rated when properly installed.                            |
| CNER-5M | Molded cordset for Ethernet connector. 5 meters in length.<br>Straight M12 4 pin D-coded to RJ-45 connector. Wired to TIA/EIA-<br>568B.<br>IP67 rated when properly installed. |

Table T1.2 Compatible Ethernet Connectors and Cordsets

#### 1.6.2 TIA/EIA-568 Color Codes

There are two color codes in common use when wiring Ethernet connections with twisted pairs. Either one of these standards is acceptable. The CNER-5M cable available from AMCI follows the 568B standard. Note that accidently reversing the Tx/Rx pairs will not affect the operation of the SMD34E2. The SMD34E2 has an "auto-switch" port that will automatically adjust for swapped pairs.

| Signal          | 568A Color          | 568B Color          |  |  |
|-----------------|---------------------|---------------------|--|--|
| +Transmit (+Tx) | White/Green Tracer  | White/Orange tracer |  |  |
| –Transmit (–Tx) | Solid Green         | Solid Orange        |  |  |
| +Receive (+Rx)  | White/Orange Tracer | White/Green Tracer  |  |  |
| -Receive (-Rx)  | Solid Orange        | Solid Green         |  |  |

Table T1.3 TIA/EIA Color Codes

### 1.7 Digital Input Connector

All digital inputs are made at the Digital Input Connector. This connector is a standard five pin A-coded M12 connector that is rated to IP67 when the mate is properly installed. Figure T1.4 shows the pinout for the Digital Input Connector when viewed from the back of the unit.

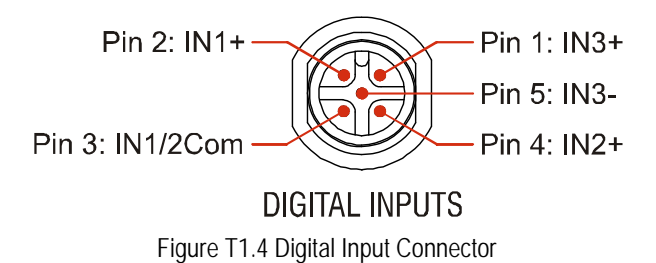

Digital Inputs 1 and 2 are single ended, sinking inputs that share a common DC reference. (Pin 3, IN1/2Com) Input 3 is a differential input, and can be wired as a sinking or sourcing input.

All of the inputs accept a nominal 5 Vdc to 24 Vdc signal without the need of a current limiting resistor. Additional information on how the digital inputs can be used can be found in the *Available Discrete Inputs* section, starting on page 17.

#### 1.7.1 Compatible Connectors and Cordsets

Many different connectors and cordsets are available on the market, all of which will work with the SMD3E2 provided that the manufacturer follows the A-coded M12 standards. The following connector and cordset is available from AMCI.

| AMCI #  | Description                                                                                                    |
|---------|----------------------------------------------------------------------------------------------------|
| MS-31   | Mating connector for Digital Input Connector.<br>Female, 5 pin A-coded. Screw terminal connections. 6 to 8 mm dia. cable.<br>Straight, IP67 rated when properly installed. |
| CNPL-2M | 5-position, 18 AWG.<br>Connector: Straight M12, A-coded, Female to 2 inch flying leads, 0.28" stripped.<br>Cable length: 2 m                                               |

Table T1.4 Compatible Digital Input Connectors and Cordsets

### 1.8 Power Wiring

The SMD34E2 accepts 24 to 80 Vdc as its input power. AMCI strongly suggests using 16 AWG wire for the power connections. The MS-41 connector will accept up to 16 gauge wire and the CNGL-5M cordset is built with 16 gauge wire.

Do not apply 120 Vac to any pins of the SMD34E2. If this occurs, the unit will be damaged and you will void the unit's warranty.

Figure R5.6 below shows how to wire power to the SMD34E2 units. When designing your own cable that uses an MS-41 connector, connections only have to be made to pin 1, DCPowerMAIN, and either of the DC Common pins, numbered 3 and 4. The figure below shows how to wire a CNGL-5M cable to a power supply with the optional connections when using an MS-41 highlighted.

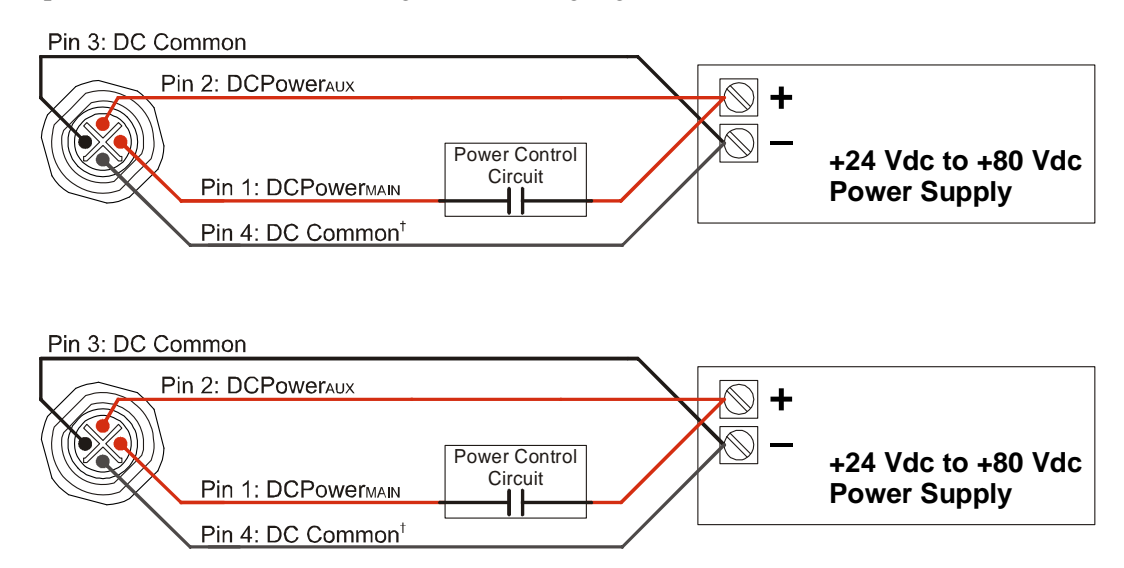

† Optional connection when using MS-41 mating connector. Suggested connection when using CNGL-5M cordset.

Figure R5.6 M12 Power Wiring

### 1.9 Input Wiring

#### 1.9.1 Inputs 1 and 2

Inputs 1 and 2 share a DC Common return pin. Figure T1.5 below shows how to wire discrete DC sourcing, or sinking sensors to inputs 1 and 2 of the SMD34E2.

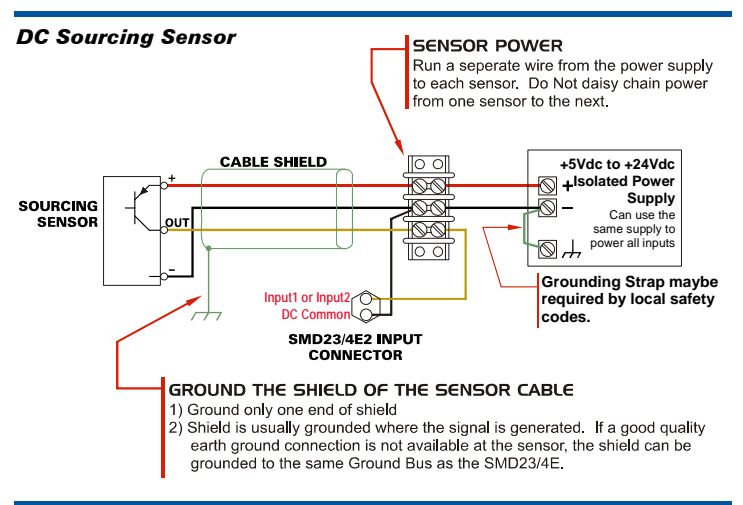

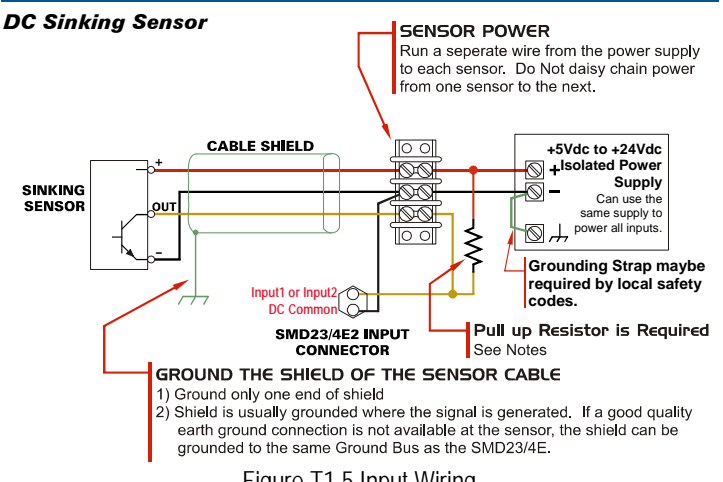

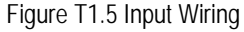

#### **Input Specifications:**

required.

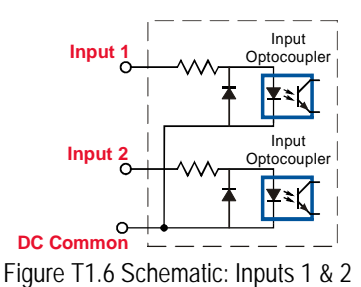

Single Ended. Accepts 3.5 to 27Vdc without the need for an external current limiting resistor. If using 48 Vdc sensors, a 5 kilohm resistor that is wired in series with the input pin is

Because they are low power signals, cabling from the sensor to the SMD34E2 should be done using a twisted pair cable with an overall shield. The shield should be grounded at the end when the signal is generated, which is the sensor end. If this is not practical, the shield should be grounded to the same ground bus as the SMD34E2.

# Sinking Output Sensors Require a Pull Up Resistor

Sinking output sensors require an external pull up resistor because inputs 1 and 2 of the SMD34E2 also sinks current. Table T1.1 below shows the values of pull up resistors that will allow the SMD34E2 input to activate along with the current that the sensor must be able to sink when it is active.

| Input<br>Voltage | Pull Up<br>Resistor | Sensor Current<br>When Active |
|------------------|---------------------|-------------------------------|
| 5                | 300                 | 16.7mA                        |
| 12               | 1.4K                | 8.6mA                         |
| 24               | 3.8K                | 6.3mA                         |

Table T1.1 Pull Up Resistor

The logical states of the sensor and SMD34E2 input will be reversed. The SMD34E2 input is off when the sensor is active. You can set the logic state of the SMD34E2 input when you configure the unit.

### 1.9 Input Wiring (continued)

#### 1.9.2 Input 3

Input 3 is an optoisolated differential input that can be wired as a sinking or sourcing input. Figure T1.5 below shows how to wire discrete DC sourcing or sinking sensors to input 3 of the SMD34E2.

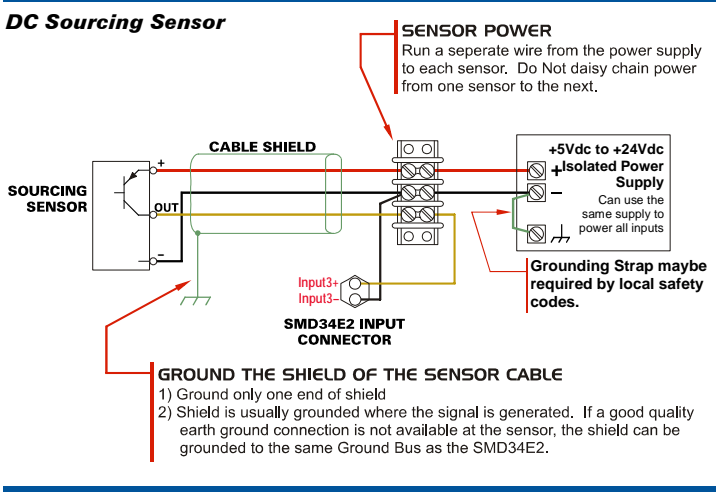

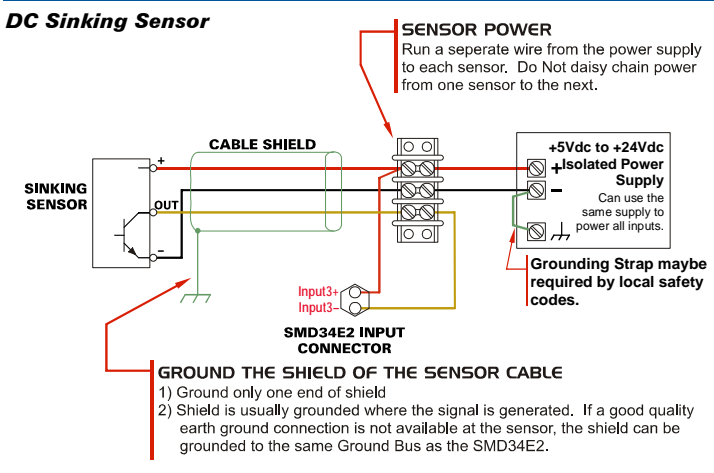

#### Figure T1.7 Input Wiring

#### Input Specifications:

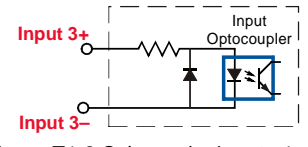

Figure T1.8 Schematic: Inputs 1 & 2

Differential. Accepts 3.5 to 27Vdc without the need for an external current limiting resistor. If using 48 Vdc sensors, a 5 kilohm resistor that is wired in series with the input pin is required.

Because they are low power signals, cabling from the sensor to the SMD34E2 should be done using a twisted pair cable with an overall shield. The shield should be grounded at the end when the signal is generated, which is the sensor end. If this is not practical, the shield should be grounded to the same ground bus as the SMD34E2.

### 1.10 Ethernet Connections

Connections are made through ethernet cables with M12 connectors. Section 1.6.1, *Compatible Connectors and Cordsets* on page 81, lists the AMCI connector and cordset for this unit.

#### 1.10.1 Non-DLR Applications

The SMD34E2 has two Ethernet ports with a built-in Ethernet switch connecting the two. In non-DLR applications, either port can be used to attach the unit to the network. Also, both ports can be used in non-DLR applications. For example, if two units are located some distance from your controller, then you need only run one cable from your controller to the first unit. The second unit can then be attached to the first with a short cable. There is no need to run two cables from your controller. Notes

# SET THE IP ADDRESS

**TASK 2** 

This section is intended for the engineer or technician responsible for setting the IP address of an AMCI SMD34E2.

#### 2.1 Determine the Best Method for Setting the IP Address

There are three methods for setting the IP address on an SMD34E2. Table T2.1 below outlines the available methods and when you can use them.

| Method                                        | Restrictions                                                                                                    | Starting page |
|-----------------------------------------------|----------------------------------------------------------------------------------------------------|---------------|
| Use Factory Default<br>Settings               | <ol> <li>The machine must use 192.168.0.xxx subnet.</li> <li>The 192.168.0.50 address must be available.</li> </ol>                                                                                                    | 87            |
| Use a DHCP Server                             | No restrictions on use. The SMD34E2 is fully<br>compatible with the DHCP protocol. Once an<br>address has been accepted over DHCP, the<br>driver will save the address in nonvolatile mem-<br>ory and use this stored address if DHCP is later<br>disabled.                   | 88            |
| Use the AMCI Net<br>Configurator Util-<br>ity | No restrictions on use. The software can be<br>used to set the SMD34E2 to any IPv4 address.<br>The IP address will be stored in nonvolatile<br>memory and used on subsequent power-ups.<br>The software can also be used later to configure<br>the parameters of the SMD34E2. | 92            |

Table T2.1 Methods for Setting the IP Address

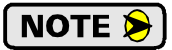

There is a MAC address label on each SMD34E2 which has a writable surface. There is room on the label for writing the programmed IP address of the unit. It is a best practice to use this label to document the IP address of the unit in case it is ever repurposed.

#### 2.2a Use Factory Default Settings

The factory default address for the SMD34E2 is 192.168.0.50 with a subnet mask of 255.255.255.0. The easiest way to verify this address is with the ping command as described in steps B.3 and B.4 of the Optional Task *Configure Your Network Interfaces* which starts on page 125.

If the driver does not respond to this address then it may take some effort to determine the correct address. There is a label on the driver that lists the MAC address of the device. There is space on the label for noting the IP address of the device if it is changed. If the address was not documented, a program called Wireshark (*https://www.wireshark.org/*) can be used to determine the address of the driver.

### 2.2b Use a DHCP Server

**PREREQUISITE:** You must know the present IP address. The factory default address is 192.168.0.50.

**PREREQUISITE:** Task 1.8: *Power Wiring* found on page 83. You must be able to power the SMD34E2.

**PREREQUISITE:** Task 1.10: *Ethernet Connections* found on page 85. You must be able to attach your SMD34E2 to your computer.

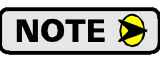

DHCP is disabled on units from the factory. The only way to enable DHCP is through packets over the network. Versions 2.3 and 3.01.00 of the Bootp/DHCP server from Rockwell Automation can be used to transmit these packets.

A DHCP server can be used in one of two ways. The first method is to use the DHCP server to assign the desired IP address to the SMD34E2 and then disable DHCP in the unit. The other option is to have a DHCP server running on your machine's network that leases an IP address to the SMD34E2 whenever the unit requests one.

- Static DHCP leases, where the leased IP address is tied to the device's MAC ID, are typically used to guarantee that the SMD34E2 always receives the same IP address.
- Once enabled, any DHCP server can be used to configure the SMD34E2, including the software that is available on Windows or Linux servers and consumer grade routers. These instructions uses the Rock-well Automation Bootp/DHCP server software versions 2.3 as an example.

#### 2.2b.1 Document the MAC ID of the SMD34E2

Every SMD34E2 has a label on it that lists the MAC ID of the network interface. This twelve digit hexadecimal number is needed when creating a static entry in your DHCP server.

#### 2.2b.2 Configure your DHCP Server

Once you have the MAC ID of the device, you have to configure a static entry in your DHCP server that associates the MAC ID to the IP address that you want the SDM34E2 to use. The following information is required when configuring the lease, and all other DHCP options can be ignored:

- ► MAC ID
- ► IP Address
- ➤ Subnet Mask
- > Default Gateway

### NOTE ≽

The Default Gateway setting is not optional! In order to comply with the ODVA specification, it must be set to a valid address on the chosen subnet. Because the Default Gateway is often not used with device level networks, if you do not have a required value for it, AMCI suggests setting the Default Gateway to the IP address of your host controller.

The RA BootP DHCP EtherNet/IP Commissioning Tool version 3.01 is used as an example below. Instructions for version 2.3 of the same tool are very similar. For other servers, consult their documentation for instructions on configuring a static entry.

2.2b.2 Configure your DHCP Server (continued)

1) Start the Bootp/DHCP server. The BootP DHCP EtherNet/IP Commissioning Tool version 3.01, from Rockwell Automation, is used in this example. The R.A. Bootp server window is broken down into two panes, *Discovery History* and *Entered Relations*. *Discovery History* tells you what request/responses come over the network and the *Entered Relations* list shows the setup data you have entered.

| BootP DHCP EtherNet/IP Com                                  | missioning | g Tool       |         |            |             | - • ×                 |
|-------------------------------------------------------------|------------|--------------|---------|------------|-------------|-----------------------|
| <u>F</u> ile <u>T</u> ools <u>H</u> elp                     |            |              |         |            |             |                       |
| Add Relation                                                |            | Discovery H  | listory | •          |             |                       |
| Ethernet Address (MAC)                                      | Туре       | (hr:min:sec) | #       | IP Address | Hostr       | name                  |
|                                                             |            |              |         |            |             |                       |
|                                                             |            |              |         |            |             |                       |
|                                                             |            | Entered Re   | lations | >          |             |                       |
| Ethernet Address (MAC)                                      | Туре       | IP Address   |         | Hostname   | Description |                       |
|                                                             |            |              |         |            |             |                       |
| T<br>Errors and warnings<br>Listening for connected devices |            |              |         |            |             | Relations<br>0 of 256 |

Figure T2.1 RA BootP DHCP EtherNet/IP Commissioning Tool

2) In the menu bar, click on "Tools" and then "Network Settings". The Network Settings window opens that allows you to set the Subnet Mask, Gateway, and DNS settings. The Gateway address must be set. AMCI suggests setting this address to the host IP address if you do not have a required setting. The Primary and Secondary DNS addresses and the Domain are not used by the SMD34E2 and do not have to be set.

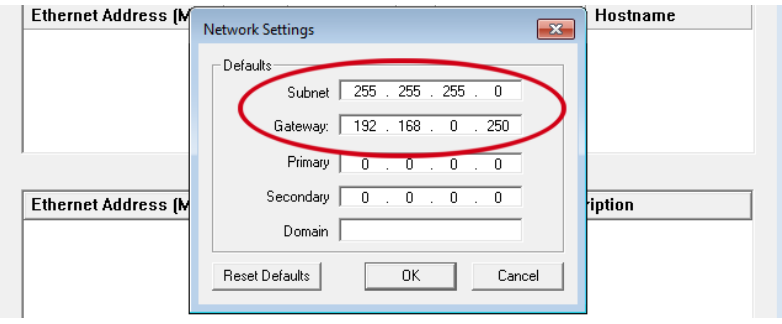

Figure T2.2 Setting Gateway Address

3) Click on the [OK] button to close the Network Settings window and return to the main program.

2.2b.3 Enable DHCP on the SMD34E2

1) Click on the [Add Relation] button to open a Properties window. Enter the MAC address of the SMD34E2 which is printed on a label on the unit. You do not have to enter the "-" characters when entering the address on this screen. You must also enter the IP address that the SMD34E2 presently has. This is 192.168.0.50 by default. The Hostname and Description fields can be left blank.

| Add Relation      |            | Discovery History |   |            |   | Clear History      |
|-------------------|------------|-------------------|---|------------|---|--------------------|
| Ethernet Address  | (MAC) Type | (hr:min:sec)      | # | IP Address |   | Hostname           |
| C8:8E:D1:B0:01:9/ | Properties |                   | - |            | × |                    |
|                   | Ethe       |                   |   |            |   |                    |
| Delete Relation   |            | Hostname:         |   |            |   | Disable BOOTP/DHCP |
| Ethernet Address  |            | Description:      |   |            |   | tion               |
| C8:8E:D1:B0:01:9/ |            | OK                |   | Cancel     |   |                    |

Figure T2.3 Setting MAC/IP Address Relationship

- 2) Click on the [OK] button to close the Properties window return to the main program.
- 3) Apply power to the SMD34E2 and wait for the Module Status LED to come on solid green and the Network Status LED to be flashing green. These LED's are located on the back of the unit.
- 4) Click on your new entry in the *Entered Relations* list. This will activate the buttons in the pane. Click on the [Enable BOOTP/DHCP] button. The message "[Enable DHCP] Command successful" should appear instantly in the status line at the bottom of the window. Figure T2.4 shows the state of the software at this point.

| SE<br>Fil | BootP DHCP EtherNet/IP Com                          | missionin | g Tool       |         |             |        |                    |
|-----------|-----------------------------------------------------|-----------|--------------|---------|-------------|--------|--------------------|
| <u>.</u>  | Add Relation                                        |           | Discovery H  | listory |             |        |                    |
|           | Ethernet Address (MAC)                              | Туре      | (hr:min:sec) | #       | IP Address  |        | Hostname           |
|           |                                                     |           |              |         |             |        |                    |
|           |                                                     |           |              |         |             |        |                    |
|           |                                                     |           |              |         |             |        |                    |
|           | Disploy 1                                           |           | Entra d Da   | 1-1     | 5 U 0007    |        |                    |
| i         | Delete Relation                                     |           | Entered Re   | lations | Enable BUUT | P/DHLF | Disable BUUTP/DHCP |
|           | Ethernet Address (MAC)                              | Туре      | IP Address   |         | Hostname    | Desc   | iption             |
|           | C8:8E:D1:B0:01:9A                                   |           | 192.168.0.50 | )       |             |        |                    |
|           |                                                     |           |              |         |             |        |                    |
|           |                                                     |           |              |         |             |        |                    |
|           |                                                     |           |              |         |             |        |                    |
| _ 5       | rroro and warnings                                  |           |              |         |             |        | - Polationa        |
| 16        | nois and wannings<br>Enable DHCP1 Command successfi | ul        |              |         |             |        | 1 of 256           |
|           |                                                     |           |              |         |             |        |                    |

Figure T2.4 DHCP Enabled

5) The DHCP protocol is now enabled on the SMD34E2.

#### 2.2b.4 Remove Power from the SMD34E2

1) Remove power from the SMD34E2 before continuing.

#### 2.2b.5 Set the IP Address

1) Double click on your new entry in the *Entered Relations* list. This will bring up the Properties window again. Enter the new IP address for the Ethernet Driver and click [OK].

|                   | Properties                         | × |                    |
|-------------------|------------------------------------|---|--------------------|
|                   | Ethernet Address C8:8E:D1:80:01:3A |   |                    |
| Delete Relation   | Hostname:                          |   | Disable BOOTP/DHCP |
| Ethernet Address  | Description:                       |   | tion               |
| C8:8E:D1:B0:01:9/ | OK                                 |   |                    |

Figure T2.5 Defining the New IP Address

2) Click on [OK] to close the New Entry window. The new entry will appear in the Entered Relations list.

#### 2.2b.6 Apply Power to the SMD34E2

1) Apply power and begin to monitor your DHCP server to verify that a lease has been given.

#### 2.2b.7 Wait for the DHCP Lease

A few seconds after applying power the MAC ID of the SMD34E2 should appear in the *Discovery History* list along with the desired IP Address. At this point, the Status LED's on the unit should be in the following state:

- ► Module Status: Solid green
- Network Status: Blinking green

| 55  | BootP DHCP EtherNet/IP Com                                                  | missionin | g Tool       |         |             |      |         |               |
|-----|-----------------------------------------------------------------------------|-----------|--------------|---------|-------------|------|---------|---------------|
| Eil | e <u>T</u> ools <u>H</u> elp                                                |           |              |         |             |      |         |               |
|     | Add Relation                                                                |           | Discovery H  | listory |             |      |         | Clear History |
|     | Ethernet Address (MAC)                                                      | Туре      | (hr:min:sec) | #       | IP Address  |      | Hostna  | ime           |
|     | C8:8E:D1:B0:01:9A                                                           | DHCP      | 9:20:44      | 2       | 192.168.0.5 | 55   |         |               |
|     |                                                                             |           |              |         |             |      |         |               |
|     |                                                                             |           | Entered Re   | lations |             |      |         |               |
|     | Ethernet Address (MAC)                                                      | Туре      | IP Address   |         | Hostname    | Desc | ription |               |
|     | C8:8E:D1:B0:01:9A                                                           | DHCP      | 192.168.0.5  | ō       |             |      |         |               |
|     |                                                                             |           |              |         |             |      |         | Delations     |
| S   | Errors and warnings Sent 192.168.0.55 to Ethernet address C8:8E:D1:B0:01:9A |           |              |         |             |      |         |               |

Figure T2.6 Successful DHCP Lease

If these conditions are true, the SMD34E2 has been programmed with the desired IP address. The IP Address has been stored in nonvolatile memory.

#### 2.2b.8 Note the IP Address

The MAC address label on the driver has a space on it dedicated to noting the IP address the unit is set to. Take the time to write the IP address on this label so the SMD34E2 can be easily connected to in the future if it is ever used in a different application.

#### 2.2b.9 Disabling the DHCP Protocol

- ➤ If the DHCP server will always be available on the machine, then the DHCP Client on the SMD34E2 can be left enabled.
  - **NOTE** If the DHCP server becomes unavailable, the SMD34E2 will not be able to join the network on power up. Per the ODVA specification, a device that is configured for DHCP must wait for a DHCP server response. It cannot timeout and use a stored default address.
- ➤ If a DHCP server will not be available on the machine, use the following procedure to disable the DHCP client on the SMD34E2.
  - 1) With power still applied to the unit, click on your new entry in the *Entered Relations* list. This will enable the buttons above it.
  - 2) Click on the [Disable BOOTP/DHCP] button. The message "[Disable DHCP] Command successful" should appear in the status line at the bottom of the window.

The IP Address is now configured.

#### **Task Complete**

#### 2.2c Use the AMCI Net Configurator Utility

**PREREQUISITE:** You must know the present IP address. The factory default address is 192.168.0.50.

**PREREQUISITE:** Task 1.8: *Power Wiring* found on page 83. You must be able to power the SMD34E2.

**PREREQUISITE:** Task 1.10: *Ethernet Connections* found on page 85. You must be able to attach your SMD34E2 to your computer.

**PREREQUISITE:** Version 5.20+ of the AMCI Net Configurator utility must be installed on a computer before it can be used. See Optional Task A: *Install the AMCI Net Configurator Utility* (page 123)

**PREREQUISITE:** Optional Task B: Configure Your Network Interfaces. (page 125) The network interfaces on your computer must be correctly configured before you can communicate with an SMD34E2.

#### 2.2c.10 Verify that Your Host Controller is Disconnected from the SMD34E2

EtherNet/IP is not a multi-master protocol. There can be only one bus master on the network at a time. In order to program the SMD34E2, the AMCI Net Configurator utility must act as a bus master. Therefore, physically disconnect your host controller from the SMD34E2 before starting the Net Configurator utility.

#### 2.2c.11 Apply or Cycle Power to the SMD34E2

Cycling power to the SMD34E2 will reset any connections it may have with the host controller.

### 2.2c Use the AMCI Net Configurator Utility (continued)

#### 2.2c.12 Start the AMCI Net Configurator Utility

Double click on the utility's icon. A welcome screen similar to the one in figure T2.7 below will appear.

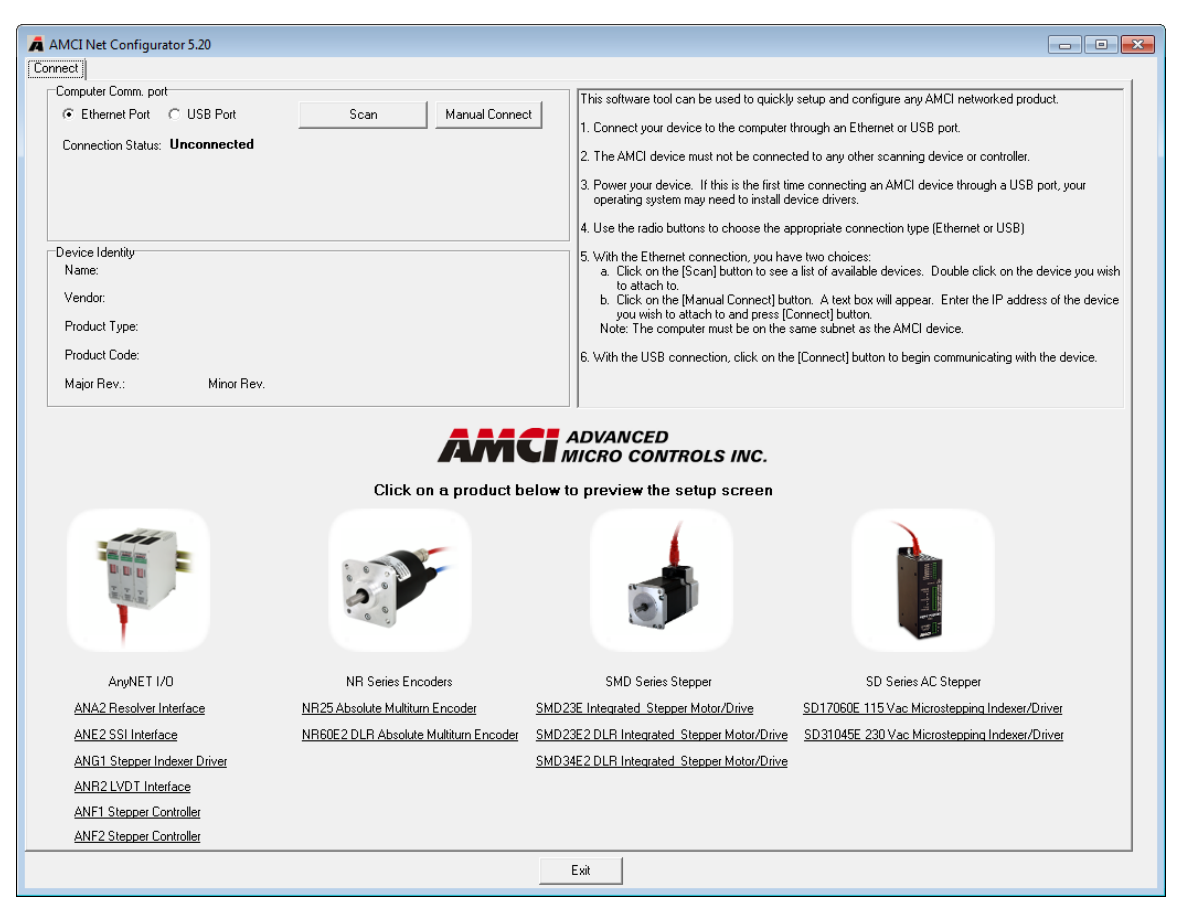

Figure T2.7 Net Configurator Welcome Screen

#### 2.2c.13 Press the [SCAN] button and Connect to the SMD34E2

Pressing the [Scan] button will open the window shown in figure T2.8. The SMD34E2 will appear in the scan list only if the unit and your network interface are on the same subnet. Optionally, you can press the [Manual Connect] button and enter the IP address of the SMD34E2.

| AMCI Net Configurator Scan |        |             |                |                  |              |    |  |
|----------------------------|--------|-------------|----------------|------------------|--------------|----|--|
| IP Add                     | ess    | Product N   | ame            | Revision         | Serial Numbe | er |  |
| 192.168                    | 3.0.50 | SMD34E2     | 2av1E7         | 1.7              | 470CB000     |    |  |
|                            |        |             |                |                  |              |    |  |
|                            |        |             |                |                  |              |    |  |
|                            |        |             |                |                  |              |    |  |
|                            |        |             |                |                  |              |    |  |
|                            |        |             |                |                  |              |    |  |
|                            |        |             |                |                  |              |    |  |
| Select a                   | device | and click c | onnect or dout | ole click on it. |              |    |  |
|                            | Co     | nnect       | Scan           | E                | xit          |    |  |
|                            |        |             |                |                  |              |    |  |
|                            | Co     | nnect       | Scan           | E                | xit          |    |  |

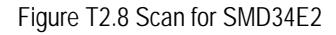

If scanning for the SMD34E2, click on the IP Address of the SMD34E2 and click on the [Connect] button. The Net Configurator utility will connect to the unit.

### 2.2c Use the AMCI Net Configurator Utility (continued)

#### 2.2c.14 Click on the "Allow IP..." Checkbox to Access the IP Settings

Figure T2.9 below shows the screen that results when you are connected to the SMD34E2. In order to change the IP Address of the unit, you must first click on the checkbox next to the text "Allow IP configuration changes. You will need to restart the device." Once the checkbox is selected, the [Set IP Address] button will be enabled.

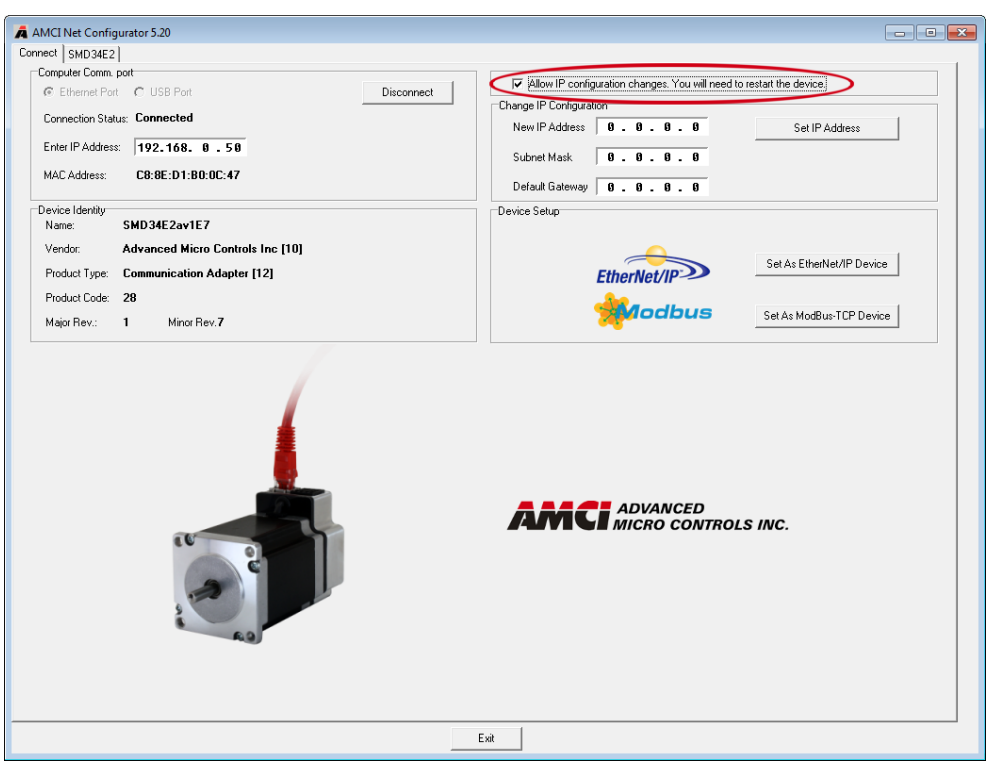

Figure T2.9 Enable IP Address Changes

#### 2.2c.15 Set the IP Address, Subnet Mask, and Default Gateway

Enter your desired values into the IP Address, Subnet Mask, and Default Gateway fields.

**NOTE** The Default Gateway setting is not optional! In order to comply with the ODVA specification, it must be set to a valid address on the chosen subnet. Because the Default Gateway is often not used in device level networks, if you do not have a required value for it, AMCI suggests setting the Default Gateway to the IP address of your host controller.

#### 2.2c.16 Set the Communications Protocol

The factory default protocol for the SMD34E2 is EtherNet/IP. In order to use the Modbus TCP protocol, simply click on the [Set As Modbus-TCP Device] button.

#### 2.2c.17 Write the New IP Address to the SMD34E2

Click on the [Set IP Address] button. If there is an error in the settings, the utility will tell you what is wrong. Once they are all correct, the utility will write the new IP address settings to the unit. These settings are automatically saved to nonvolatile memory.

#### 2.2c.18 Remove Power from the SMD34E2

The new IP address will not be used until power to the SMD34E2 has been cycled.

### Task Complete

# **TASK 3 (EtherNet/IP Option)**

# **IMPLICIT COMMUNICATIONS WITH AN EDS**

Many EtherNet/IP platforms support the use of EDS files to simplify the addition and configuration of devices. This chapter covers the installation and use of the EDS file for systems that are programmed with Rockwell Automation Studio 5000 version 20 and above. Other systems will follow a similar pattern. Consult your controller's documentation if you need additional information.

Note: Use of an EDS file is completely optional. The SMD34E2 can always be added to a system as a generic module. If you are using a Rockwell Automation PLC, adding the unit as a generic module is the only option available if you are using RSLogix 5000 version 19 and below or RSLogix 500.

#### **Problems On Some Systems**

AMCI is aware of some non-Rockwell Automation systems that have a communications error with the SMD34E2 when using the EDS file and implicit messaging. The problem stems from the system not allowing the unit to choose the UDP socket number when using point to point communications. If you are using the EDS file and are experiencing communications errors, contact AMCI for a utility that will change the UDP socket used by the SMD34E2.

#### 3.1 Obtain the EDS file

All AMCI EDS files are located on our website at the following address:

#### > http://www.amci.com/industrial-automation-support/configuration-files/

Simply download the ZIP file and extract it to its own directory. The ZIP file contains the EDS text file and a custom icon file for the device.

#### 3.2 Install the EDS file

#### 3.2.1 Start the EDS Hardware Installation Tool

1) Once Studio 5000 is running, in the menu bar select Tools → EDS Hardware Installation Tool. This will open the EDS Wizard.

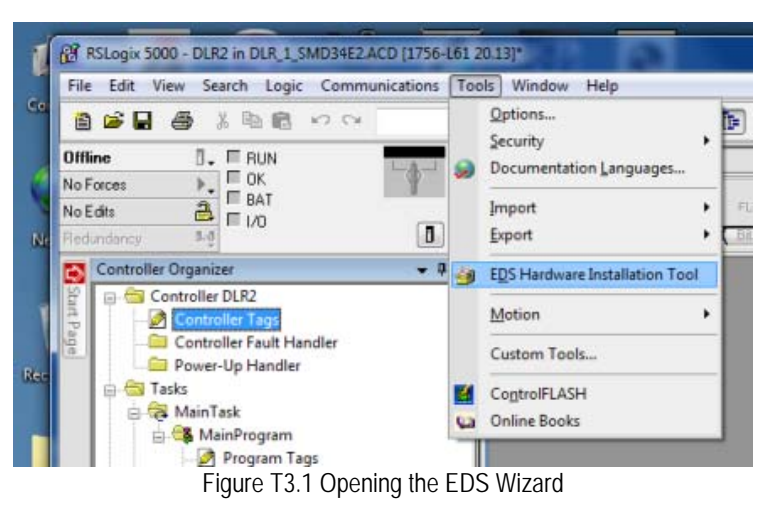

2) Click on [Next >] to advance to the Options screen.

### 3.2 Install the EDS file (continued)

#### 3.2.2 Install the EDS File

1) On the Options screen, select the Register an EDS file(s) radio button and press [Next >].

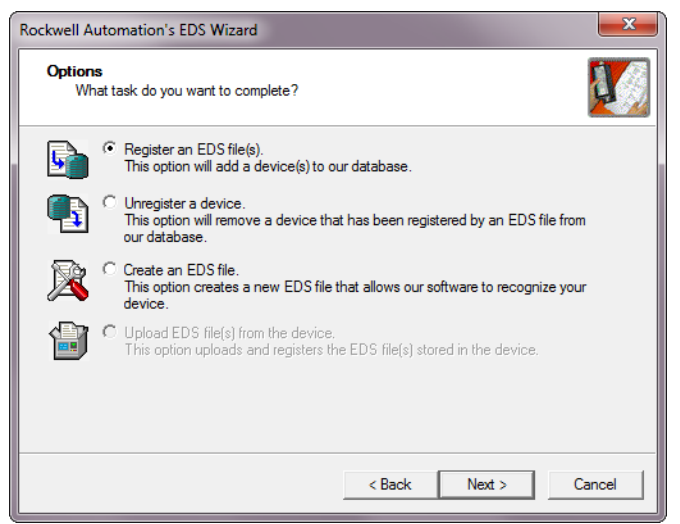

Figure T3.2 EDS Options Screen

2) The registration screen will open. Select the Register a single file radio button.

| Rockwell Automation's EDS Wizard                                                                                                    |
|----------------------------------------------------------------------------------------------------|
| Registration           Electronic Data Sheet file(s) will be added to your system for use in Rockwell           Automation applications.                                                                  |
| Register a single file                                                                                                    |
| C Register a directory of EDS files 🔲 Look in subfolders                                                                                                    |
| <u>N</u> amed:                                                                                                    |
| Z:\AMCI-PRODUCTS\EDS and GSD files\EDS Files\Stepper_EDS\SM[                                                                                                    |
| • If there is an icon file (.ico) with the same name as the file(s) you are registering then this image will be associated with the device.<br>To perform an installation test on the file(s), click Next |
| < <u>B</u> ack <u>N</u> ext > Cancel                                                                                                    |

Figure T3.3 EDS Registration Screen

3) Click on the [Browse...] button and browse to the folder that contains the extracted EDS file you downloaded from the AMCI website. Select the EDS file and click on the [Open] button to return to the registration screen. Click on the [Next >] button to advance to the EDS file test screen.

### 3.2 Install the EDS file (continued)

3.2.2 Install the EDS File (continued)

4) Once at the EDS File Installation Test Results screen, expand the tree as needed to view the results of the installation test for the EDS file. You should see a green check mark next to the file name indicating that the EDS file is correct.

| Rockwell Automation's EDS Wizard                                                                                                    |
|----------------------------------------------------------------------------------------------------|
| EDS File Installation Test Results<br>This test evaluates each EDS file for errors in the EDS file. This test does not<br>guarantee EDS file validity. |
| □- □ Installation Test Results<br>□- □ Installation Test Results<br>□- □ □ Installation Test Results                                                   |
|                                                                                                    |
|                                                                                                    |
|                                                                                                    |
| 1                                                                                                    |
| View file                                                                                                    |
| < <u>B</u> ack <u>Next</u> Cancel                                                                                                    |

Figure T3.4 EDS Test Screen

5) Press on the [Next >] button to advance to the Change Graphic Image screen. This screen gives you the ability to change the icon associated with the device.

| Rockwell Automation's EDS Wizard                                                           | J |  |  |  |  |  |
|--------------------------------------------------------------------------------------------|---|--|--|--|--|--|
| Change Graphic Image<br>You can change the graphic image that is associated with a device. |   |  |  |  |  |  |
| Product Types          Qhange icon       Communications Adapter         SMD34E2            |   |  |  |  |  |  |
| < <u>Back</u> Cancel                                                                       |   |  |  |  |  |  |

Figure T3.5 Change ECS Icon Screen

- 6) Click on the [Change icon...] button. In the window that opens, click on [Browse...] and browse to the folder that contains the extracted EDS and icon files you downloaded from the AMCI website.
- 7) Select the icon file (\*.ico) associated with the device. Click on the [Open] button and then on [OK] to return to the Change Graphic Image screen.
- 8) Click on the [Next...] button to advance to the completion screen. The Completion screen tells you that you have successfully completed the wizard.
- 9) Click on the [Finish] button to exit the EDS wizard.

### 3.3 Host System Configuration

Studio 5000 is used to configure both the ControlLogix and CompactLogix platforms. When using these platforms, you have the option of using a separate Ethernet Bridge module or an Ethernet port built into the processor.

If the Ethernet port is built into processor, the only step you have to take before adding an AMCI SMD34E2 is to create a new project with the correct processor or modify an existing project. Once this is done, the Ethernet port will automatically appear in the Project Tree. If you are using an Ethernet bridge module, you will have to add it to the I/O Configuration tree before adding the unit to your project.

Refer to your Rockwell Automation documentation if you need instructions for configuring the ethernet port.

### 3.4 Add the SMD34E2 to Your Project

You can add an AMCI SMD34E2 to the project once the Ethernet port (built-in or bridge module) is configured. As shown in figure T3.6 below, the Ethernet port will be listed under the I/O Configuration tree.

1) Right click on the Ethernet port and then click on "New Module..." in the pop-up menu.

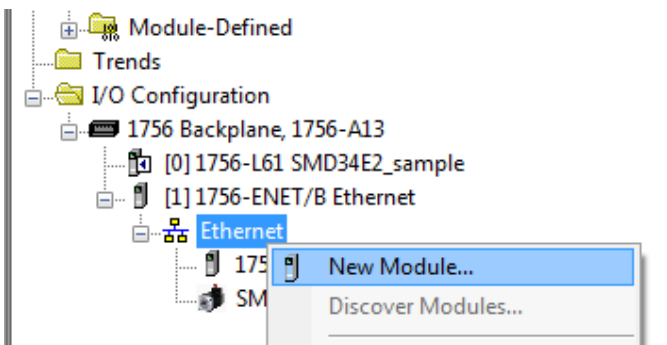

Figure T3.6 Adding an AMCI Ethernet Driver

- 2) In the resulting Select Module Type screen, select "Advanced Micro Controls In. (AMCI)" in the Vendor Filters. This will limit the results to catalog numbers from AMCI.
- 3) Select "SMD34E2" in the resulting list.
- 4) Click on the [Create] button to create the module.
- 5) Click on [Close] if necessary to close the Select Module Type screen.

| Lect Module Type Catalog Module Discovery Fav Enter Search Text for Module                                                                                                    | Type                                                                                                    | ar Filters |                                                                                                    |                                                                                                    | Hide Filters 🕱   |
|----------------------------------------------------------------------------------------------------|----------------------------------------------------------------------------------------------------|------------|----------------------------------------------------------------------------------------------------|----------------------------------------------------------------------------------------------------|------------------|
| Image: Module       Image: Module       Image: Module | Type Category Filters                                                                                                  |            | Module<br>Allen-Bradley<br>Advanced Micro Cor<br>Cognex Corporation<br>Endress+Hauser<br>FANUC CORPORAT            | e Type Vendor Filters<br>htrols Inc. (AMCI)<br>TION                                                                                                    | × H              |
| Catalog Number     AMCI-NR25-ENIP     Any/NET-E 20_Word     SD17060E2     SD31045E2     SMD23E     SMD23E2     SMD23E2     SMD34E2  7 of 426 Module Types Found                                                                                                    | Description<br>AMCI-NR25-ENIP<br>AnyNET-E 20_Word<br>SD17060E2<br>SD31045E2<br>SMD23E<br>SMD23E2<br>SMD23E2<br>SMD34E2 |            | Vendor<br>Advanced Micro<br>Advanced Micro<br>Advanced Micro<br>Advanced Micro<br>Advanced Micro<br>Advanced Micro | Category<br>Encoder<br>Communications Adapter<br>Communications Adapter<br>Communications Adapter<br>Communications Adapter<br>Communications Adapter<br>Communications Adapter | Add to Favorites |
| Close on Create                                                                                                    |                                                                                                    |            |                                                                                                    | Create                                                                                                    | Close Help       |

Figure T3.7 Selecting the Networked Driver

### 3.5 Configure the SMD34E2 Driver

If you are continuing from step 3.4, the resulting New Module screen is used to configure the network connection between the SMD34E2 and your controller. If you need to open the screen to perform this task at a later time, right click on the SMD34E2 in the project tree and then select "Properties" from the drop-down menu

NOTE ≽

Tabs that are not listed in the steps below are filled with reasonable defaults by the EDS file.

#### 3.5.1 General Tab

The Name, Description, and IP address of the device must be specified here. The [Change...] button allows you to change the Module Definition if needed.

#### 3.5.2 Connection Tab

The default RPI time is eight milliseconds. This value can be changed in this tab.

#### 3.5.3 Configuration Tab

The Configuration tab is used to define the configuration data that is written down to the SDM34E2 when the device connects to the network. You can also click on the [Apply] button to write down the configuration data to the SMD34E2 at any time.

| <b>.</b> | 🛛 Module Properties: Ethernet (SMD34E2 1.006)                                                                                                    |                                                                                                    |              |         |         |                   |                    |            |                       |         |
|----------|----------------------------------------------------------------------------------------------------|----------------------------------------------------------------------------------------------------|--------------|---------|---------|-------------------|--------------------|------------|-----------------------|---------|
| G        | eneral Cr                                                                                                    | onnection                                                                                                  | Module Info  | Config  | utation | Internet Protocol | Port Configuration | Network    |                       |         |
|          | cricial   c                                                                                                    | meedon                                                                                                    | module milo  |         |         | Internet rotocor  | r on conligation   | Retwork    |                       |         |
|          | <u>G</u> roup:                                                                                                    | <all< td=""><td>Parameters&gt;</td><td>•</td><td></td><td></td><td></td><td></td><td></td><td></td></all<> | Parameters>  | •       |         |                   |                    |            |                       |         |
|          | D۵                                                                                                    |                                                                                                    | Name         |         |         |                   | Value              |            | Units                 | Style   |
|          | 1                                                                                                    | CONFIGU                                                                                                    | IRATION WO   | RD 0    | -       |                   | X00X01X            | 00000000   | individual bit-fields |         |
|          | 2                                                                                                    | CONFIGU                                                                                                    | IRATION WO   | RD 1    | -       |                   | XXXXXX1            | 1 XXXXX111 | individual bit-fields |         |
|          | 3                                                                                                    | STARTIN                                                                                                    | G SPEED st/s |         | -       |                   |                    | 50         | steps per second      | Decimal |
|          | 4                                                                                                    | MOTOR F                                                                                                    | RESOLUTION   | st/rev  | -       |                   |                    | 2048       | Counts                | Decimal |
|          | 5                                                                                                    | ENCODER                                                                                                    | R RESOLUTIO  | N p/rev | -       |                   |                    | 2048       | Counts                | Decimal |
|          | 6                                                                                                    | IDLE CUR                                                                                                   | RENT REDUC   | TION %  | -       |                   |                    | 20         | Percent               | Decimal |
|          | 7                                                                                                    | MOTOR (                                                                                                    | CURRENT 10×  | Amps    | -       |                   |                    | 45         | 10x Amps              | Decimal |
|          |                                                                                                    |                                                                                                    |              |         |         |                   |                    |            |                       |         |
|          | •                                                                                                    |                                                                                                    |              |         | III     |                   |                    |            |                       | +       |
|          | Insert Factory Defaults                                                                                                    |                                                                                                    |              |         |         |                   |                    |            |                       |         |
| Stal     | The values displayed here are from the Configuration Tag. These values are stored in the controller and are automatically sent to the module when changes are applied or a connection is established.  Status: Offline     OK Cancel Apply Help |                                                                                                    |              |         |         |                   |                    |            |                       |         |
|          |                                                                                                    |                                                                                                    |              |         |         |                   |                    |            |                       |         |

#### Figure T3.8 Networked Driver Configuration with EDS File

The EDS file defines tags that are used to configure the SMD34E2. These tags follow the format of the Configuration Data given in reference chapter 6, *Configuration Mode Data Format*, starting on page 49.

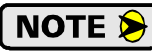

Bits 8 and 9 of Configuration Word 1, *Binary\_Output\_Format* and *Binary\_Input\_Format*, should both be set to "1" when using and EDS setup so that command and response data is sent as 32-bit binary values.

**NOTE** Solution to Using the [Apply] button to write configuration data to the SMD34E2 with disable the motor current. A  $0 \rightarrow 1$  transition on the *Enable\_Driver* bit is required to re-enable the motor. Note that you must wait a minimum of 300 milliseconds before re-enabling the motor. See *Command Word 1* on page 59 for an explanation of the *Enable\_Driver* bit.

### 3.5 Configure the SMD34E2 Driver (continued)

3.5.3 Configuration Tab (continued)

**NOTE** When using the EDS file, the Starting Speed is transmitted as a double integer value. The parameter does not use the multi-word format outlined in Configuration Mode Data Format reference chapter.

### 3.6 Buffering the I/O Data

Input and output data is transferred asynchronously to the program scan. These data tags should be buffered with Synchronous Copy File instructions to guarantee stable input data during the program scan and guarantee that complete command data is delivered to the device.

| The data from the SMD34E2 is updated is asynchronously to the program so<br>driver does not change in the middle of the ladder logic program by copying<br>through buffered_SMD34E2_data[9]. | can. The following rung ensures that the data from the<br>it to the internal tag array buffered_SMD34E2_data[0] |
|----------------------------------------------------------------------------------------------------|----------------------------------------------------------------------------------------------------|
| It is these buffered registers that your ladder logic program should use whe                                                                                                    | en referencing the SMD34E2's input data.<br>CPS-<br>Synchronous Copy File                                       |
|                                                                                                    | Source AMCL_SMD34E2:I.Data[0]<br>Dest buffered_SMD34E2_data[0]<br>Length 10                                     |

#### Figure T3.9 Buffer I/O Data

- When copying input data, the data can be converted from byte to integer format by specifying an integer array as the destination for the instruction. The array must contain at least ten integer elements. The length of the copy should be ten.
- When copying output data, the data can be converted from integer to byte format by specifying an integer array as the source for the instruction. The source array must contain at least ten elements and the length of the copy must be twenty. (The destination determines the length of the transfer, not the source.)

### 3.6 Buffering the I/O Data (continued)

| ame2<br>SMD34E2:0<br>+ SMD34E2:0.COMMAND_WORD_0 | Value +               |           |         |             |             |
|-------------------------------------------------|-----------------------|-----------|---------|-------------|-------------|
| - SMD34E2:0<br>T SMD34E2:0.COMMAND_WORD_0       |                       | Force M 🍧 | Style   | Data Type   | Description |
| + SMD34E2:0.COMMAND_WORD_0                      | {}                    | {}        |         | _000A:SMD34 |             |
|                                                 | 2#0000_0000_0000_0000 |           | Binary  | INT         |             |
| -SMD34E2:0.Absolute_Move                        | 0                     |           | Decimal | BOOL        |             |
| -SMD34E2:0.Relative_Move                        | 0                     |           | Decimal | BOOL        |             |
| -SMD34E2:0.Hold_Move                            | 0                     |           | Decimal | BOOL        |             |
| -SMD34E2:0.Resume_Move                          | 0                     |           | Decimal | BOOL        |             |
| -SMD34E2:0.Immediate_Stop                       | 0                     |           | Decimal | BOOL        |             |
| -SMD34E2:0.Find_Home_CW                         | 0                     |           | Decimal | BOOL        |             |
| -SMD34E2:0.Find_Home_CCW                        | 0                     |           | Decimal | BOOL        |             |
| -SMD34E2:0.Jog_CW                               | 0                     |           | Decimal | BOOL        |             |
| -SMD34E2:0.Jog_CCW                              | 0                     |           | Decimal | BOOL        |             |
| -SMD34E2:0.Preset_position                      | 0                     |           | Decimal | BOOL        |             |
| -SMD34E2:0.Reset_Errors                         | 0                     |           | Decimal | BOOL        |             |
| -SMD34E2:0.Program_Assembled                    | 0                     |           | Decimal | BOOL        |             |
| -SMD34E2:0.Read_Assembled_Data                  | 0                     |           | Decimal | BOOL        |             |
| -SMD34E2:0.Run_Assembled_Move                   | 0                     |           | Decimal | BOOL        |             |
| -SMD34E2:0.Preset_Encoder                       | 0                     |           | Decimal | BOOL        |             |
| -SMD34E2:0.Mode_Select_Bit                      | 0                     |           | Decimal | BOOL        |             |
| ■ SMD34E2:0.COMMAND_WORD_1                      | 2#1000_0000_0000_0000 |           | Binary  | INT         |             |
| -SMD34E2:0.Motor_Current_Key                    | 0                     |           | Decimal | BOOL        |             |
| -SMD34E2:0.Encoder_Registration_Move            | 0                     |           | Decimal | BOOL        |             |
| -SMD34E2:0.Reverse_Blend_Direction              | 0                     |           | Decimal | BOOL        |             |
| -SMD34E2:0.Save_to_Flash                        | 0                     |           | Decimal | BOOL        |             |
| -SMD34E2:0.Registration_Move                    | 0                     |           | Decimal | BOOL        |             |
| -SMD34E2:0.Indexed_Command                      | 0                     |           | Decimal | BOOL        |             |
| -SMD34E2:0.Assembled_Move_Type                  | 0                     |           | Decimal | BOOL        |             |
| -SMD34E2:0.Backplane_Proximity_Bit              | 0                     |           | Decimal | BOOL        |             |
| -SMD34E2:0.Virtual_Position_Follower            | 0                     |           | Decimal | BOOL        |             |
| -SMD34E2:0.Copy_Encoder_to_Position             | 0                     |           | Decimal | BOOL        |             |
| SMD34E2:0.Virtual_Encoder_Follower              | 0                     |           | Decimal | BOOL        |             |
| -SMD34E2:0.Enable_Driver                        | 1                     |           | Decimal | BOOL        |             |
| + SMD34E2:0.POSITION_or_DISTANCE                | 5000                  |           | Decimal | DINT        |             |
| +-SMD34E2:0.PROGRAMMED_SPEED_st_s               | 10000                 |           | Decimal | DINT        |             |
| ■ SMD34E2:0.ACCELERATION_st_s_ms                | 100                   |           | Decimal | INT         |             |
| E-SMD34E2:0.DECELERATION_st_s_ms                | 100                   |           | Decimal | INT         |             |
| + SMD34E2:0.SET_CURRENT_or_LSW_Min_Reg          | 28                    |           | Decimal | INT         |             |
| + SMD34E2:0.JERK_or_MSW_Min_Reg                 | 0                     |           | Decimal | INT         |             |

Figure T3.10 EDS Output Data Format

| ope: 🛐 SMD34E2_samp 👻 Show: All Tags |                       | <ul> <li>▼. Ent</li> </ul> | er Name Filter |             |            |
|--------------------------------------|-----------------------|----------------------------|----------------|-------------|------------|
| Name III A V                         | alue 🗲                | Force M 🗲                  | Style          | Data Type   | Descriptio |
|                                      | {}                    | {}                         |                | _000A:SMD34 |            |
| -SMD34E2:I.ConnectionFaulted         | 0                     |                            | Decimal        | BOOL        |            |
| +-SMD34E2:I.STATUS_WORD_0            | 2#0000_0000_0000_0000 |                            | Binary         | INT         |            |
| -SMD34E2:I.Moving_CW                 | 0                     |                            | Decimal        | BOOL        |            |
| -SMD34E2:I.Moving_CCW                | 0                     |                            | Decimal        | BOOL        |            |
| -SMD34E2:I.In_Hold_State             | 0                     |                            | Decimal        | BOOL        |            |
| -SMD34E2:I.Stopped                   | 0                     |                            | Decimal        | BOOL        |            |
| -SMD34E2:I.At_Home                   | 0                     |                            | Decimal        | BOOL        |            |
|                                      | 0                     |                            | Decimal        | BOOL        |            |
|                                      | 0                     |                            | Decimal        | BOOL        |            |
| SMD34E2:I.Move_Complete              | 0                     |                            | Decimal        | BOOL        |            |
| SMD34E2:I.In_Assembled_Mode          | 0                     |                            | Decimal        | BOOL        |            |
|                                      | 0                     |                            | Decimal        | BOOL        |            |
|                                      | 0                     |                            | Decimal        | BOOL        |            |
| -SMD34E2:I.Input_Error               | 0                     |                            | Decimal        | BOOL        |            |
| -SMD34E2:1.Command_Error             | 0                     |                            | Decimal        | BOOL        |            |
| -SMD34E2:1.Configuration_Error       | 0                     |                            | Decimal        | BOOL        |            |
| -SMD34E2:I.Module_OK                 | 0                     |                            | Decimal        | BOOL        |            |
| -SMD34E2:I.Mode_Flag                 | 0                     |                            | Decimal        | BOOL        |            |
| E-SMD34E2:I.STATUS_WORD_1            | 2#0000 0000 0000 0000 |                            | Binary         | INT         |            |
| -SMD34E2:I.IN1_active                |                       |                            | Decimal        | BOOL        |            |
| -SMD34E2:I.IN2_active                | 0                     |                            | Decimal        | BOOL        |            |
|                                      | 0                     |                            | Decimal        | BOOL        |            |
|                                      | 0                     |                            | Decimal        | BOOL        |            |
| -SMD34E2:I.PLC in PROG Mode          | 0                     |                            | Decimal        | BOOL        |            |
|                                      | 0                     |                            | Decimal        | BOOL        |            |
| SMD34E2:I.Driver Fault               | 0                     |                            | Decimal        | BOOL        |            |
|                                      | 0                     |                            | Decimal        | BOOL        |            |
| -SMD34E2:I.Limit Condition           | 0                     |                            | Decimal        | BOOL        |            |
| SMD34E2:I.Heartbeat Bit              | 0                     |                            | Decimal        | BOOL        |            |
|                                      | 0                     |                            | Decimal        | BOOL        |            |
| -SMD34E2:I.Acknowledge Flag          | 0                     |                            | Decimal        | BOOL        |            |
| -SMD34E2:I.Stall Detected            | 0                     |                            | Decimal        | BOOL        |            |
|                                      | 0                     |                            | Decimal        | BOOL        |            |
| +-SMD34E2:I.MOTOR POSITION           | 0                     |                            | Decimal        | DINT        |            |
|                                      | 0                     |                            | Decimal        | DINT        |            |
|                                      | 0                     |                            | Decimal        | DINT        |            |
| +- SMD34E21.PROGRAMMED MOTOR CURRENT | 0                     |                            | Decimal        | INT         |            |
| F-SMD34E2:IJERK STATUS               | 0                     |                            | Decimal        | INT         |            |
|                                      |                       | r 1                        |                | 0004-6MD24  |            |

### 3.6 Buffering the I/O Data (continued)

Figure T3.11 EDS Input Data Format

The format of the output and input data is covered in the *Configuration Mode Data Format* and *Command Mode Data Format* reference chapters, starting on pages 49 and 57 respectively.

# **TASK 4 (EtherNet/IP Option)**

# **IMPLICIT COMMUNICATIONS WITHOUT AN EDS**

An AMCI SMD34E2 requires a host controller to issue configuration and motion commands to it. This chapter tells you how to configure implicit connections in EtherNet/IP systems that do not use EDS files. If you instead wish to use explicit messaging, refer to the next chapter for information on using message instructions.

Rockwell Automation's RSLogix 5000 version 20 software is used for the example installation in this chapter.

### 4.1 Host System Configuration

RSLogix 5000 is used to configure both the ControlLogix and CompactLogix platforms. When using these platforms, you have the option of using a separate Ethernet Bridge module or an Ethernet port built into the processor.

If the Ethernet port is built into processor, the only step you have to take before adding the SMD34E2 is to create a new project with the correct processor or modify an existing project. Once this is done, the Ethernet port will automatically appear in the Project Tree. If you are using an Ethernet bridge module, you will have to add it to the I/O Configuration tree before adding the driver to your project.

Refer to your Rockwell Automation documentation if you need instructions for configuring the ethernet port.

#### 4.2 Add the SMD34E2

You can add the SMD34E2 to the project once the Ethernet port (built-in or bridge module) is configured.

1) Right click on the Ethernet port and then click on "New Module..." in the pop-up menu.

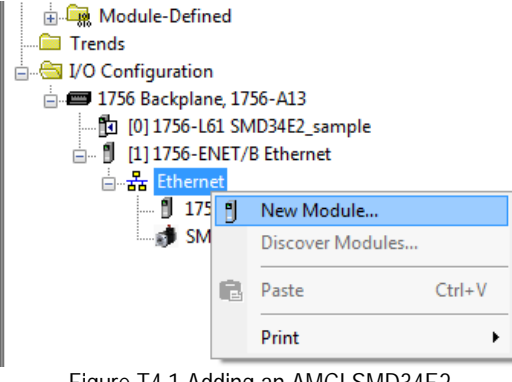

Figure T4.1 Adding an AMCI SMD34E2

### 4.2 Add the SMD34E2 (continued)

- 2) In the resulting Select Module Type screen, type "generic" into the filter as shown in figure T4.2. This will limit the results in the Catalog Number list.
- 3) Select the Catalog Number "ETHERNET-MODULE" in the list.
- 4) Click on the [Create] button to create the module.
- 5) Click on [Close] if necessary to close the Select Module Type screen.

| elect Module Type Catalog Module Discovery Favor                                                                                                    | tes                                                                      |                                                                                                    |                                                              |                  |
|----------------------------------------------------------------------------------------------------|--------------------------------------------------------------------------|----------------------------------------------------------------------------------------------------|--------------------------------------------------------------|------------------|
| generic                                                                                                    | Clear Filters                                                            |                                                                                                    |                                                              | Hide Filters 🛠   |
| Image: Module Typ     Module Typ       Image: Analog     CIP Motion Converter       Image: Communication     Communication       Image: Communication Adapter     Controller | ve Category Filters                                                      | Mod     Allen-Bradley     Allen-Bradley     Advanced Micro C     Cognex Corporatio     Endress+Hauser     FANUC CORPOR, | ule Type Vendor Filters<br>ontrols Inc. (AMCI)<br>n<br>ATION | E                |
| Catalog Number<br>ETHERNET-BRIDGE<br>ETHERNET-MODULE                                                                                                    | Description<br>Generic EtherNet/IP CIP Bridge<br>Generic Ethernet Module | Vendor<br>Allen-Bradley<br>Allen-Bradley                                                                                | Category<br>Communication<br>Communication                   |                  |
| 2 of 423 Module Types Found                                                                                                    |                                                                          |                                                                                                    | C                                                            | Add to Favorites |

Figure T4.2 Selecting a Generic Device

### 4.2 Add the SMD34E2 (continued)

6) Set the following parameters in the Module Properties window. All parameters not listed here are optional. Figure T4.3 shows a completed screen.

| New Module                  |                                                                 |       |                   |                                  |       |            | x |
|-----------------------------|-----------------------------------------------------------------|-------|-------------------|----------------------------------|-------|------------|---|
| Type:<br>Vendor:<br>Parent: | ETHERNET-MODULE Generic Eth<br>Allen-Bradley<br>Ethernet_module | nerne | et Module         |                                  |       |            |   |
| Name:<br>Description:       | AMCI_SMD34E2                                                    |       | - Connection Para | ameters<br>Assembly<br>Instance: | Size: |            |   |
|                             |                                                                 |       | Input:            | 100                              | 10    | 🚔 (16-bit) |   |
|                             |                                                                 | -     | Output:           | 150                              | 10    | 🚔 (16-bit) |   |
| Comm Format<br>Address / H  | Data - INT<br>ost Name                                          | •     | Configuration:    | 110                              | 0     | 膏 (8-bit)  |   |
| IP Addre                    | ss: 192 . 168 . 0 . 50                                          |       | Status Input:     |                                  |       | _          |   |
| 🔘 Host Na                   | me:                                                             |       | Status Output:    |                                  |       |            |   |
| 📝 Open Modu                 | le Properties                                                   |       | OK                | Car                              | ncel  | Help       |   |

Figure T4.3 Configuration Screen - Generic Device

- ► Name: A descriptive name for the SMD34E2
- > Comm Format: Data INT

(!) CAUTION The Conjugate

The Comm Format defaults to Data - DINT. The SMD34E2 will not be able to communicate with the host controller if this format is not changed when the device is added to the system. Once added, the Comm Format cannot be changed. The device must be deleted and added to the project if the Comm Format is incorrect.

- ➤ IP Address: Must be the address you set for the SMD34E2. Refer to the Set the IP Address task chapter starting on page 87 for information on setting the IP Address of the unit.
- > Input: Assembly Instance = 100, Size = 10 words.
- > Output: Assembly Instance = 150, Size = 10 words.
- > Configuration: Assembly Instance = 110, Size = 0
- 7) Verify that the "Open Module Properties" check box is selected and click on [OK]. The Module Properties window will open. You can set the RPI time as required for your system in this window. The minimum RPI time for an SMD34E2 is 2 milliseconds. When done, click on [OK] to complete the setup.

#### Error Code 16#0109

The PLC will generate an Error Code 16#0109 when the Comm Format parameter is not changed from its default of "Data-DINT" to "Data-INT". This is the most common cause of communication failures with the SD17060E.

### 4.3 Configure the SMD34E2

With the configuration assembly instance size set the zero, the device will join the EtherNet/IP network as soon as the request is made to it. If the unit does not have a valid configuration stored in its flash memory, it will show a configuration error in its network input data. Configuration is accomplished by writing a block of data to the device that is formatted according to the specifications in the *Configuration Mode Data Format*, reference chapter, which starts on page 49.

It is possible to store configuration data in the flash memory of the SMD34E2 and this configuration will be used on power up to configure the device. However, writing the configuration data to the driver on power up may simplify system maintenance if the device ever has to be swapped out.

### 4.4 Buffer I/O Data

Data to and from the SMD34E2 should be buffered once per scan using Synchronous Copy instructions. This is to insure stable input data during the program scan and guarantee that complete command data is delivered to the device. Ten word integer arrays can be used for this purpose.

These data tags should be buffered with Synchronous Copy File instructions to guarantee stable input data during the program scan and guarantee that complete command data is delivered to the device.

The data from the SMD34E2 is updated is asynchronously to the program scan. The following rung ensures that the data from the driver does not change in the middle of the ladder logic program by copying it to the internal tag array buffered\_SMD34E2\_data[0] through buffered\_SMD34E2\_data[9].

It is these buffered registers that your ladder logic program should use when referencing the SMD34E2's input data.

Synchronous Copy File Source AMCI\_SMD34E2:I.Data[0] Dest buffered\_SMD34E2\_data[0] Length 10

CPS

Figure T4.4 Buffer I/O Data

All controllers that support EtherNet/IP support explicit messaging. When using explicit messaging, Message Instructions must be added to your program to communicate with the SMD34E2. Explicit messaging can be use on platforms that also support implicit messaging.

Rockwell Automation controllers which are programmed with the RSLogix 500 software only support explicit messaging. A MicroLogix 1100 will be used as an example in this chapter.

### 5.1 Required Message Instructions

Two instructions are required to transfer data between the PLC and the SMD34E2. One instruction reads data from the unit and the other writes data to it. The following table gives the required attributes for the instructions.

|              | Read Instruction | Write Instruction |
|--------------|------------------|-------------------|
| Service Type | Read Assembly    | Write Assembly    |
| Service Code | E (hex)          | 10 (hex)          |
| Class        | 4 (hex)          | 4 (hex)           |
| Instance     | 100 (decimal)    | 150 (decimal)     |
| Attribute    | 3 (hex)          | 3 (hex)           |
| Length       | 20 bytes         | 20 bytes          |

Table T5.1 Message Instruction Attributes

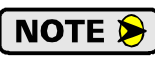

Only RSLogix 500 version 8.0 or above can be used to configure Message Instructions to communicate with an EtherNet/IP device.

### 5.2 Create Four New Data Files.

- ➤ An Integer file to contain the data from the SMD34E2. This file must be at least 10 words in length.
- ➤ An Integer file to contain the data sent to the SMD34E2. This file must be at least 10 words in length.
- ➤ A Message (MG) data file. This file must have at least two elements, one to control the Read Operation and one to control the Write Operation.
- ➤ An Extended Routing Information (RIX) data file. This file is used to store information used by the Message Instructions. This file must have at least two elements, one for the Read Operation and one for the Write Operation.

### 5.3 Add the Message Instructions to your Ladder Logic

The following rungs show how you can alternately read data from and write data to your SMD34E2.

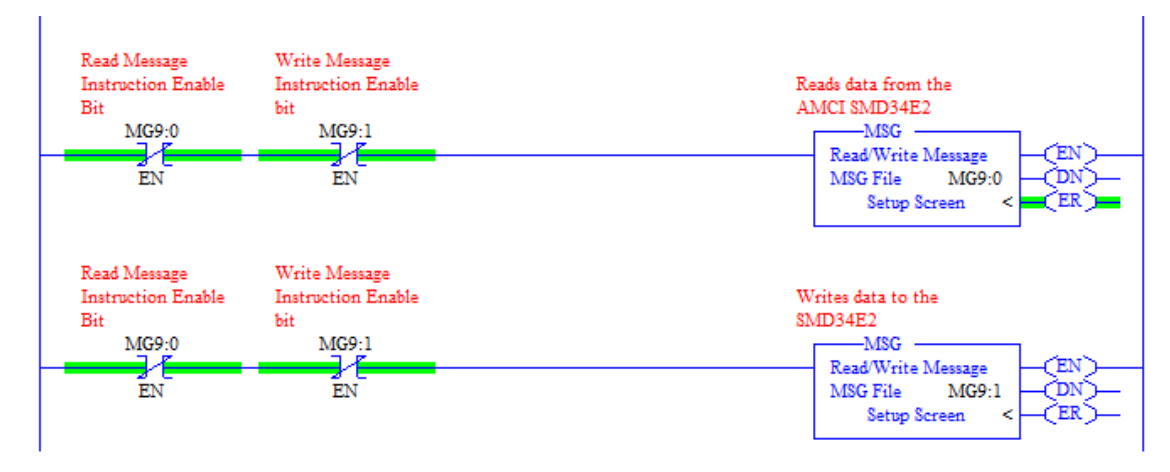

Figure T5.1 Message Instruction Example

1) Double click on *Setup Screen* text inside the Message Instruction. The following window will open. Note that this is the default window and its appearance will change considerably as you progress through these steps.

| 🖉 MSG - Rung #2:5                                                                                                    | - • •                                                                                                    |
|----------------------------------------------------------------------------------------------------|----------------------------------------------------------------------------------------------------|
| General         This Controller         Channel:       0 (Integral)         Communication Command:       500CPU Read         Data Table Address:       ?         Size in Elements:       1         Target Device | Control Bits<br>Ignore if timed out (TO): []<br>Awaiting Execution (EW): []<br>Error (ER): []<br>Message done (DN): []<br>Message Transmitting (ST): []<br>Message Enabled (EN): [] |
|                                                                                                    | Error<br>Error Code(Hex): 0                                                                                                    |
| Kror Description     No errors                                                                                                    |                                                                                                    |

Figure T5.2 Message Instruction Setup Screen

- 2) Double click in the *Channel* field, click on the  $\mathbf{\nabla}$ , select "1 (Integral)", and press Enter.
- 3) Double click in the *Communication Command* field, click on the ▼, select "CIP Generic" and press Enter.
- 4) If the Message Instruction is being used to read data from the SMD34E2, enter the integer file where the data will be placed in the *Data Table Address (Received)* field and press enter.
- 5) If the Message Instruction is being used to write data to the SMD34E2, enter the integer file where the source data will be located in the *Data Table Address (Send)* field and press Enter.
- 6) Enter "20" as the number of bytes needed in either the *Size In Bytes (Receive)* or *Size In Bytes (Send)* fields. The SMD34E2 requires 20 bytes for both Receive and Send.
- 7) Enter a RIX address in the *Extended Routing* Info field. Please note that each Message Instruction must have its own RIX address.
### 5.3 Add the Message Instructions to your Ladder Logic (continued)

- 8) Double click in the *Service* field and select "Read Assembly" for a Message Instruction that is being used to read data from the SMD34E2, or "Write Assemble" for a Message Instruction that is being used to send data to the SMD34E2, and press Enter.
- 9) For *Read* operations, the *Service Code* field will change to "E" (hex). For *Write* operations, the *Service Code* field will change to "10" (hex). For both read and write operations, the *Class* field will change to "4" (hex), and the *Attribute* field will change to "3" (hex).
- 10)For Read operations, enter a value of 100 decimal (64 hex) in the *Instance* field. For Write operations, enter a value of 150 decimal (96 hex) in the *Instance* field.

The figure below show a typical configuration for Message Instructions being used to read data from the SMD34E2. Please note that the Data Table Address (Receive) field may be different in your application.

| 🛃 MSG - Rung #2:5                                                                                                    |                                                                                                    |
|----------------------------------------------------------------------------------------------------|----------------------------------------------------------------------------------------------------|
| General MultiHop Send Data Receive Data                                                                                                    |                                                                                                    |
| This Controller         Channel:       1 (Integral)         Communication Command:       CIP Generic         Data Table Address (Receive):       N9:0       (Send):         Size in Bytes (Receive):       20       (Send):       N/A         Target Device       Message Timeout :       5 | Control Bits<br>Ignore if timed out (TO): 0<br>Break Connection (BK): 0<br>Awaiting Execution (EW): 0<br>Error (ER): 0<br>Message done (DN): 0<br>Message Transmitting (ST): 0<br>Message Enabled (EN): 0 |
| Local / Remote : Local MultiHop: Yes<br>Extended Routing Info File(RIX): <u>RIX10:0</u><br>Service: <u>Read Assembly</u> Service Code (hex): <u>E</u><br>Class (hex): <u>4</u> (dec): <u>4</u><br>Instance (hex): <u>64</u> (dec): <u>100</u><br>Attribute (hex): <u>3</u> (dec): <u>3</u>  | Error<br>Error Code(Hex): 0                                                                                                    |
| Error Description<br>No errors                                                                                                    |                                                                                                    |

Figure T5.3 Read Message Instruction Setup Screen

## 5.3 Add the Message Instructions to your Ladder Logic (continued)

The figure below show a typical configuration for Message Instructions being used to write data to the SMD34E2. Please note that the Data Table Address (Send) field may be different in your application.

| 🔀 MSG - Rung #2:5                                                                                                    |                                                                                                    |
|----------------------------------------------------------------------------------------------------|----------------------------------------------------------------------------------------------------|
| General   MultiHop   Send Data   Receive Data                                                                                                    |                                                                                                    |
| This Controller         Channel:       1 (Integral)         Communication Command:       CIP Generic         Data Table Address (Receive):       N/A       (Send):         Size in Bytes (Receive):       N/A       (Send):       20         Target Device       Message Timeout :       5 | Control Bits<br>Ignore if timed out (TO): 0<br>Break Connection (BK): 0<br>Awaiting Execution (EW): 0<br>Error (ER): 0<br>Message done (DN): 0<br>Message Transmitting (ST): 0<br>Message Enabled (EN): 0 |
| Local / Remote : Local MultiHop: Yes<br>Extended Routing Info File(RIX): RIX10:1<br>Service: Write Assembly Service Code (hex): 10<br>Class (hex): 4 (dec): 4<br>Instance (hex): 96 (dec): 150<br>Attribute (hex): 3 (dec): 3                                                              | Error<br>Error Code(Hex): 0                                                                                                    |
| Error Description<br>No errors                                                                                                    |                                                                                                    |

Figure T5.4 Write Message Instruction Setup Screen

Click on the MultiHop tab on the top of the window. As shown in figure T5.5, enter the IP address of the SMD34E2 and press Enter.

| 🛃 MSG - Rung #2:5          |              |                           |              |
|----------------------------|--------------|---------------------------|--------------|
| General MultiHop Send Data | Receive Data |                           |              |
|                            |              |                           |              |
| Ins = Add Hop              |              | Del = Remove Hop          |              |
| From Device                | From Port    | To Address Type           | To Address   |
| This MicroLogix            | Channel 1    | EtherNet/IP Device (str.) | 192.168.0.50 |
|                            |              |                           |              |
|                            |              |                           |              |
|                            |              |                           |              |
|                            |              |                           |              |
|                            |              |                           |              |
|                            |              |                           |              |

Figure T5.5 Message Instruction MultiHop Settings

After you are finished adding both the read and write message instructions to your program, save and download the program to the PLC.

### 5.4 Troubleshooting

If you are unable to communicate with the SMD34E2, the problem may be that the Ethernet port of your MicroLogix 1100 has not been configured. To check this:

1) Double click on Channel Configuration in the Project Tree and then select the Channel 1 tab. The following window will open.

| Channel Configuration                                                 | ×    |
|-----------------------------------------------------------------------|------|
| General Channel 0 Channel 1                                           |      |
| Driver Ethemet                                                        |      |
|                                                                       |      |
| Hardware Address: 00:0F:73:00:CB:3E Network Link ID 0                 |      |
| IP Address: 192 . 168 . 0 . 1                                         |      |
| Subnet Mask: 255 . 255 . 0                                            |      |
| Gateway Address: 0 . 0 . 0 . 0                                        |      |
| Default Domain Name:                                                  |      |
| Primary Name Server: 0 . 0 . 0 . 0                                    |      |
| Secondary Name Server: 0 . 0 . 0 . 0                                  |      |
| Protocol Control                                                      |      |
| BOOTP Enable DHCP Enable Msg Connection Timeout (x 1mS): 15000        | 5    |
| SNMP Server Enable SMTP Client Enable Msg Reply Timeout (x 1mS): 3000 |      |
| Inactivity Timeout (x Min): 30                                        |      |
|                                                                       |      |
| Auto Negotiate                                                        |      |
| Port Setting 10/100 Mbps Full Duplex/Half Duplex                      |      |
|                                                                       |      |
| Contact:                                                              | -    |
| Location:                                                             | -    |
| ,                                                                     |      |
|                                                                       |      |
|                                                                       |      |
|                                                                       |      |
| OK Cancel Apoly                                                       | Help |
|                                                                       |      |

Figure R5.7 MicroLogix Ethernet Configuration Screen

2) Enter the IP address and Subnet Mask of your MicroLogix 1100, (not the address of the SMD34E2) and click on [Apply]. The Ethernet Port should now be working.

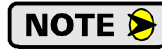

AMCI is aware of an issue with the RIX data type in version 10 of RSLogix 500. If you are experiencing communications errors and are running version 10, please contact Rockwell Automation for support.

An AMCI SMD34E2 that has been configured for the Modbus TCP protocol requires a host controller to issue configuration data and motion commands to the unit. This chapter tell you how the I/O words used by an AMCI SMD34E2 are mapped to the Modbus I/O registers.

### 6.1 Enable Modbus TCP Protocol

The AMCI Net Configurator utility can be used to change the communications protocol used by the SMD34E2. This is typically done while setting the IP address. Specifically, follow the steps in section 2.2c, *Use the AMCI Net Configurator Utility* which starts on page 92.

### 6.2 Modbus Addressing

The register addresses used in this manual are the *Modbus logical reference numbers*<sup>†</sup>, which are unsigned integers starting at zero. This is often called *zero based* addressing. In this scheme, the first register is given an address of zero. This is the actual addressing scheme used in the Modbus packets.

Another common addressing scheme is *one based* or *data model* addressing. In this scheme, the register's number is used as its address, so the first register, Register 1 in the data model, has an address of 1.

### 6.2.1 Modbus Table Mapping

The Discrete Input and Input Register tables in the Modbus data model map to the same physical memory locations in the SMD34E2 units.

- These registers hold data that is reported from the driver to the host controller. This data is typically command responses and status data.
- > Addresses for these registers and inputs start at 0 in zero based addressing.

As examples:

- > Discrete Input 0 is the same memory location as bit 0 of the first Input Register.
- > Register address 3, the fourth register, contains Discrete Inputs 48 through 63.

The Coil and Holding Register tables in the Modbus data model map to the same physical memory locations in the SMD34E2 units.

- > These registers hold data that is from the host controller to the unit. This data is typically commands.
- ➤ Addresses for these registers start at 1024 in zero based addressing. Coil addresses start at 16,384 in zero based addressing (1024\*16).

As examples:

- > Coil 16384 is the same memory location as bit 0 of the first Holding Register.
- Register address 1025, the address of the second Holding Register, contains Discrete Inputs 16,400 through 16,415 in zero based addressing.

### 6.2.2 Host Addressing

Your host controller may not use these basic addressing schemes for communicating over a Modbus connection. For example, Modicon controllers use addresses starting at 30000 for Input Registers and addresses starting at 40000 for Holding Registers. GE hosts internally use their %R memory for Holding Registers and %AI memory for Input Registers.

If this is the case, you will define a mapping between your host controller's addressing scheme and the zero based Modbus TCP addresses when you add the SMD34E2 to your host controller. Refer to your host controller's documentation for information on how to accomplish this.

<sup>†</sup> MODBUS Application Protocol Specification V1.1b3, section 4.3: MODBUS Data model. *www.modbus.org* 

## 6.3 AMCI Modbus TCP Memory Layout

The SMD34E2 has a starting Input Register address of 0 and a starting Output Register address of 1024. Input Registers hold the data from the driver while Output Registers hold the data to be written to the unit. Figure T6.1 shows how an SMD34E2 is mapped to the Modbus data reference. The complete specification for the Modbus protocol can be downloaded at http://www.modbus.org/specs.php.

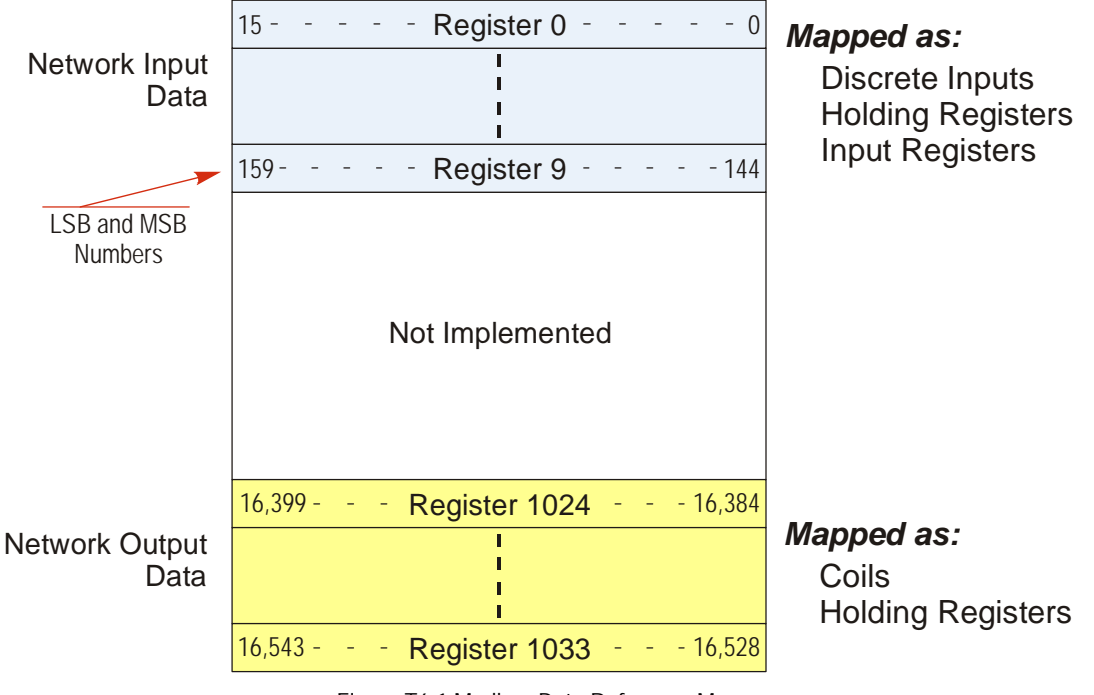

Figure T6.1 Modbus Data Reference Map

## 6.4 Supported Modbus Functions

| Function<br>Code | Function Name            | SMD34E2<br>Register | Addressing method                                          |
|------------------|--------------------------|---------------------|------------------------------------------------------------|
| 1                | Read Coils               | OUTPUT              | Bit: Addresses starting at 16,384                          |
| 2                | Read Discrete Inputs     | INPUT               | Bit: Addresses starting at 0                               |
| 3                | Read Holding Registers   | OUTPUT & INPUT      | Word: Out Regs. Starting at 1024<br>In Regs. Starting at 0 |
| 4                | Read Input Registers     | INPUT               | Word: Addresses starting at 0.                             |
| 5                | Write Single Coil        | OUTPUT              | Bit: Addresses starting at 16,384                          |
| 6                | Write Single Register    | OUTPUT              | Word: Addresses starting at 1024                           |
| 15               | Write Multiple Coils     | OUTPUT              | Bit: Addresses starting at 16,384                          |
| 16               | Write Multiple Registers | OUTPUT              | Word: Addresses starting at 1024                           |
| 22               | Mask Write Register      | OUTPUT              | Word: Addresses starting at 1024                           |
| 23               | Read/Write Registers     | INPUT/OUTPUT        | Word: Out Regs. Starting at 1024<br>In Regs. Starting at 0 |

Table T6.1 Supported Modbus Functions

Table T6.1 above lists all of the Modbus functions supported by an SMD34E2. AMCI supports all of these functions so that you can control the unit as you see fit. However, if you are looking for the easiest way to interface with your unit, then you only need to use the *Read/Write Registers* function, which is function code 23.

# NOTE ≽

Each SMD34E2 buffers the data that is sent to it over the network. If you use the *Read/Write Registers* function to write configuration data to the unit, then the data read with that command will not contain the response to the new configuration data. The response to the new data will be sent with the next data read.

## 6.5 Supported Modbus Exceptions

| Code | Name                 | Description                                                                   |
|------|----------------------|-------------------------------------------------------------------------------|
| 01   | Illegal function     | The SMD34E2 does not support the function code in the query                   |
| 02   | Illegal data address | The data address received in the query is outside the initialized memory area |
| 03   | Illegal data value   | The data in the request is illegal                                            |

 Table T6.2 Supported Modbus Exceptions

### 6.6 Sample Modbus Configuration

The following section uses the Schneider-Electric Modicon M340 platform as an example of how to configure a Modbus TCP device. Unity Pro 6.0 software is used along with a BMXP342020 processor and a BMXNOC0401 Ethernet Communications module. The example assumes that you are starting a new project. You may have to adjust module location and data addressing to match your existing application.

### 6.6.1 Initial Configuration

From the menu bar, click on File -> New (Ctrl+N) and select your processor. (P342020 in this example.)

In Project browser, double click on the PLC bus. The Hardware catalog will open along with a picture of your rack.

In the Hardware catalog, expand the Communication section and drag the name of the communications module to the proper slot of the rack picture. (A BMX NOC 0401 in slot 1 is used in this example.) A "Properties of device" window will open that allows you to rename the device. As shown in figure T6.2, it is left to its default name in this example.

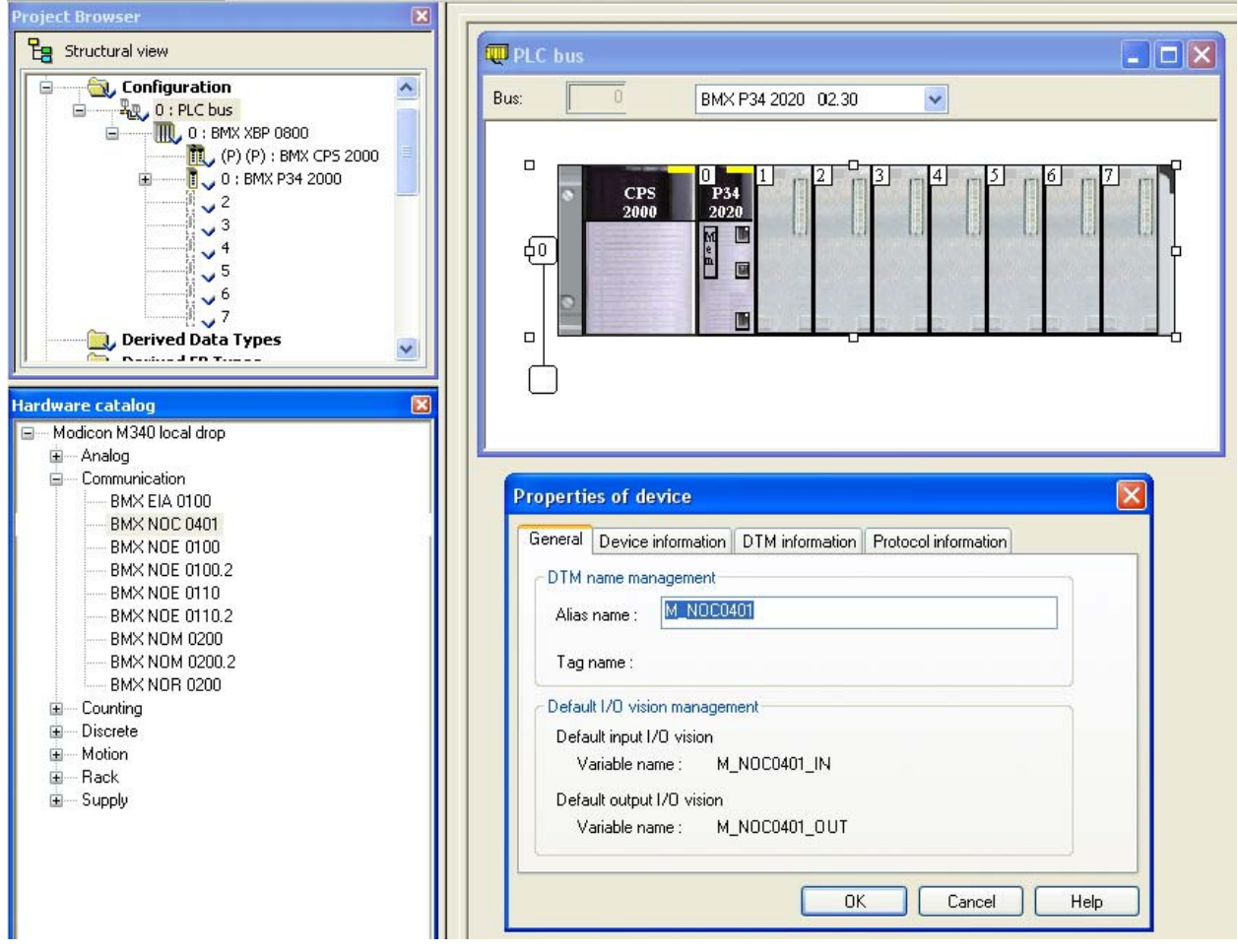

Figure T6.2 Configuring the M340 Rack

Once you set the name, click [OK] and the device is added. Add all other devices needed by your application and then close the PLC bus window to close the Hardware catalog.

6.6.2 Configuring the Ethernet Scanner

In the Project Browser, expand the rack if necessary and double click on the communications module. (The BMX NOC 0401 in this example.) This will open a window that allows you to set the number of I/O words assigned to the device.

NOTE ≽

The number of input and output words has to be large enough to accommodate all of the devices connected to the NOC0401 plus the sixteen input and sixteen output words needed by the NOC0401 for communication status bits. For a single Modbus TCP SMD34E2, you will need twenty-six I/O words.

As shown in figure T6.3, the %MW index values must be even.

| 🔀 0.1 : BMX NOC 0401        |                           |            |             |    |  |
|-----------------------------|---------------------------|------------|-------------|----|--|
| Ethernet 4 Port 10/100 RJ45 |                           |            |             |    |  |
| BMX NOC 0401                | Configuration             | ۱ <b> </b> |             |    |  |
|                             | Project<br>Network name : |            | M_NDC0401   |    |  |
|                             | Inputs                    |            | Outputs     |    |  |
|                             | %MW index:                | Ø          | %MV index:  | 26 |  |
|                             | Max size:                 | 26         | Max size:   | 26 |  |
| Function:                   | EIP connectivity net      | vork       |             |    |  |
| Task:                       |                           | Update     | application |    |  |
| MAST                        |                           |            |             |    |  |

Figure T6.3 Assigning IO Words to Ethernet Module

Once you update the index and size values, click on Edit -> Validate (Ctrl+W) to validate the change. Then press the [Update application] button to create the Derived Data Types. You can then close the BMX NOC0401 window.

### 6.6.3 Adding the SMD34E2

Click on Tools -> DTM Browser (Alt+Shift+1) to open the DTM Browser window. Double click on the NOC0401 module. In the "*fdtConfiguration*" window that opens, select *Channel Properties* + *TCP/IP* to set the Scanner IP Address, Sub-Network Mask, and Gateway IP Address. The Scanner IP address must be on the same subnet as the SMD34E2. Close the "*fdtConfiguration*" window.

In the DTM Browser, right click on the NOC0401 and select "Add..." In the "*Add*" window that opens, scroll down to "Modbus Device" and double click on it. Enter an Alias name for the SMD34E2. In this example, the name is set to "SMD34E2\_50". (50 is the last octet of its IP address) Click [OK] to close the window.

In the DTM Browser, double click on the NOC0401. A configuration window will open. Under "Device List" on the left side, click on the SMD34E2\_50 entry. There are three tabs that have information that must be set.

### 6.6.3 Adding the SMD34E2 (continued)

Under the *Properties* tab, change the "Import Mode:" to "Manual". See figure T6.4 below. Click on the [Apply] button.

| M_NOC0401 - fdtConfiguration                                                                                                    |                                                                 |                 |                              |                |
|----------------------------------------------------------------------------------------------------|-----------------------------------------------------------------|-----------------|------------------------------|----------------|
| M_NOCO401<br>Communication<br>M_NOCO401                                                                                                    |                                                                 |                 |                              | Schneider      |
| Channel Properties     Switch     TCP/IP     Services     Address Server     SNMP     Qo5     EtherNet/IP Local Slaves     Local Slave 1     Items                                                                                                    | Properties Address Setting<br>Properties<br>Number:<br>Comment: | Request Setting | Active Configuration:        | Enabled        |
| Local Slave 2     Items     Local Slave 3     Local Slave 3     Items     Jems     Vevice List     V[003] SMD34E2_50 <md8: 192.168.0.;="" logging<="" td=""><td>IO Structure Name<br/>Input<br/>Structure Name:<br/>Variable Name:</td><td>T_SM</td><td>1D34E2_50_IN<br/>134E2_50_IN</td><td>Default Name</td></md8:> | IO Structure Name<br>Input<br>Structure Name:<br>Variable Name: | T_SM            | 1D34E2_50_IN<br>134E2_50_IN  | Default Name   |
|                                                                                                    | Output<br>Structure Name:<br>Variable Name:                     | T_SM            | MD34E2_50_OUT<br>34E2_50_OUT |                |
|                                                                                                    | Items Management                                                | 🖋 Manu          | Jal 💟                        | Reimport Items |
| Help                                                                                                    | <u> </u>                                                        |                 | OK Cano                      | vel Apply      |

Figure T6.4 SMD34E2 Properties

6.6.3 Adding the SMD34E2 (continued)

Under the *Address Setting* tab, set the IP Address to the one used by the Stepper Driver. DHCP is disabled by default on the Stepper Drivers, so the DHCP field is typically set to "Disabled". See figure T6.5 below. Press [Tab] to leave the IP address field and the click on the [Apply] button.

| M_NOCO401 - fdtConfiguration                                                                                                    |                                                                       |                                         |
|----------------------------------------------------------------------------------------------------|-----------------------------------------------------------------------|-----------------------------------------|
| M_NOC0401<br>Communication<br>M_NOC0401                                                                                                    |                                                                       | Schneider                               |
| Channel Properties Switch TCP/IP Services Address Server SNMP QoS                                                                                                    | Properties Address Setting Request Setting Change Address IP Address: | ng<br>192 . 168 . 0 . 50                |
| Enterfue() // Local Slaves     Local Slave 1     Local Slave 2     Local Slave 3     Local Slave 3     Local Slave | Address Server DHCP for this device: Identified by:                   | Disabled                                |
| Logging                                                                                                    | Subnet Mask:<br>Gateway:                                              | 255 , 255 , 255 , 0       0 , 0 , 0 , 0 |
|                                                                                                    | <b>₹</b>                                                              | ×                                       |
| Help                                                                                                    | ОК                                                                    | Cancel Apply                            |
| Isconnected 🚺 Data set                                                                                                    |                                                                       |                                         |

Figure T6.5 Driver Network Addressing

### 6.6.3 Adding the SMD34E2 (continued)

The *Request Setting* tab is used to set up implicit communications between the PLC and the SMD34E2. The scanner will automatically update the unit at the programmed rate if you configure these settings. It is also possible to communicate with the driver under program control by addressing the unit in your code.

Click on the [Add Request] button to start the settings.

- **Connection Bit:** Leave as is
- > Unit ID: Leave as is
- ➤ Health Time Out (ms): The PLC sets an error if the SMD34E2 does not respond in this amount of time. This setting must be greater that the Repetitive Rate setting. 1500 milliseconds has been used in testing at AMCI.
- Repetitive Rate (ms): How often the SMD34E2 is updated. Range of 5 to 60,000 milliseconds, with intervals of five milliseconds. The SND34E2 can be updated every five milliseconds, but you may want to increase this time based on need and network load.
- > RD Address: The starting address of the read data. The SMD34E2 read address starts at 0.
- ➤ RD Length: The number of words transferred by the request from the unit. This should always be set to ten.
- > Last Value: Choose what will happen to the data if communication is lost.
- **WR Address:** The starting address of the write data. The SMD34E2 write address starts at 1024.
- ➤ WR Length: The number of words transferred by the request to the unit. This should always be set to ten.

Figure T6.6 shows the tab after the request is configured to read the SMD34E2 every five milliseconds

| M_NOC0401 - fdtConfiguration                                                                                                    |                                     |           |                     |                   |               |           |            |            |            |       |
|----------------------------------------------------------------------------------------------------|-------------------------------------|-----------|---------------------|-------------------|---------------|-----------|------------|------------|------------|-------|
| M_NOC0401<br>Communication<br>M_NOC0401                                                                                                    |                                     |           |                     |                   |               |           |            |            | Schn       | eider |
| Channel Properties     Switch     TCP/IP     Services     Address Server                                                                                                    | Properties Address Si<br>Add Reques | etting Re | quest Setting       |                   |               |           |            |            |            |       |
| - SNMP                                                                                                    | Connection Bit                      | Linit ID  | Health Time Out(ms) | Repetitive Ratefr | e) BD Address | BD Length | Last Value | WB Address | W/B Length |       |
| Cos     EtherNet/IP Local Slaves     Local Slave 1     Local Slave 2     Local Slave 2     Local Slave 3     Local Slave 3     Local Slave 3     Local Slave 3     Local Slave 3 | 0                                   | 255       | 1500                | 5                 | 0             | 10        | Hold Value | 1024       | 10         |       |
| ☐                                                                                                    |                                     |           |                     |                   |               |           |            |            |            | >     |
| Help<br>IV Disconnected I Data set                                                                                                    |                                     |           |                     |                   |               |           | ОК         | Ca         | incel      | Apply |

#### Figure T6.6 Configuring a Transfer Request

Once you have set the parameters for the SMD34E2, click the [OK] button to save the parameters and close the window.

### 6.6.4 Download the Project to PLC

In the menu bar, click on Build -> Analyze Project. The test should complete without error and the Derived Data Types for the SMD34E2 should appear in the Project Browser.

In the menu bar, click on Build and either Build Changes or Rebuild All Project. This will compile the project.

With the PLC connected to your PC, and the SMD34E2 attached to the NOC0401, click on PLC -> Standard Mode to be sure you are going to communicate with the BMXP342020. Then click PLC -> Connect (Ctrl+K) to connect to the PLC.

After communication is established, click on PLC -> Transfer Project to PLC (Ctrl+L). In the window that opens, click the [Transfer] button. The project is downloaded to the PLC.

Click on PLC -> Run (Ctrl+R) to place the PLC in Run Mode.

### 6.6.5 View the Network Data

In order to see the values coming from the SMD34E2, you must create an Animation Table. In the Project Browser, right click on the Animation Tables and select *New Animation Table*. Give the table an appropriate name, such as "SMD34E2\_50" which is used in this example. Unity Pro creates an empty table. Double click on the first cell of the table and then click on the ellipsis "..." button to open the "*Instance Selection*" window.

In the Instance Selection window, hold down the shift key and select the input and output words assigned to the SMD34E2. Click the [OK] button to populate your Animation Table.

### 6.6.5 View the Network Data (continued)

Figure T6.7 below shows a populated animation table for the input and output words assigned to the SMD34E2. When using the Modbus Device DTM, the data is organized into bytes and the names are fixed. The M340 platform uses the little-endian format, so the least significant byte is in the even numbered addresses. For example, figure T6.7 shows the input data from an SMD34E2. Free0[0] and Free0[1] make up Status Bits MSW for the unit, with Free0[0] the least significant byte. The combined value of 16#6408 is the value the driver sends over the network on power up if it is not configured.

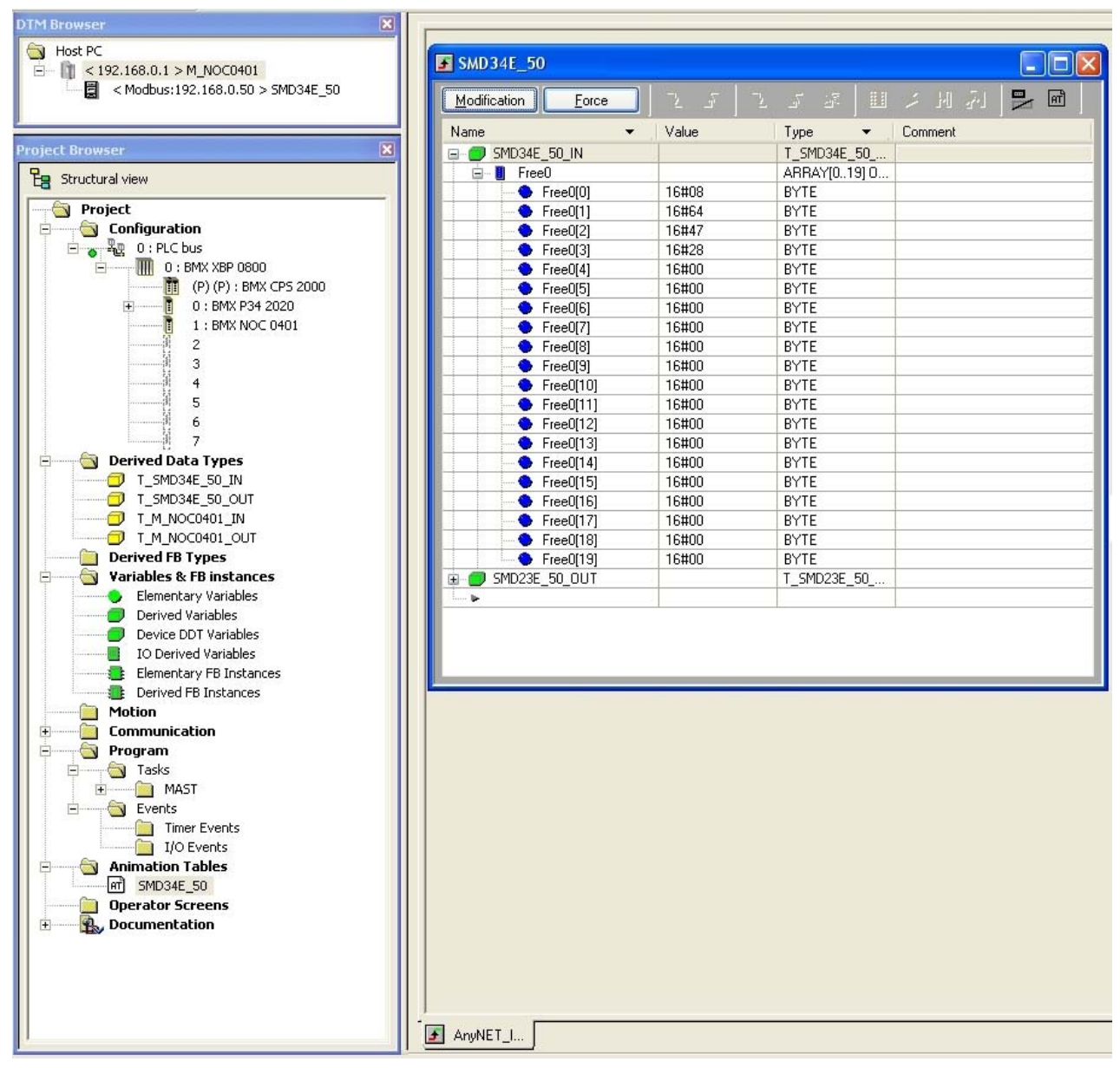

Figure T6.7 Data from a Networked Driver

## **INSTALL THE AMCI NET CONFIGURATOR UTILITY**

## A.1 Download the AMCI Net Configurator Utility

The AMCI Net Configurator utility is available on our website, *www.amci.com*. It can be found in our *Support* section under *Software*. The program exists as a ZIP file, and at the time of this writing, the link was "AMCI Configuration software for all networked products...".

## A.2 Install the AMCI Net Configurator Utility

Once downloaded, simply extract the program from the ZIP file and run the program to install the AMCI Net Configurator utility on your computer. The software installs as most products do, giving you the option to change the file locations before installing the utility. Once the install is complete, a link to the utility is available on the Start Menu.

The install process only copies the utility to the designated location and creates links to the Start Menu. No changes are made to your registry settings.

Notes

## **OPTIONAL TASK B**

## **CONFIGURE YOUR NETWORK INTERFACES**

### **B.1 Firewall Settings**

Firewalls are hardware devices or software that prevent unwanted network connections from occurring. Firewall software is present in Windows XP and above and it may prevent your computer for communicating with the SMD34E2. Configuring your firewall to allow communication with the SMD34E2 is beyond the scope of this manual.

AMCI strongly suggests temporarily disabling any firewall software while using the Net Configurator utility. This is typically done from the Control Panel. You should enable the firewall once you have finished using the utility.

### **B.2 Disable All Unused Network Interfaces**

Routing and default gateway setting on your computer can interfere with the proper operation of the Net Configurator software. The Net Configurator software uses broadcast packets to locate devices on the network, and sometimes these packets are sent out through the default gateway instead of the interface attached to the AMCI product. The easiest way to avoid this problem is to temporarily disable all network interfaces that are not attached to the stepper driver.

**NOTE** This includes all wireless interfaces as well as all Bluetooth interfaces.

### **B.3 Configure Your Network Interface**

Before you can communicate with the SMD34E2, your network interface must be on the same subnet as the driver.

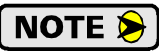

The rest of this procedure assumes you are using the 192.168.0.xxx subnet. If you are not, you will have to adjust the given network addresses accordingly.

The easiest way to check the current settings for your NIC is with the 'ipconfig' command.

- ➤ For Windows XP, click on the [Start] button, and click on [Run...]. A dialog box will open. Enter 'cmd' on the text line and press [Enter] on the keyboard.
- ➤ For Vista and Windows 7, click on the [Start] button, and type "cmd" in the "Search programs and *files*" text box. Press [Enter] on the keyboard.
- For Windows 8 and 10, press the [Win+X] keys and select "Command Prompt" from the resulting popup. There is no need to run the command prompt as the administrator, so do not select "Command Prompt (Admin)".

### **B.3 Configure Your Network Interface (continued)**

A DOS like terminal will open. Type in 'ipconfig', press [Enter] on the keyboard and the computer will return the present Address, Subnet Mask, and Default Gateway for all of your network interfaces. If your present address is 192.168.0.xxx, where 'xxx' does not equal 50, and your subnet mask is 255.255.255.0, then you are ready to configure your SMD34E2. Figure B.1 shows the output of an ipconfig command that shows the "Local Area Connection 2" interface on the 192.168.0.xxx subnet.

| 🛤 Command Prompt                                                                                                | - 🗆 ×    |
|----------------------------------------------------------------------------------------------------|----------|
| C:\>ipconfig                                                                                                    | <b>_</b> |
| Windows IP Configuration                                                                                        |          |
| Ethernet adapter Local Area Connection:                                                                         |          |
| Connection-specific DNS Suffix .:<br>IP Address                                                                 |          |
| Ethernet adapter Local Area Connection 2:                                                                       |          |
| Connection-specific DNS Suffix .:<br>IP Address: 192.168.0.224<br>Subnet Mask: 255.255.255.0<br>Default Gateway |          |
| C:\>                                                                                                    | -        |

Figure B.1 ipconfig Command

If your present address in not in the 192.168.0.xxx range, type in 'ncpa.cpl' at the command prompt and hit [Enter] on the keyboard.

- ➤ In XP, this opens the *Network and Dial-up Connections* window. Right click on the appropriate interface and select 'Properties' from the menu. This will open the *Properties* windows for the selected interface. Click on the 'Internet Protocol (TCP/IP)' component and then click on the [Properties] button.
- ➤ For Vista and Windows 7, this open the *Network Connections* window. Double click on the appropriate interface. In the window that opens, select "Internet Protocol Version 4 (TCP/IP v4)" from the list and then click on the [Properties] button.
- For Windows 8 and 10, this open the Network Connections window. Double click on the appropriate interface. In the window that opens, select "Internet Protocol Version 4 (TCP/IP v4)" from the list and then click on the [Properties] button.

Set the address and subnet mask to appropriate values. (192.168.0.1 and 255.255.255.0 will work for an SMD34E2 that has factory default settings.) The default gateway and DNS server settings can be ignored.

### **B.4 Test Your Network Interface**

Going back to the terminal you opened in the last step, type in 'ping aaa.bbb.ccc.ddd' where 'aaa.bbb.ccc.ddd' in the IP address of the SMD34E2. The computer will ping the unit and the message "Reply from aaa.bbb.ccc.ddd: bytes=32 time<10ms TTL=128" should appear four times.

If the message "Request timed out." or "Destination host unreachable" appears, then one of four things has occurred:

- > You set a new IP address, but have not yet cycled power to the SMD34E2
- > You did not enter the correct address in the ping command.
- > The IP address of the SMD34E2 is not set correctly.
- > The SMD34E2 and the computer are not on the same subnet.

## **REFERENCE 6**

## **CALCULATING MOVE PROFILES**

This appendix was added because some of our customers must program very precise profiles. Understanding this section is not necessary before programming the SMD34E2 and it can be considered optional. Two different approaches are presented here. The constant acceleration example takes given parameters and calculates the resulting profile. The variable acceleration example starts with a desired speed profile and calculates the required parameters

The equations in this appendix use a unit of measure of steps/second/second (steps/second<sup>2</sup>) for acceleration and deceleration. However, when programming the SMD34E2, all acceleration and deceleration values must be programmed in the unit of measure of steps/second/millisecond.

- ➤ To convert from steps/second<sup>2</sup> to steps/second/millisecond, divide the value by 1000. This must be done when converting from a value used in the equations to a value programmed into the SMD34E2.
- To convert from steps/second/millisecond to steps/second<sup>2</sup>, multiply the value by 1000. This must be done when converting from the value programmed into the SMD34E2 to the value used in the equations.

### **Constant Acceleration Equations**

When you choose to use constant accelerations, the speed of the move will increase linearly towards the Programmed Speed. This is the fastest form of acceleration, resulting in the fastest move between two points at its programmed speed. For the smoothest transition from the starting speed, the starting speed should be equal to the square root of the acceleration in steps/sec<sup>2</sup>. For example, if the choose acceleration is 20,000 steps/sec<sup>2</sup>, the smoothest transition occurs when the starting speed is 141. ( $141^2 \approx 20,000$ )

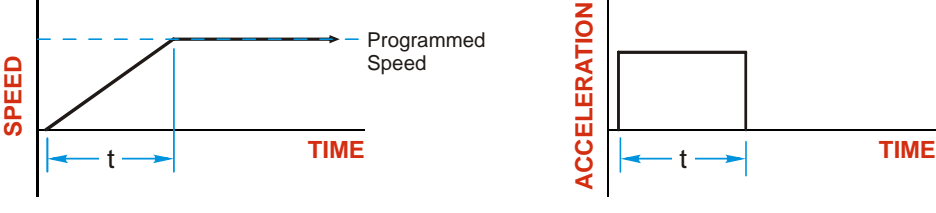

Figure R6.1 Constant Acceleration Curves

### Variable Definitions

The following variables are used in these equations:

- ► V<sub>S</sub> = Configured Starting Speed of the move
- ► **V**<sub>P</sub> = Programmed Speed of the move
- ▶  $\mathbf{a}$  = Acceleration value. Must be in the units of steps/second<sup>2</sup>
- > d = Deceleration value. Must be in the units of steps/second<sup>2</sup>
- ➤ T<sub>A</sub> or T<sub>D</sub> = Time needed to complete the acceleration or deceleration phase of the move
- ► D<sub>A</sub> or D<sub>D</sub> = Number of Steps needed to complete the acceleration or deceleration phase of the move

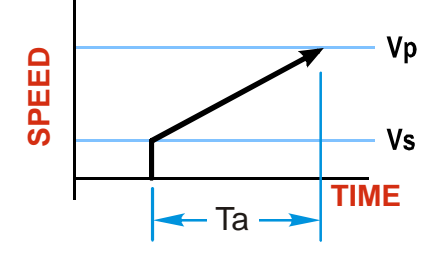

## **Constant Acceleration Equations (continued)**

Figure R6.1 gives the equations to calculate Time, Distance, and Acceleration values for a constant acceleration move.

| Acceleration Type | T <sub>A</sub> or T <sub>D</sub> | D <sub>A</sub> or D <sub>D</sub> | a                          |
|-------------------|----------------------------------|----------------------------------|----------------------------|
|                   | (Time to Accelerate              | (Distance to Accelerate          | (Average                   |
|                   | or Decelerate)                   | or Decelerate)                   | Acceleration)              |
| Linear            | $T_A = (V_P - V_S)/a$            | $D_A = T_A * (V_P + V_S)/2$      | $a = (V_P^2 - V_S^2)/2D_A$ |

Table R6.1 Acceleration Equations

If the sum of the  $D_A$  and  $D_D$  values of the move is *less than* the total number of steps in the move, your move will have a Trapezoidal profile.

If the sum of the  $D_A$  and  $D_D$  values of the move is *equal to* the total number of steps in the move, your move will have a Triangular profile and your move will reach the Programmed Speed before it begins to decelerate.

If the sum of the  $D_A$  and  $D_D$  values of the move is *greater than* the total number of steps in the move, your move will have a Triangular profile and it *will not* reach the Programmed Speed before it begins to decelerate.

As an example, lets assume the values in table R6.2 for a move profile.

| Name                               | Value                        | SMD34E2<br>Parameter Values |
|------------------------------------|------------------------------|-----------------------------|
| Acceleration (a)                   | $20,000 \text{ steps/sec}^2$ | 20                          |
| Deceleration (d)                   | $25,000 \text{ steps/sec}^2$ | 25                          |
| Starting Speed (V <sub>S</sub> )   | 141 steps/sec                | 141                         |
| Programmed Speed (V <sub>P</sub> ) | 100,000 steps/sec            | 100,000                     |

Table R6.2 Sample Values

From figure R6.1:

Time to accelerate:  $T_A = (V_P - V_S)/a = (100,000 - 141)/20,000 = 4.993$  seconds Time to decelerate:  $T_D = (V_P - V_S)/d = (100,000 - 141)/25,000 = 3.994$  seconds Distance to Accelerate:  $D_A = T_A^*(V_P + V_S)/2 = 4.993 * (100,000 + 141)/2 = 250,002$  steps Distance to Decelerate:  $D_D = T_D^*(V_P + V_S)/2 = 3.994 * (100,000 + 141)/2 = 199,982$  steps

Total Distance needed to accelerate and decelerate: 250,002 + 199,982 = 449,984 steps

If a move with the above acceleration, deceleration, starting speed, and programmed speed has a length greater than 449,984 steps, the SMD34E2 will generate a Trapezoidal profile. If the move is equal to 449,984 steps, the SMD34E2 will generate a Triangular profile and the unit will output one pulse at the programmed speed. If the move is less than 449,984 steps, the SMD34E2 will generate a Triangular profile and the programmed speed will not be reached.

In the case of a Triangular profile where the programmed speed is not reached, it is fairly easy to calculate the maximum speed ( $V_M$ ) attained during the move. Because the move is always accelerating or decelerating, the total distance traveled is equal to the sum of  $D_A$  and  $D_D$ .

$$D_A = T_A^* (V_M + V_S)/2$$
 and  $T_A = (V_M - V_S)/a$ . By substitution:  
 $D_A = (V_M - V_S)/a^* (V_M + V_S)/2 = (V_M^2 - V_S^2)/2a$ . By the same method,  
 $D_D = (V_M^2 - V_S^2)/2d$ .

Therefore, total distance traveled =

$$D_A + D_D = (V_M^2 - V_S^2)/2a + (V_M^2 - V_S^2)/2d.$$

In the case where the acceleration and deceleration values are equal, this formula reduces to:

$$D_A + D_D = (V_M^2 - V_S^2)/a$$

### **Constant Acceleration Equations (continued)**

Continuing the example from table R6.2, assume a total travel distance of 300,000 steps.

$$D_A + D_D = \frac{V_M^2 - V_S^2}{2a} + \frac{V_M^2 - V_S^2}{2d}$$

$$300,000 \text{ steps} = \frac{V_M^2 - 141^2}{2(20,000)} + \frac{V_M^2 - 141^2}{2(25,000)}$$

$$300,000 \text{ steps} = \frac{V_M^2 - 20,000}{40,000} + \frac{V_M^2 - 20,000}{50,000}$$

$$300,000 \text{ steps} = \frac{5}{5} \left( \frac{V_M^2 - 20,000}{40,000} \right) + \frac{4}{4} \left( \frac{V_M^2 - 20,000}{50,000} \right)$$

$$300,000 \text{ steps} = \frac{5V_M^2 - 100,000}{200,000} + \frac{4V_M^2 - 80,000}{200,000}$$

$$300,000 (200,000) = 9V_M^2 - 180,000$$

$$\frac{60,000.18 \times 10^6}{9} = V_M^2$$

$$V_M = 81,650 \text{ steps/sec}$$

Once you have calculated the maximum speed, you can substitute this value into the time and distance formulas in table R6.1 to calculate time spent and distance traveled while accelerating and decelerating.

### **Total Time Equations**

For Trapezoidal Profiles you must first determine the number of counts that you are running at the Programmed Speed. This value, ( $D_P$  below), is equal to your  $D_A$  and  $D_D$  values subtracted from your total travel. You can then calculate your total profile time, ( $T_T$  below), from the second equation.

$$D_P = (Total Number of Steps) - (D_A + D_D)$$

$$T_T = T_A + T_D + D_P/V_P$$

For Triangular Profiles, the total time of travel is simply:

 $T_T = T_A + T_D$ 

## S-Curve Acceleration Equations

When the Acceleration Jerk parameter value is in the range of 1 to 5,000, the SMD34E2 uses this value to smoothly change the acceleration value applied during the move. In this case, the speed of the move does not increase linearly, but exponentially, resulting in an "S" shaped curve. This limits mechanical shocks to the system as the load accelerates. Just as constant acceleration will result in a trapezoidal or triangular speed profile, the Acceleration Jerk parameter will result in a trapezoidal or triangular acceleration phase.

In order to keep the Acceleration Jerk parameter value that is programmed into the SMD34E2 below sixteen bits, the Acceleration Jerk parameter programmed into the driver does not have units of steps/sec<sup>3</sup>. The Acceleration Jerk parameter equals ( $\{100 * \text{ jerk in steps/sec}^3\}$  / acceleration in steps/sec<sup>2</sup>). This translates to the jerk property in steps/sec<sup>3</sup> equalling ( $\{\text{Acceleration Jerk parameter/100}\}$  \* acceleration in steps/sec<sup>2</sup>). With the range of values for the Acceleration Jerk parameter being 1 to 5,000, the jerk value ranges from 0.01*a* to 50*a* where "*a*" is the acceleration value in steps/sec<sup>2</sup>. For example, if the acceleration is programmed to 20,000 steps/sec<sup>2</sup>, then the value of the jerk property used by the unit can be programmed to be between 200 steps/sec<sup>3</sup> (0.01\*20,000) and 1,000,000 steps/sec<sup>3</sup> (50\*20,000). This statement applies to the Deceleration Parameter as well. If the Acceleration and Deceleration parameters are different, the calculated jerk values will also differ.

When using variable accelerations, the starting speed does not have to be equal to the square root of the programmed acceleration value. Variable acceleration provides smooth transitions at the beginning and end of the acceleration phase.

### **Triangular S-Curve Acceleration**

Figure R6.2 shows the speed profile of a move during its acceleration phase. The figure shows the desired triangular S-curve acceleration in red along with the equivalent constant acceleration in blue. The equivalent constant acceleration is equal to the change in speed divided by the time it takes to achieve this change in speed. This is the value that would have to be used if the Jerk parameter was left at zero and we will use this information to calculate the S-curve acceleration and the value of the Jerk Parameter.

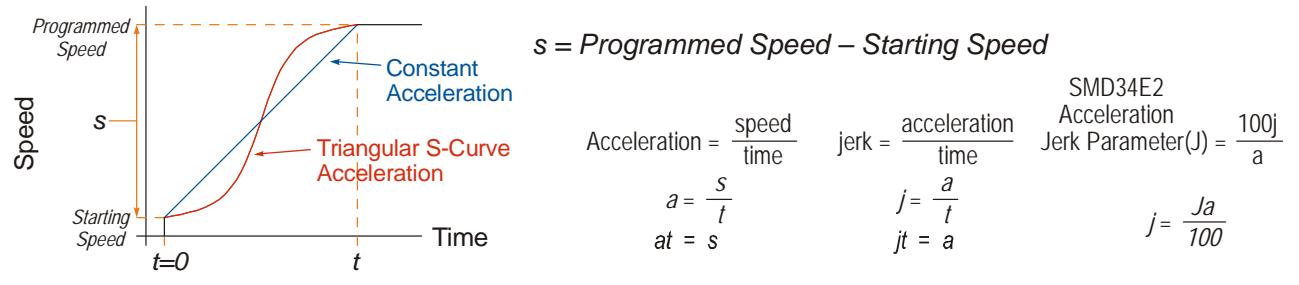

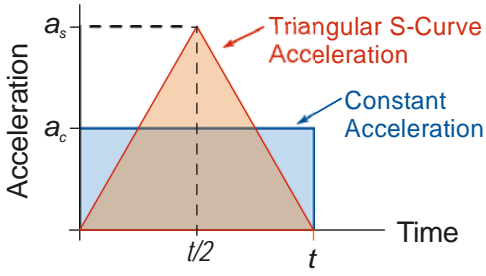

Figure R6.3 Triangular Acceleration

Figure R6.2 Move Profile Example

Speed is equal to acceleration multiplied by the time it is applied. This is shown graphically in figure R6.3 as the area of the blue rectangle. In order for the Triangular S-curve acceleration to reach the same speed in the same amount of time, the area of the triangle must equal the area of the square. Area of a triangle is one half of the base length multiplied by the height. Therefore:

$$a_c t = \frac{a_s t}{2}$$
 Area of rectangle = Area of triangle  
 $a_c = 2a_c$ 

This means that a triangular S-curve acceleration profile requires twice the programmed maximum acceleration as a constant acceleration profile to achieve the same speed in the same amount of time.

Triangular S-Curve Acceleration (continued)

The value of the Acceleration Jerk parameter can now be easily calculated.

$$j = \frac{a_s}{t/2} \qquad (j = a/t)$$

$$j = \frac{2a_s}{t}$$

$$\frac{Ja_s}{100} = \frac{2a_s}{t} \qquad \left(j = \frac{Ja}{100}\right)$$

$$Ja_s t = 200a_s$$

$$J = \frac{200}{t} \qquad \text{Acceleration Jerk parameter} = 200 / \text{acceleration time}$$

This value represents the ideal Acceleration Jerk parameter value for a triangular S-curve acceleration. Setting the value lower than this will result in a longer acceleration period, while setting the value above this will result in a trapezoidal S-curve acceleration.

### When $a_s = a_c$

The above examples assume that you can increase the programmed acceleration value to keep the acceleration time the same. If your constant acceleration value is the maximum your system will allow, then using S-curve accelerations will lengthen the time needed to accelerate to your desired speed.

In the case of Triangular S-curve accelerations where the Acceleration Jerk parameter is optimized at 200/t, the value of "t" must be twice that of the acceleration period when constant acceleration is used. For example, assume a equivalent constant acceleration of 20,000 steps/sec<sup>2</sup> that is applied for 2.0 seconds. If the acceleration value must remain at 20,000 steps/sec<sup>2</sup>, then the acceleration phase will take 4.0 seconds and the Acceleration Jerk parameter should be set to 50 (200/4.0)

### **Trapezoidal S-Curve Acceleration**

Figure R6.4 shows the speed profile of a move during its acceleration phase. The figure shows the desired trapezoidal S-curve acceleration in red along with the equivalent constant acceleration in blue. The equivalent constant acceleration is equal to the change in speed divided by the time it takes to achieve the change in speed. This is the value that would have to be used if the Acceleration Jerk parameter was left at zero and we will use this information to calculate the S-curve acceleration and the value of the Acceleration Jerk Parameter.

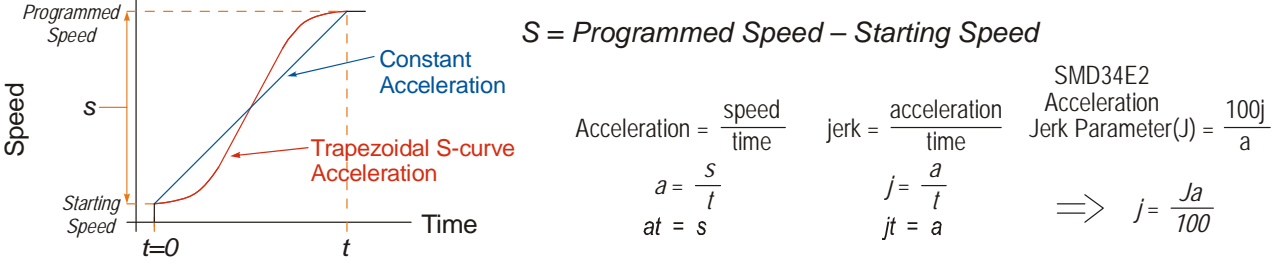

Figure R6.4 Move Profile Example

In this example, the period of constant acceleration is 50% of the acceleration phase.

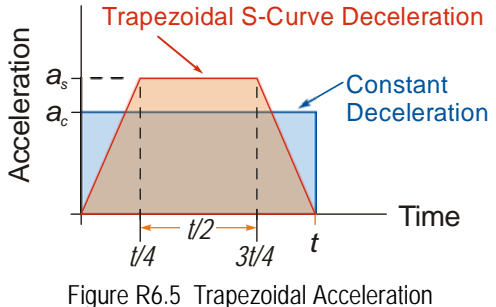

Speed is equal to acceleration multiplied by the time it is applied. This is shown graphically in figure R6.5 as the area of the blue rectangle. In order for the Trapezoidal S-curve acceleration to reach the same speed in the same amount of time, the area of the polygon must equal the area of the rectangle.

$$\frac{a_s t}{2} + \frac{a_s t}{4} = a_c t \text{ Area of polygon} = \text{Area of rectangle}$$
$$\frac{2a_s t}{4} + \frac{a_s t}{4} = a_c t$$
$$\frac{3a_s t}{4} = a_c t$$
$$a_s = \frac{4}{3}a_c$$

This means that a trapezoidal S-curve acceleration profile that is has a period of constant acceleration equal to half of the total phase time, requires its programmed acceleration value to be 4/3 that of the constant acceleration value used to achieve the same speed in the same amount of time.

Trapezoidal S-Curve Acceleration (continued)

The value of the Acceleration Jerk parameter can now be easily calculated.

$$j = \frac{a_s}{t/4} \qquad (j = a/t)$$

$$j = \frac{4a_s}{t}$$

$$\frac{Ja_s}{100} = \frac{4a_s}{t} \qquad (j = \frac{Ja}{100})$$

$$Ja_s t = 400a_s$$

$$J = \frac{400}{t} \qquad \text{Acceleration Jerk Parameter} = 400 / \text{acceleration time}$$

This value represents the ideal Acceleration Jerk parameter value for a trapezoidal S-curve acceleration with a constant acceleration for half of the phase. Setting the value lower than this will result in a shorter constant period, while setting the value greater than this will result in a longer constant period.

Another example of a trapezoidal S-curve acceleration is when the linear acceleration occurs for one third of the time. In this case, the programmed acceleration must be the constant acceleration value multiplied by 3/2 and the Acceleration Jerk parameter must be set to 300/t.

### When a<sub>s</sub> = a<sub>c</sub>

The above examples assume that you can increase the programmed acceleration value to keep the time of the acceleration phase the same. If your constant acceleration value is the maximum your system will allow, then using S-curve accelerations will lengthen the time needed to accelerate to your desired speed.

In the case of trapezoidal S-curve accelerations, calculating the percentage increase in time is shown in figure R6.6. The time added to the acceleration phase is equal to the time spent increasing the acceleration during the phase. As shown in the figure, when the Trapezoidal S-curve is programmed to spend 50% of its time at the programmed acceleration value, the time spent in the acceleration phase will be 133.33% of the time spent if a constant acceleration were used.

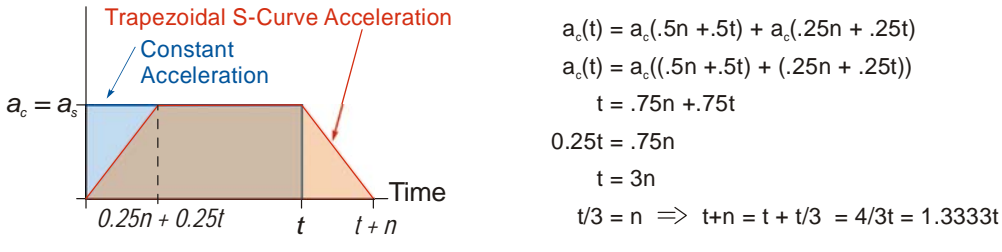

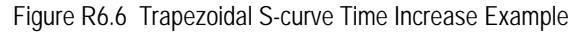

In this case the value of the Acceleration Jerk parameter should be based on the new, longer time. For example, assume an equivalent constant acceleration of  $15,000 \text{ steps/sec}^2$  that is applied for 2.0 seconds. If the acceleration value must remain at  $15,000 \text{ steps/sec}^2$ , then the acceleration phase will take 2.667 seconds (2.0×1.333) and the Acceleration Jerk parameter should be set to 150 (400/2.667)

Similarly, if the Trapezoidal S-curve acceleration is to spend 33.3% of its time at constant acceleration, and the programmed acceleration value cannot be increased, the time spent accelerating will increase by 50% and the Acceleration Jerk parameter should be adjusted accordingly.

### **Determining Waveforms by Values**

If your programmed acceleration and deceleration values are the same, then your move's acceleration and decelerations will be identical. If these two programmed values are different, use the above methods to determine the Acceleration Jerk parameter for either the move's acceleration or deceleration phases and use the following calculations to determine the shape of the other phase.

Two examples are given below. Both assume a change in speed between the Starting Speed and Programmed Speed of 30,000 steps/sec and an acceleration of 58,000 steps/sec<sup>2</sup>. The first example uses an Acceleration Jerk parameter value of 20 and the second a value of 400.

Triangular or Trapezoidal S-curve accelerations are always symmetrical. We'll use this fact to calculate the profile up to one-half of the change in speed. At that point, doubling the time and distance will yield the total time and distance traveled.

Example 1, Jerk = 20

 $S_{m} = \frac{30,000 \text{ steps/sec}}{2} = 15,000 \text{ steps/sec} \qquad S_{m} = \text{ midpoint of change in speed}$   $J = \frac{100j}{a} \Rightarrow j = \frac{Ja}{100} \qquad J = \text{ Acceleration Jerk parameter}$  j = physical jerk property  $a_{f} = \text{ calculated final acceleration}$   $j = \frac{20(58,000 \text{ steps/sec}^{2})}{100}$   $j = 11,600 \text{ steps/sec}^{3}$ Just as displacement =  $\frac{1}{2}at^{2}$ , Speed =  $\frac{1}{2}jt^{2}$   $15,000 \text{ steps/sec} = \frac{11,600 \text{ steps/sec}^{3}(t^{2})}{2}$   $t^{2} = \frac{15,000 \text{ steps/sec}^{3}}{5,800 \text{ steps/sec}^{3}}$  t = 1.608 seconds

Just as speed = at, acceleration = jt  $a_f = 11,600 \text{ steps/sec}^3(1.608 \text{ sec})$ 

 $a_f = 18,655 \text{ steps/sec}^2$ 

Because  $a_f$  is less than or equal to the programmed acceleration of 58,000 steps/sec<sup>2</sup>, the resulting acceleration is a Triangular S-curve. Total time to accelerate is twice the value calculated above, or 3.216 seconds.

### **S-Curve Acceleration Equations (continued)** Determining Waveforms by Values (continued)

Example 2, Jerk = 400

$$S_m = \frac{30,000 \text{ steps/sec}}{2} = 15,000 \text{ steps/sec}$$
$$J = \frac{100j}{a} \Rightarrow j = \frac{Ja}{100}$$
$$j = \frac{400(58,000 \text{ steps/sec}^2)}{100}$$
$$j = 232,000 \text{ steps/sec}^3$$
$$Just as displacement = \frac{1}{2}at^2, speed = \frac{1}{2}jt^2$$
$$15,000 \text{ steps/sec} = \frac{232,000 \text{ steps/sec}^3(t^2)}{2}$$
$$t^2 = \frac{15,000 \text{ steps/sec}^3}{116,000 \text{ steps/sec}^3}$$
$$t = 0.3596 \text{ seconds}$$
$$Just as speed = at, acceleration = jt$$
$$a_f = 232,000 \text{ steps/sec}^2$$

 $S_m$  = midpoint of change in speed J = Acceleration Jerk parameter

j = physical jerk property

 $a_f$  = calculated final acceleration

Because  $a_f$  is greater than the programmed acceleration of 58,000 steps/sec<sup>2</sup>, the resulting acceleration is a trapezoidal S-curve. As shown in figure R6.7, two additional calculations must be made. The first is the time  $(t_1)$  it takes to jerk to the programmed acceleration value. The second is the time  $(t_2)$  it takes to accelerate to half of the required change in speed (S<sub>m</sub>).

232,000 steps/sec<sup>3</sup>(
$$t_1$$
) = 58,000 steps/sec<sup>2</sup>  $jt = a$   
 $t_1 = 0.25$  seconds  
Determine speed at  $t_1$ : Speed =  $\frac{1}{2}jt^2$   
 $S_1 = \frac{232,000 \text{ steps/sec}^3(0.25)^2}{2}$   
 $S_1 = 7,250 \text{ steps/sec}$ 
Time

Determine remaining change in speed and required time based on programmed acceleration

$$S_2 = S_m - S_1 = (15,000 - 7,250) \text{ steps/sec}$$

$$S_2 = 7,750 \text{ steps/sec}$$

$$S_2 = a_c(t_2) \implies t_2 = S_2/a_c$$

$$t_2 = \frac{7,750 \text{ steps/sec}}{58,000 \text{ steps/sec}^2}$$

$$t_2 = 0.1336 \text{ seconds}$$

Figure R6.7 Calculating Trapezoidal S-Curve

The time for this acceleration phase is 2(t1 + t2), which equals 2(0.2500 sec + 0.1336 sec) or 0.7672 seconds. Time spent in the constant acceleration period is (2(0.1336))/(0.7672) or 34.8% of the entire phase.

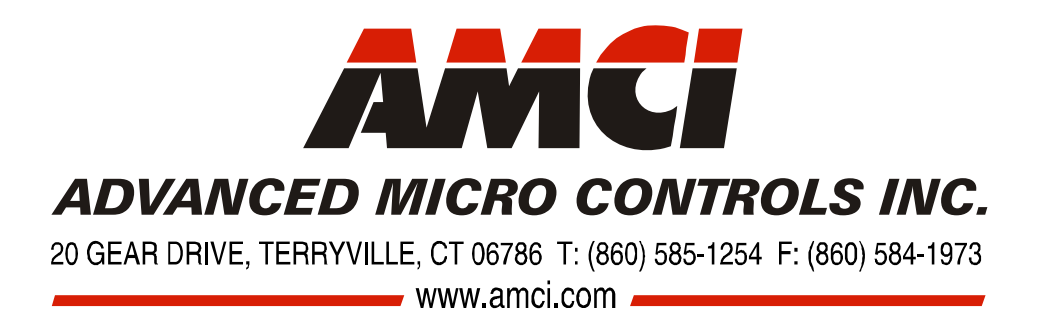

\*

LEADERS IN ADVANCED CONTROL PRODUCTS